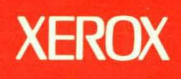

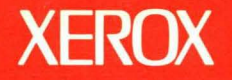

1 - -

# **Xerox ViewPoint**

# File Conversions Reference

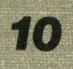

Volume 10

# XEROX

# **Xerox ViewPoint**

## **File Conversions Reference**

VP File Conversion of ASCII Documents
VP File Conversion of Document Interchange Format
VP File Conversion of IBM DCA Documents
VP File Conversion of Lotus 1-2-3 Spreadsheets
VP File Conversion of VisiCalc Spreadsheets
VP File Conversion of Wang Documents
VP File Conversion of WordStar Documents
VP File Conversion of Xerox 860 Documents
VP File Conversion of Xerox 860 Record Files

VP Series Reference Library Version 2.0 Xerox Corporation Product Education 701 S. Aviation Boulevard

**ESCN-215** 

El Segundo, CA 90245

This publication was printed in May 1988 and is based on the VP Series 2.0 software.

©1988, Xerox Corporation. All rights reserved.

Copyright protection claimed includes all forms and matters of copyrightable material and information now allowed by statutory or judicial law or hereinafter granted, including without limitation, material generated from the software programs which are displayed on the screen such as icons, screen displays, looks, and so forth.

Publication number: 610E12320

Printed in the United States of America

Xerox<sup>®</sup>, 6085, 8010, ViewPoint, and VP are trademarks of Xerox Corporation.

DEC<sup>®</sup> and VAX are trademarks of Digital Equipment Corporation.

DIF® is a trademark of Software Arts, Inc.

Eclipse<sup>®</sup> is a trademark of Data General Corporation.

Helvetica<sup>®</sup> and Helvetica 300<sup>®</sup> are trademarks of Allied Corporation.

HP® is a trademark of Hewlett Packard Company.

IBM® and all IBM products mentioned in this publication are trademarks of International Business Machines Corporation.

Lotus<sup>®</sup> 1-2-3<sup>®</sup> is a trademark of Lotus Development Corporation.

Microsoft<sup>®</sup>, MS-DOS<sup>®</sup>, and GW-BASIC<sup>®</sup> are trademarks of Microsoft Corporation.

VisiCalc<sup>®</sup> is a trademark of VisiCorp.

Wang<sup>®</sup> and all Wang products mentioned in this publication are trademarks of Wang Laboratories, Inc.

WordStar<sup>®</sup> is a trademark of MicroPro International Corporation.

Changes are made periodically to this document. Changes, technical inaccuracies, and typographic errors will be corrected in subsequent versions.

This book was created on the Xerox 6085 Professional Computer System.

# Table of contents

|    |     | Introd  | luction                                      | xi   |
|----|-----|---------|----------------------------------------------|------|
|    |     |         | Before you use this volume                   | xi   |
|    |     |         | About this volume                            | xii  |
|    |     |         | Hardware and software requirements           | xiv  |
|    |     |         | Related documentation                        | xiv  |
|    |     |         | Information for VP CUSP Button programmers   | xv   |
| 1. | Ove | erview  | of ViewPoint file conversion                 | 1-1  |
|    |     | Key c   | oncepts of file conversion                   | 1-1  |
|    |     |         | Data icons                                   | 1-2  |
|    |     |         | Converter icon                               | 1-3  |
|    |     |         | Converter properties sheet                   | 1-3  |
|    |     |         | Converter options sheet                      | 1-4  |
|    |     |         | Basic conversion process                     | 1-4  |
|    |     |         | Converter History log                        | 1-6  |
| 2. | Cor | nverter |                                              | 2-1  |
|    |     | Conv    | erter properties sheets                      | 2-2  |
|    |     | Conv    | erter options sheets                         | 2-20 |
|    |     | Choo    | se Conversion options sheet                  | 2-20 |
|    |     | Perfo   | rming file conversion                        | 2-22 |
|    |     |         | Obtaining data files for conversion          | 2-22 |
|    |     |         | Retrieving the Converter icon                | 2-24 |
|    |     |         | Setting Converter icon properties or options | 2-24 |
| •  |     |         | Setting automatic pagination                 | 2-24 |

.

|    | Basic conversion procedures                       | 2-25 |
|----|---------------------------------------------------|------|
|    | Halting a conversion job                          | 2-26 |
|    | Recovery and restart                              | 2-26 |
| 3. | VP File Conversion of ASCII Documents             | 3-1  |
|    | Additional hardware and software requirements     | 3-1  |
|    | Key concepts of ASCII file conversion             | 3-2  |
|    | Properties and options sheets                     | 3-3  |
|    | Details for ASCII file conversion to ViewPoint    | 3-4  |
|    | Details for ViewPoint file conversion to ASCII    | 3-6  |
|    | Sources of data files                             | 3-9  |
|    | Converting data files                             | 3-9  |
|    | Entering special text items                       | 3-9  |
|    | ASCII to ViewPoint conversion guide               | 3-11 |
| 4. | VP File Conversion of Document Interchange Format | 4-1  |
|    | Additional hardware and software requirements     | 4-1  |
|    | Key concepts of DIF file conversion               | 4-2  |
|    | Properties and options sheets                     | 4-3  |
|    | Converting DIF files                              | 4-3  |
|    | DIF conversion guide                              | 4-4  |
| 5. | VP File Conversion of IBM DCA Documents           | 5-1  |
|    | Additional hardware and software requirements     | 5-1  |
|    | Key concepts of IBM DCA conversions               | 5-1  |
|    | DCA file types                                    | 5-2  |
|    | Obtaining data files                              | 5-2  |
|    | Possible conversion directions                    | 5-3  |
|    | Properties and options sheets                     | 5-4  |
|    | Conversion characteristics                        | 5-4  |
|    | Similar characteristics that convert              | 5-4  |

|          | Additional hardware and software requirements                | 8-1  |
|----------|--------------------------------------------------------------|------|
| 8.       | VP File Conversion of Wang Documents                         | 8-1  |
|          | Converting VisiCalc files                                    | 7-3  |
|          | Obtaining VisiCalc files for conversion                      | 7-3  |
|          | Properties and options sheets                                | 7-3  |
|          | Key concepts of VisiCalc conversion                          | 7-2  |
|          | Additional hardware and software requirements                | 7-1  |
| 7.       | VP File Conversion of VisiCalc Spreadsheets                  | 7-1  |
|          | LICS, XCCS, and ASCII Character Set conversions              | 6-19 |
|          | ViewPoint to Lotus conversion guide                          | 6-16 |
|          | Lotus to ViewPoint conversion guide                          | 6-9  |
|          | Spreadsheet features conversion guide                        | 6-5  |
|          | Converting files                                             | 6-4  |
|          | Obtaining Lotus 1-2-3 files for conversion                   | 6-4  |
|          | Properties and options sheets                                | 6-4  |
|          | Supported formats                                            | 6-2  |
|          | Formula handling                                             | 6-2  |
|          | Key concepts of Lotus 1-2-3 file conversion                  | 6-2  |
| <u> </u> | Additional hardware and software requirements                | 6-1  |
| 6.       | VP File Conversion of Lotus 1-2-3 Spreadsheets               | 6-1  |
|          | Xerox Character Set 0 to IBM EBCDIC Character Set conversion | 5-44 |
|          | IBM EBCDIC Character Set to Xerox Character Set conversion   | 5-27 |
|          | ViewPoint to DCA conversion guide                            | 5-17 |
|          | DCA to ViewPoint conversion guide                            | 5-7  |
|          | Converting files                                             | 5-7  |
|          | Noncommon characteristics that are flagged or ignored        | 5-6  |
|          | Dissimilar characteristics that convert                      | 5-5  |

| Key concepts of Wang conversion                        | 8-1  |
|--------------------------------------------------------|------|
| Properties and options sheets                          | 8-3  |
| Obtaining data files                                   | 8-4  |
| Converting Wang files                                  | 8-5  |
| Wang to ViewPoint conversion guide                     | 8-5  |
| Character sets                                         | 8-5  |
| Character enhancements                                 | 8-5  |
| Format lines                                           | 8-6  |
| Tab, indent, and decimal tab positions                 | 8-6  |
| Decimal tab delimiters                                 | 8-6  |
| Wang headers and footers                               | 8-7  |
| Notes                                                  | 8-7  |
| Work Pages                                             | 8-7  |
| Merge documents                                        | 8-8  |
| Wang to ViewPoint conversion tables                    | 8-8  |
| ViewPoint to Wang conversion guide                     | 8-15 |
| Character sets                                         | 8-15 |
| Character enhancements                                 | 8-15 |
| Headings and footings                                  | 8-16 |
| Tab and para-tab                                       | 8-16 |
| Tables                                                 | 8-16 |
| Frames                                                 | 8-18 |
| Fields                                                 | 8-18 |
| ViewPoint to Wang conversion tables                    | 8-18 |
| Wang WWPSC Character Set conversion tables             | 8-22 |
| Wang WWPSC control characters                          | 8-27 |
| Xerox Character Set to Wang WWPSC character conversion | 8-28 |

| Additional hardware and software requirements        | 9-1                                                                                                    |
|------------------------------------------------------|----------------------------------------------------------------------------------------------------|
| Key concepts of WordStar file conversion             | 9-2                                                                                                    |
| Properties and options sheets                        | 9-3                                                                                                    |
| Converting files                                     | 9-3                                                                                                    |
| WordStar conversion guide                            | 9-3                                                                                                    |
| VP File Conversion of Xerox 860 Documents            | 10-1                                                                                                    |
| Additional hardware and software requirements        | 10-1                                                                                                    |
| Key concepts of 860 documents file conversion        | 10-2                                                                                                    |
| Properties and options sheets                        | 10-3                                                                                                    |
| Converted 860 text documents                         | 10-3                                                                                                    |
| Converted 860 statistical documents                  | 10-3                                                                                                    |
| ViewPoint to 860 document conversion characteristics | 10-4                                                                                                    |
| Obtaining 860 spreadsheet files for conversion       | 10-4                                                                                                    |
| Converting files                                     | 10-5                                                                                                    |
| 860 document conversion guide                        | 10-5                                                                                                    |
| VP File Conversion of Xerox 860 Record Files         | 11-1                                                                                                    |
| Additional hardware and software requirements        | 11-1                                                                                                    |
| Key concepts of 860 record file conversion           | 11-2                                                                                                    |
| Properties and options sheets                        | 11-3                                                                                                    |
| Obtaining 860 record files for conversion            | 11-3                                                                                                    |
| Converting files                                     | 11-3                                                                                                    |
| 860 record file conversion guide                     | 11-3                                                                                                    |
| x                                                    | INDEX-1                                                                                                    |
| of figures                                           |                                                                                                    |
| 1-1 ViewPoint data icons                             | 1-2                                                                                                    |
| 1-2 Converter icon                                   | 1-3                                                                                                    |
| 1-3 Example of Converter History log                 | 1-7                                                                                                    |
|                                                      | Key concepts of WordStar file conversionProperties and options sheetsConverting filesWordStar conversion guideVP File Conversion of Xerox 860 DocumentsAdditional hardware and software requirementsKey concepts of 860 documents file conversionProperties and options sheetsConverted 860 text documentsConverted 860 statistical documentsViewPoint to 860 document conversioncharacteristicsObtaining 860 spreadsheet files for conversionConverting files860 document conversion guideVP File Conversion of Xerox 860 Record FilesAdditional hardware and software requirementsKey concepts of 860 record file conversionProperties and options sheetsObtaining 860 record files for conversionProperties and options sheetsObtaining 860 record file conversionConverting files860 record files for conversionConverting files860 record file conversionConverting files860 record file conversionConverting files860 record file conversion guidexof figures1-11-2Converter icon1-31-3Example of Converter History log |

#### TABLE OF CONTENTS

|         | 2-1    | Example of default Converter properties sheet                        | 2-3  |
|---------|--------|----------------------------------------------------------------------|------|
|         | 2-2    | Properties sheet with Manually (Override Icon<br>File Type) selected | 2-6  |
|         | 2-3    | Converter properties sheet with Allowed property displayed           | 2-9  |
|         | 2-4    | Resolve Icon File Type Conflicts on and file type 0 selected         | 2-14 |
|         | 2-5    | Properties sheet with Show Icon File Types selected                  | 2-17 |
|         | 2-6    | Properties sheet showing Details display for ASCII conversion        | 2-19 |
|         | 2-7    | Choose Conversion options sheet                                      | 2-21 |
|         | 3-1    | Converter properties sheet showing ASCII details                     | 3-3  |
|         | 3-2    | Office keyboard characters                                           | 3-9  |
|         | 5-1    | Converted DCA file icons                                             | 5-2  |
|         | 5-2    | Converted sample table                                               | 5-6  |
|         | 8-1    | Wang Conversion properties sheet with Details displayed              | 8-3  |
|         | 8-2    | Converted sample table                                               | 8-17 |
| List of | tables |                                                                      |      |
|         | 2-1    | Source file types                                                    | 2-5  |
|         | 2-2    | Effects of various Move options                                      | 2-11 |
|         | 3-1    | Octal codes for PC ASCII characters                                  | 3-12 |
|         | 3-2    | ASCII document conversions                                           | 3-13 |
|         | 3-3    | VP document to 7-Bit ISO/ASCII conversions                           | 3-15 |
|         | 4-1    | DIF conversion guide                                                 | 4-4  |
|         | 5-1    | Sample table                                                         | 5-5  |
|         | 5-2    | DCA to ViewPoint contents                                            | 5-8  |
|         | 5-3    | DCA to ViewPoint fonts and character appearance                      | 5-10 |
|         |        |                                                                      |      |

| 5-4  | DCA to ViewPoint line layout                                                      | 5-12  |
|------|-----------------------------------------------------------------------------------|-------|
| 5-5  | DCA to ViewPoint page layout                                                      | 5-14  |
| 5-6  | DCA to ViewPoint user interface                                                   | 5-16  |
| 5-7  | ViewPoint to DCA contents                                                         | 5-17  |
| 5-8  | ViewPoint to DCA fonts and character appearance                                   | 5-20  |
| 5-9  | ViewPoint to DCA paragraphs                                                       | 5-23  |
| 5-10 | ViewPoint to DCA page layout                                                      | 5-25  |
| 5-11 | IBM EBCDIC Character Set to Xerox Character Set conversion                        | 5-28  |
| 5-12 | IBM EBCDIC Character Set to Xerox character conversion with Xerox character names | 5-35  |
| 5-13 | Xerox Character Set 0 to IBM EBCDIC character conversion                          | 5-45  |
| 5-14 | Xerox Character Sets 41 and 42 to IBM<br>EBCDIC character conversion              | 5-55  |
| 5-15 | Xerox Character Set 46 to IBM EBCDIC character conversion                         | 5-56  |
| 5-16 | Xerox Character Set 357 to IBM EBCDIC character conversion                        | 5-59  |
| 6-1  | Lotus 1-2-3 spreadsheet conversion guide                                          | 6-6   |
| 6-2  | Lotus 1-2-3 to ViewPoint cell format conversion                                   | n 6-9 |
| 6-3  | Arithmetical and logical operators                                                | 6-10  |
| 6-4  | Mathematical functions                                                            | 6-10  |
| 6-5  | Special functions                                                                 | 6-11  |
| 6-6  | Date functions                                                                    | 6-11  |
| 6-7  | Logical functions                                                                 | 6-12  |
| 6-8  | Statistical functions                                                             | 6-12  |
| 6-9  | Financial functions                                                               | 6-13  |
| 6-10 | Database statistical functions                                                    | 6-13  |
| 6-11 | String functions                                                                  | 6-13  |

#### TABLE OF CONTENTS

| 6-12 | Lotus 1-2-3 2.0 operators                                    | 6-14 |
|------|--------------------------------------------------------------|------|
| 6-13 | Merged character translation examples                        | 6-15 |
| 6-14 | ViewPoint to Lotus 1-2-3 cell format conversion              | 6-16 |
| 6-15 | Arithmetical and logical operators                           | 6-17 |
| 6-16 | Mathematical functions                                       | 6-17 |
| 6-17 | Logical functions                                            | 6-18 |
| 6-18 | Miscellaneous functions                                      | 6-18 |
| 6-19 | LICS, XCCS, ASCII Character Set conversions                  | 6-19 |
| 8-1  | Wang to ViewPoint contents                                   | 8-9  |
| 8-2  | Wang to ViewPoint fonts and character appearance             | 8-11 |
| 8-3  | Wang to ViewPoint line and page layout                       | 8-12 |
| 8-4  | Sample ViewPoint table                                       | 8-17 |
| 8-5  | ViewPoint to Wang contents                                   | 8-18 |
| 8-6  | ViewPoint to Wang fonts and character appearance             | 8-20 |
| 8-7  | ViewPoint to Wang paragraphs                                 | 8-21 |
| 8-8  | ViewPoint to Wang page layout                                | 8-22 |
| 8-9  | Wang WWPSC character conversion                              | 8-23 |
| 8-10 | Wang WWPSC control characters                                | 8-27 |
| 8-11 | Xerox and Wang WWPSC character codes                         | 8-29 |
| 8-12 | Xerox to WWPSC conversions with multiple<br>Xerox characters | 8-37 |
| 8-13 | Xerox—WWPSC conversions with Xerox<br>Character Set and code | 8-38 |
| 9-1  | WordStar conversion guide                                    | 9-4  |
| 10-1 | 860 document conversion guide                                | 10-5 |
| 11-1 | 860 record file conversion guide                             | 11-4 |
|      |                                                              |      |

# Introduction

This volume is part of the VP Series Reference Library, which is the encyclopedia for ViewPoint software. This library provides the most complete source of information on ViewPoint and VP Series applications for your 6085 Professional Computer System or 8010 Information System.

#### **Before you use this volume**

Several separate volumes make up the VP Series Reference Library. Each volume provides information about a general category of applications, such as graphics, terminal emulation, or file conversion.

Before you refer to any VP Series reference application volume, you should become familiar with the following "core" documentation:

- ViewPoint QuickStart Training. Provides training and exercises for basic workstation operations as well as for creating, editing, printing, mailing, and filing documents.
- General User Reference. Describes the basic operations common to all ViewPoint and VP Series application software.
- Document Editor Reference volume 3. Provides complete information on creating and editing a document.

By mastering the ViewPoint and Document Editor basics, you will soon be able to use other VP

Series applications to perform important tasks quickly and confidently.

### About this volume

The *File Conversions Reference* volume describes the file conversion packages that enable you to exchange information with several popular systems, such as Wang, DEC, IBM, and others. Each application package supports one type of file conversion.

The *File Conversions Reference* volume consists of 11 chapters that are arranged as follows:

- Chapter 1, "Overview of ViewPoint file conversion," provides general file conversion information. This material is applicable to all types of data file conversions.
- Chapter 2, "Converter," describes the operation of the Converter icon, which is the interface between you and each of the different kinds of file conversions.
- Chapters 3 through 11 provide information on each of the specific conversion types.

#### How chapters are organized

Reference material is rarely read through from cover to cover. Instead, you use it to look up specific information from time to time, much as you would use an encyclopedia.

To help you locate information, the major topics of most chapters are organized as follows:

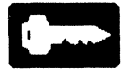

• A key concepts section describes the principal elements of the application or feature. The key graphic illustrated at the left marks the beginning of such sections. • A description of property sheets, option sheets, and windows provides detailed information about the properties and options related to the application.

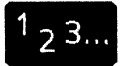

• A procedures section provides step-by-step information on how to use the application. The 1-2-3 graphic illustrated at the left marks the beginning of such sections.

#### **Documentation conventions**

The VP Series Reference Library uses the following conventions:

- Square brackets. Names of commands and property and option choices that you select with the mouse appear enclosed within brackets; for example, the [Close] command.
- Angle brackets. The names of workstation keys and alternate function keys are enclosed within angle brackets; for example, the <OPEN> key and the <PROP'S> key. This convention applies to alphabetic and numeric keys. It does not apply to words used to describe keys marked with arrow symbols, such as the tab key.
- Italics. Glossary words, VP application names, volume names, and the library name appear in *italics*.
- Bold. Names of properties, options, selections in the User Profile, information you must type, notes, and warnings appear in **bold**.

As often as possible, graphic images (such as pointer arrows) are printed in the text as they appear on the screen or on the keyboard.

### Hardware and software requirements

The application described in this volume runs on the 6085 Professional Computer System and the 8010 Information System.

The following 2.0 software must be installed, enabled, and running on the workstation:

- Xerox ViewPoint
- VP NetCom, VP RemoteCom, or VP Standalone
- VP Document Editor
- The conversion software for each kind of file you plan to convert is required.
- *VP Spreadsheet* is required for spreadsheet file conversion.
- *VP List Manager* is required for data-base type file conversion.
- VP PC Emulation (PCE) is optional. This software is for the 6085 only and runs with the PC Option (PCO) board. You can use this software for reading MS-DOS formatted floppies and MS-DOS files via the VP PCE virtual floppy disk.

The PC Option board is optional for this application.

### **Related documentation**

The following reference materials are recommended reading. You should be familiar with their contents before using any VP Series file conversion software. • ViewPoint QuickStart Training

• General User Reference

### Information for VP CUSP Button programmers

If you are writing a CUSP program and want the program to refer to icons for the applications described in this volume, use the following as the icon types (case does not matter):

- Converter
- Document
- Doc860
- SimpleTextDoc

The icon type "Document" applies to a ViewPoint document.

# 1. Overview of ViewPoint file conversion

Different computer systems store data in different ways. Sometimes you may want to import data files from these other systems into your VP Document Editor or move ViewPoint data files to another type of computer. To do this requires that the data file be changed—or converted—into a different format than it was in previously.

ViewPoint file conversion software consists of two elements: the converter software (the Converter icon) and the specific conversion application software (the conversion). There is one conversion for each data file format (ASCII, WordStar, VisiCalc, and so on) that can be converted.

The Converter icon provides the interface between you and the file conversion process. The specific conversion receives the source file from the converter, converts the file, and passes the converted data file back to the converter. The converter completes the process by placing on the desktop a new icon that represents the converted data file.

### Key concepts of file conversion

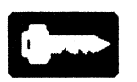

File conversion consists of three basic elements:

- The data icon of the file to be converted
- The Converter icon
- The file conversion application software for the desired conversion

#### Data icons

When possible, ViewPoint classifies files containing user-accessible information (*data files*) by *file type*. Some of these file types have ViewPoint icon shapes assigned to them.

Figure 1-1 shows three examples of files represented as *data icons*. A simple text file icon is a rectangle, and a ViewPoint document is a rectangle with a "dog-eared" corner. File types, such as file type 0, that do not have a shape assigned appear as a standard, unspecified data icon.

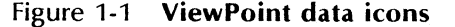

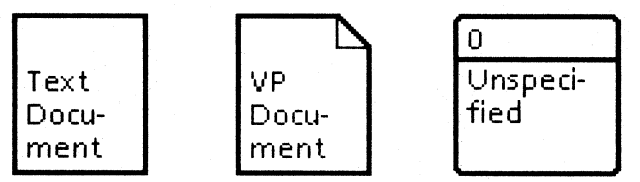

Data files from non-Xerox systems typically do not have ViewPoint-assigned file types. For this reason, many non-ViewPoint documents are grouped together into a single type. For example, if a VisiCalc spreadsheet and a Lotus spreadsheet are copied using PC Emulation, both will arrive on the ViewPoint desktop as file type 0.

The contents of each of these data files is drastically different; however, because of the complex and nonstandard transfer mechanisms, an *ambiguous file type* is assigned by ViewPoint. This file type ambiguity can make it impossible for the converter to determine which kind of file is to be converted. When this occurs, you can specify the file type for the Converter icon.

#### **Converter** icon

The Converter Icon (Figure 1-2) must be on the desktop (either displayed or in a folder) before you can convert any file. You can use the Converter Icon properties sheet to set the various available converter properties to customize converter operations.

Figure 1-2 Converter icon

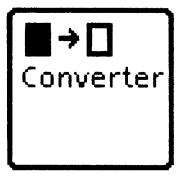

For added convenience, you can place multiple Converter icons on the desktop, each set up for specific conversion requirements. For example, you can set up three Converter icons: the first to do ASCII document conversions, the second for Lotus spreadsheets, and the third for 860 record files.

With this arrangement and various properties of each Converter icon appropriately set, you can simply copy or move each kind of source document to the appropriate Converter icon, and the correct conversion will be automatically invoked.

#### **Converter properties sheet**

Use the Converter properties sheet to:

- Name the Converter icon.
- Customize the conversion operation.
- Choose the format and naming convention for the converted data file.

• Control the **Converter History** property.

Ordinarily, the properties that are selected when you close the properties sheet will be used to process the next data icon that is copied or moved to the Converter icon.

#### **Converter options sheet**

The Converter options sheet appears when a data icon is copied or moved to the Converter icon if [Display Options] is selected in the Converter properties sheet or if certain other conditions are present.

Use the Converter options sheet to customize the conversion process, naming conventions, and **Converter History** options for a specific converted data file. The options sheet shows all the previously set properties sheet options and allows you to modify these options for each conversion process.

#### **Basic conversion process**

A source data file appears on the desktop as an icon, or it can be contained in a folder. You can convert this icon to the desired format by copying or moving it to the Converter icon.

The resulting converted icon will appear on the desktop, in most cases, immediately to the left of the source icon. The source data file, if not moved and deleted, remains in its original location and format. A record of each conversion is filed in the Converter History log.

You can edit a data icon that has been converted to ViewPoint format in the same way as any other ViewPoint data icon. The conversion guides in the conversion chapters provide detailed information on specific conversion characteristics for each file type.

#### **Extended selection processing**

Multiple icons can be copied or moved to a Converter icon. These data files are handled as if they were all contained in a single folder, except each converted data file is placed, as an individual icon, on the desktop as closely as possible to the left of the original icon.

If a data file in an extended selection cannot be converted, a message appears in the desktop message area giving you the choice of skipping the particular file or stopping the conversion process.

You cannot convert ViewPoint books and shared books. You can, however, convert the files within these containers.

#### **Folder processing**

Folder processing provides you with two ways to convert data files contained in a folder: You can either convert them all at once by delivering the closed folder to the converter, or you can copy or move individual files from the open folder to the Converter icon.

A folder delivered to the converter can mean two different things: one-to-one conversion or grouped conversion (see below). If a data file in a folder cannot be converted, a message appears in the message area giving you the choice of stopping the conversion process or skipping the particular file.

#### **One-to-one conversion**

If you convert a folder containing several data icons, a new folder containing the converted data icons will be created and placed on the desktop in the first available space to the left of the source folder. The icons within this folder will be sorted alphabetically. The converted version of a file copied or moved to the converter from within a file container appears as close as possible to the lower right hand corner of the screen. If you move a data file to the converter and have the [Delete Source lcons After Conversion] option toggled off, the source file will be moved out of the container and will appear, along with the new converted file, near the lower right corner of the screen.

#### **Grouped** conversion

The converter can also support the treatment of a folder (and its contents) as a single item. This capability is intended for advanced conversions that treat multiple groups of data files as single units.

#### **Document pagination**

Each time you begin a session on the workstation, the Converter icon consults the User Profile to determine the type of pagination for conversions whose result is a ViewPoint document. This determines how the resulting document will be paginated at the time of conversion. (See the subsection titled "Setting automatic pagination" under "Performing file conversion" in Chapter 2.)

#### **Converter History log**

The Converter History log keeps a complete record of:

- All conversions
- Associated error messages
- Informational messages for each Converter icon

When folders of icons are converted, the conversion messages are indented in the log to show the locations of each icon within the folder. You can display the Converter History log in a readonly window (Figure 1-3) by opening the Converter icon.

#### Figure 1-3 Example of Converter History log

|   | Converter                                                                                                |     |
|---|----------------------------------------------------------------------------------------------------|-----|
|   | Converter History started at 1-Oct-87 16;11:52                                                           | •   |
|   | Converting 門 Wang Document from Wang Document to VP Document done.                                       |     |
|   |                                                                                                    |     |
|   | Converting [] ViewPoint Document from VP Document to ASCII Document (7 bit, 8 bit, or PC ASCII)<br>done. |     |
|   | Converting 🙀 DCA Document from DCA Revisable Form Document to VP Document done.                          | •   |
|   |                                                                                                    | 1   |
| 1 |                                                                                                    | 100 |

## Converter

The converter software provides the software interface between you and whichever specific conversion activity you wish to perform. You specify the details of each of these conversion processes by setting the options available on the Converter properties sheets and options sheets.

The selections you make in the properties sheets and options sheets control the functions of the Converter icon. The Converter options sheets are similar to the Converter properties sheets except that changes made on options sheets are for the current conversion activity only, while the settings on properties sheets generally remain the same until you change them again.

2.

### **Converter properties sheets**

With the Converter properties sheet, you can label the Converter icon and permanently set the options for converting files that you copy or move to the Converter icon.

When you open the Converter icon properties sheet, the converter only displays information about the file conversion applications that are running in the Loader icon.

Information for a conversion that is not running is retained by the converter but is displayed only when the conversion is again running. However, properties for conversions that are not running are lost if you make any changes to the properties of the Converter icon holding those settings.

Figure 2-1 shows an example of the Converter properties sheet as it appears with the default settings selected and the ASCII conversion running.

The commands at the top of the Converter properties sheets work similarly to other such View-Point properties sheet commands, as described in the *General User Reference* volume.

#### Icon Label

This is the name (up to 100 characters) that you assign the Converter icon.

#### **Destination Suffix**

The destination suffix is a group of characters that follows the main file name of a converted (destination) file. The **Destination Suffix** property choices are [None], [Date & Time], and [Other].

#### [None]

When [None] is highlighted (default setting), the name of the converted file is

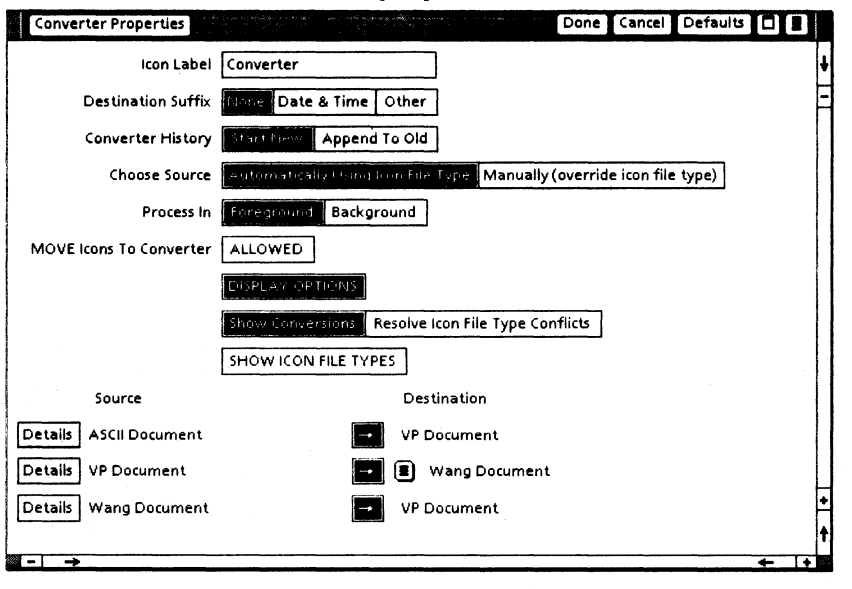

# Figure 2-1 Example of default Converter properties sheet

exactly the same as the name of the source file.

#### [Date & Time]

When you choose the [Date & Time] option, the converted document will have a name consisting of the original document name, plus "CONVERTED," followed by the date and time of conversion. If you convert a folder of files, the time and date stamp of the converted files will be changed to the time and date that the files were converted.

#### [Other]

If you select [Other], another text box will appear on the properties sheet. This box will display the suffix, ".converted." You can delete ".converted" and furnish your own suffix. The maximum complete file name length is approximately 100 characters. If the file name, with suffix, exceeds that, the name is truncated and an ellipsis is inserted. If you try to include a suffix that is more than 95 characters long, the suffix will be left off.

#### **Conversion History**

This option determines the duration of the current Converter History log.

#### [Start New]

If you select [Start New] (the default selection), the log is cleared and restarted every time a conversion *job* is performed.

#### [Append to Old]

If you select [Append to Old], new conversion messages are added to the end of the current file, the total size of which can be up to 65,534 characters. You can view this file by opening the Converter icon. You can also copy text from this file to a ViewPoint document.

#### **Choose Source**

When you want to use icon type for the source icon, you select [Automatically Using Icon File Type] (the default setting). All **Source** and **Destination** formats for the currently loaded conversions will be displayed in the lower area of the properties sheet (see Figure 2-1).

With [Automatically Using Icon File Type] selected, the converter uses the source-file icon type to determine the format of the file. For instance, if the icon shows the file to be a Type 4353 ViewPoint document, the Converter icon assumes it is a document. This is true for all files with specific icon types (for instance, spreadsheets, record files, and 860 documents). The format and file type are not, however, always a reliable indication of the contents of a file. For example, file types 0 and 2 are used for many files.

Table 2-1 shows some of the *file type conflicts* that can occur between these types of files. Not only can a single file type represent multiple source formats, but a source can be represented by multiple file types.

|                          | Type 0 | Type 2 |
|--------------------------|--------|--------|
| Lotus 1-2-3 spreadsheets | x      | _      |
| ASCII document           | х      | х      |
| WordStar document        | x      | x      |

Table 2-1 Source file types

If a particular icon type can support more than one file format (for instance, both ASCII files and VisiCalc spreadsheets can be type 0 files), you must specify the format, because the converter uses only the file type to determine the correct conversion.

If the conversions for both kinds of files are running, the converter will not be able to determine which kind of file is to be converted. To further complicate matters, this situation can change from operating session to operating session, because different conversions may be running each time.

If you select [Manually (Override Icon File Type)] to override icon type, the [Show Conversions] mode display in the lower half of the sheet will be replaced with a simple multiple choice display (Figure 2-2).

Use [Manually (Override Icon File Type)] only if all of the files you convert with this icon are

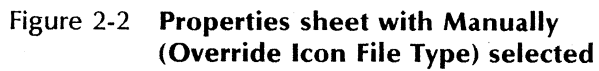

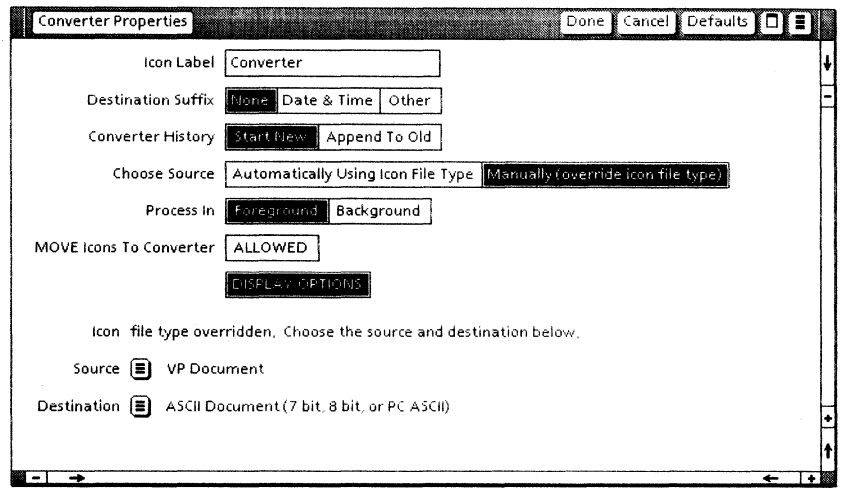

of the format you specified. Select one of the destination format choices that appears.

It is important that you specify the correct file type. If you specify the incorrect format, the results will be unpredictable.

#### **Process In**

This property allows you to select whether you want the conversion to be done as a background process or a foreground process. The choice labels for **Process In** are [Foreground] and [Background], with [Foreground] being the default selection.

If you allow the file conversion process to be done in the foreground, the hourglass will display until all of the selected icons are converted. If you select [Background], the converter will perform the file conversion in the background so you can continue using the workstation for other activities. (For more information on background processing, see the General User Reference volume.)

Multiple background jobs can run sequentially in a single converter, and multiple converters can run background jobs at the same time.

Most types of conversions can be run in background. If a particular source icon that is part of a conversion group cannot be converted in the background, a message will display asking you to choose whether to allow the converter to <u>immediately</u> process the icon in the foreground or skip the icon.

If you choose to convert the icon in the foreground, only that icon will be converted in the foreground. After this foreground conversion, the rest of the background conversion jobs will continue normally, provided there are no further problems.

A confirmation message will be displayed for every icon (for instance, 860 record files) that cannot be converted in the background. If an unresolvable problem arises during background processing, the source icon responsible will be skipped and an error message entered in the Converter History log.

Background conversions are managed in exactly the same way as any other ViewPoint application that runs in the background. You can cancel these conversions via the background activities menu in the upper right corner of the screen. Background jobs are identified in the background activities menu with the name of the Converter icon that is running the conversion.

If you try to run a foreground job in a converter that is running one or more background jobs, the foreground job will be forced to wait until all background jobs running in the converter are completed. A status message indicating how many background jobs are ahead of the foreground job is displayed in the message area. You can abort the foreground job by pressing <STOP>.

**Note:** Running a foreground job in a converter that is already running background jobs can tie up the workstation for a long time. If you have background jobs running on one Converter icon, it is usually a good idea to use a different Converter icon for the foreground jobs.

#### Move Icons to Converter

This option allows you to choose the method of delivering files to the converter. The **Move Icons to Converter** [Allowed] property defaults to off. When this option is off, files can only be <u>copied</u> to the converter. If you attempt to move a file to the converter with [Allowed] off, an error message displays.

An icon copied to the Converter icon is literally copied, and the conversion made from the copy. The temporary copy of the original is deleted after the conversion is completed, but the original data file remains untouched.

If you copy the source icon to the converter, the newly converted data file appears on the desktop in the first possible space to the left of the original data icon.

Because the converter works upon the copy of the source icon, there is a decrease in free hard disk pages while the conversion job is in progress. Some of these disk pages are reclaimed when the conversion is done.

If you want to move—instead of copy—a file to the converter, select the [Allowed] property. (You should have a backup of any file you move to the converter, because the source file could possibly be lost if a system problem occurs during the conversion process.) With the [Allowed] property option selected, two other properties are displayed: [With Confirmation] and [Delete Source Icons After Conversion] (Figure 2-3).

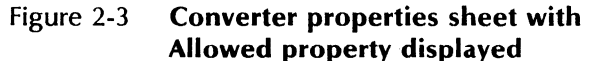

| Converter Properties    |                               | Done Cancel Defaults 🗖 🛢                   |   |
|-------------------------|-------------------------------|--------------------------------------------|---|
| icon Label              | Converter                     | ] 4                                        | ł |
| Destination Suffix      | Gane Date & Time Other        | ]                                          | - |
| Converter History       | Start New Append To Old       | ]                                          |   |
| Choose Source           | Automatically Using Iron File | Type Manually (override icon file type)    |   |
| Process In              | Foreground Background         |                                            |   |
| MOVE Icons To Converter | ALLOWED WITH CONFIRM          | ATION DELETE SOURCE ICONS AFTER CONVERSION |   |
|                         | DISPLAY OPTIONS               |                                            |   |
|                         | Show Conversions Resolve      | Icon File Type Conflicts                   |   |
|                         | SHOW ICON FILE TYPES          |                                            |   |
| Source                  | C                             | Destination                                |   |
| Details ASCII Documen   | t 🗖 V                         | P Document                                 | + |
| Details VP Document     | A                             | SCII Document (7 bit, 8 bit, or PC ASCII)  | t |
|                         |                               | ←  +                                       |   |

#### [With Confirmation]

If you have [With Confirmation] selected (its default state), a confirmation message will be displayed in the message area when you move an icon to the converter. You may proceed with, or cancel, the move activity at that time.

If [With Confirmation] is off, the move will happen without your further involvement.

[Delete Source Icons After Conversion]

If [Delete Source Icons After Conversion] is selected, the icons that were moved to the converter will be deleted after the conversion is completed, leaving only the converted icons.

If [Delete Source Icons After Conversion] is off, the icons moved to the converter will disappear during conversion and be put back on the desktop after the conversion is completed. It is a good idea to have [With Confirmation] selected whenever [Delete Source Icons After Conversion] is selected. (See Table 2-2 for details about the disk-space usage of the various options.)

As with other ViewPoint activities, you can do a background icon move or copy to the converter by indicating the Converter icon destination with the right mouse button. This, when combined with the background processing option of the Converter icon, provides increased performance and flexibility.

If you make a background move or copy to a Converter icon with the **Process In** property set to [Foreground], the converter will display options sheet regardless of the [Display Options] property setting. You will need to indicate whether you want the conversion performed in background or foreground and then select [Start].

If the source data icon is moved from the desktop to the converter but not deleted, the converted data icon will be placed on the desktop in the first available space to the left of the source icon. If the source data icon is moved from the desktop to the converter and deleted, the converted icon will be placed where the source icon had been.

Depending on certain factors, if the conversion job is aborted, moved icons that have not yet been processed are returned to the desktop regardless of the setting of the [Delete Source Icons After Conversion] property. If you move a group of icons to a converter that has the [Delete Source Icons After Conversion] property selected and then

| Property<br>choices                           | Move                                                                                                    |
|-----------------------------------------------|----------------------------------------------------------------------------------------------------|
| [Allowed] off<br>(default)                    | Icon move not allowed and error message<br>displayed. Icons can only be copied to<br>converter.                                                                                                    |
| [Allowed] on<br>[Confirm] on<br>[Delete] off  | Icon move accepted and confirmation<br>message displayed. Conversion works<br>directly on source icons, which are moved<br>back to desktop after conversion job<br>completes. There is no change to free disk<br>pages after the move, but there is a net<br>decrease in free pages after the conversion<br>because of the creation of the converted<br>file. |
| [Allowed] on<br>[Confirm] off<br>[Delete] off | Icon move accepted. Conversion works<br>directly on source icons, which are moved<br>back to desktop after conversion job<br>completes. There is no change to free disk<br>pages after move, but there is a net<br>decrease in free pages after the conversion<br>because of the creation of the converted<br>file.                                           |
| [Allowed] on<br>[Confirm] off<br>[Delete] on  | Icon move accepted. Conversion works<br>directly on source icon. There is no change<br>to free disk pages after move, but there may<br>be a net decrease in free pages, offset<br>somewhat by source icons being deleted.                                                                                                    |
| [Allowed] on<br>[Confirm] on<br>[Delete] on   | Icon move accepted and confirmation<br>message displayed. Conversion works<br>directly on source icon. There is no change<br>to free disk pages after move, but there may<br>be a net decrease in free pages, offset<br>somewhat by source icons being deleted.                                                                                               |

 Table 2-2
 Effects of various Move options
cancel the conversion, the source files that have already been converted will be deleted.

[Display Options]

If you select the [Display Options] property, the Converter options sheet appears when you copy or move a file to the Converter icon. This gives you the opportunity to change converter property choices before the conversion begins.

If [Display Options] is not selected, the Converter icon uses the current permanent settings and does not display the options sheet unless a problem is encountered.

#### [Treat Folder as a Unit]

Some conversions expect to take a group of icons as input and will handle the group as one document. Only if such a conversion is running will the Converter properties sheet include the [Treat Folder as a Unit] property choice. (This property choice is not shown in any illustrations in this document.) This type of conversion always converts a folder, which it treats as a single logical unit.

If the [Treat Folder as a Unit] property is selected, the converter will treat a folder as a group of related components or as a single unit, depending on the expectations of the running conversions.

If the [Treat Folder as a Unit] property is turned off (its default state), the converter will treat a folder of icons simply as an extended selection, and a folder of converted icons will be the result.

The behavior of the [Show Conversions] display changes depending on the status of the [Treat Folder as a Unit] option. When this option is off, you can turn the **Source-Destination** single-arrow boxes

on and off. These arrow boxes indicate those single-input conversions that treat a folder as an extended selection.

Double-arrow boxes indicate those conversions that treat a folder as a unit. If [Treat Folder as a Unit] is off and you try to select a double-arrow box, an error message displays. If the [Treat Folder as a Unit] box is selected and you try to change a single-arrow box, a similar message displays.

[Show Conversions] and [Resolve Icon File Type Conflicts]

The [Show Conversions] and [Resolve Icon File Type Conflicts] properties control the rest of the Converter properties sheet display. When [Show Conversions] is selected (default setting), the source and destination pairing of all possible (running) conversions is displayed. All possible source formats are listed alphabetically on the left side of the arrow (Figure 2-3).

On this properties sheet, a single arrow represents a single-input conversion, and a double arrow represents a groupedinput conversion. Only when an arrow box (single or double) is highlighted, is the corresponding source/destination conversion activated. This allows you to configure particular Converter icons to convert only specific types of files.

A source can be paired to only one destination at a time. If there is only one possible destination for a source, it appears in read-only format on the right side of the arrow. (See Figure 2-3.)

If more than one destination is possible, an auxiliary menu is displayed to the right of the arrow, followed by the default destination choice. You may change the default destination through the menu.

If you expect a file type conflict, select [Resolve Icon File Type Conflicts]. If there are no type conflicts, a message displays.

If there is a conflict, the lower part of the properties sheet changes. Figure 2-4 shows the Converter properties sheet with [Resolve Icon File Type Conflicts] and file type 0 selected.

#### Figure 2-4 Resolve Icon File Type Conflicts on and file type 0 selected

| Converter Properties                                  |                                                    |                        | ALL ALL ALL ALL ALL ALL ALL ALL ALL ALL | Done     | Cancel      | Defaults |   |   |
|-------------------------------------------------------|----------------------------------------------------|------------------------|-----------------------------------------|----------|-------------|----------|---|---|
| icon Label                                            | Converter                                          |                        |                                         |          |             |          |   | ŧ |
| Destination Suffix                                    | None Date & Time                                   | Other                  |                                         |          |             |          |   | - |
| Converter History                                     | Start New Append                                   | To Old                 |                                         |          |             |          |   |   |
| Choose Source                                         | Automatically Using                                | lcon File              | Type Manually                           | (overrid | e icon file | type)    |   |   |
| Process In                                            | Foreground Backg                                   | round                  |                                         |          |             |          |   |   |
| MOVE Icons To Converter                               | ALLOWED                                            |                        |                                         |          |             |          |   |   |
|                                                       | DISPLAY OPTIONS                                    |                        |                                         |          |             |          |   |   |
|                                                       | Show Conversions                                   | Resolve I              | con File Type Co                        | nflicts  |             |          |   |   |
| The (Choose Conversion) of correct conversion, or you | ption sheet will be disp<br>may resolve source ico | played to<br>n type co | prompt you for<br>inflicts now:         | the      |             |          |   |   |
| Choose Source For Icon Ty                             | pe NO CHOICE 0                                     | 2                      | ]                                       |          |             |          |   |   |
| icon 📑 Type 0 🚍                                       |                                                    |                        |                                         |          |             |          |   |   |
| Source 🔳 ASCII D                                      | ocument                                            |                        |                                         |          |             |          |   |   |
| Destination 🔳 VP Doc                                  | ument                                              |                        |                                         |          |             |          |   | ÷ |
|                                                       |                                                    |                        |                                         |          |             |          |   | t |
|                                                       |                                                    |                        |                                         |          |             |          | + | + |

The purpose of this complex view is to allow you to resolve file type conflicts and choose a single conversion for each of the file types for which multiple conversions have been registered.

If you do not wish to deal with conflicts using the [Resolve Icon File Type Conflicts] option, you can confine yourself to the [Show Conversions] view (Figure 2-3) and simply start the conversion job. If file type conflicts are present, the converter will prompt you to resolve them at the time of the conversion.

When you have [Resolve Icon File Type Conflicts] selected (Figure 2-4), the **Choose Source for Icon Type** property is displayed at the bottom of the properties sheet. The first choice is [No Choice], which is the default setting.

The other choices vary depending upon which **Source-Destination** pairs are selected in the [Show Conversions] display. The property choices are the file types for which the currently active conversions have conflicts.

If a file type is selected, the area below the line displays the selected type number, a small representation of the icon for that file type, and **Source** and **Destination** choices. You can select the **Source** and **Destination** formats from the available choices in the auxiliary menus.

The values below the line show the selected **Source-Destination** pair associated with the icon type. If you select an option other than [No Choice], the settings of the current values below the line will be remembered. If you select [No Choice], no changes will be made to the active conversions.

When you are in the [Resolve Icon File Type Conflicts] mode and then select [Show Conversions], all of the settings made earlier through **Choose Source for Icon Type** will affect the active conversions in the [Show Conversions] view.

The **Source-Destination** pairs that you defined in the **Choose Source for Icon Type** choices remain active, and those that were not selected are deactivated. Essentially, you are choosing the conversion pair simply by selecting **Choose Source for Icon Type**. Selecting [No Choice] allows you to avoid making a choice.

When you select [Show Conversions] from [Resolve Icon File Type Conflicts], the lists of icon file types associated with sources may be different if you previously changed the **Choose Source for Icon Type** property.

Some of the arrow boxes may be turned off, indicating that those conversions are not active. If [Show Icon File Types] is selected, the lists of icon file types may also be different.

[Show Icon File Types]

The file types listed below **Source** are those that are running in the Loader icon and that can be converted at the time. The file types listed in the **Destination** column are those that the source files can be converted to.

The [Show Icon File Types] choice only appears when [Show Conversions] is selected. If [Show Icon File Types] is selected, the list of icon file types associated with the source is displayed.

The list is composed of the small icons that represent file type, followed by the numeric value assigned to that type of data file (see Figure 2-5). A single source may accept more than one file type, so several types may be listed. Only the source file names are shown unless you select [Show Icon File Types].

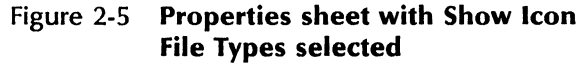

| Icon Label       Converter         Destination Suffix       None       Date & Time       Other         Converter History       Start New       Append To Old       Image: Choose Source       Automatically Using Icon File Type       Manually (override icon file type)         Process In       Foreground       Background       Image: Choose Source       Image: Choose Source | Converter Properties    | Done Cancel Defaults 🗋 📘                                              |
|----------------------------------------------------------------------------------------------------|-------------------------|-----------------------------------------------------------------------|
| Destination Suffix None Date & Time Other   Converter History Start New Append To Old   Choose Source Automatically Using Icon File Type Manually (override icon file type)   Process In Foreground Background   MOVE Icons To Converter ALLOWED I   DISPLAY OPTIONS Resolve Icon File Type Conflicts Show Conversions   Show Conversions Resolve Icon File Type Conflicts   Source Destination   Details ASCII Document   Details VP Document                                                                                                    | Icon Label              | Converter                                                             |
| Converter History       Start New Append To Old       I         Choose Source       Automatically Using Icon File Type Manually (override icon file type)       I         Process In       Foreground Background       I         MOVE Icons To Converter       ALLOWED       I         Show Conversions       Resolve Icon File Type Conflicts       I         Show Conversions       Resolve Icon File Type Conflicts       I         Source       Destination       I         Details       ASCII Document       I         Potails       VP Document       I                                                                                                    | Destination Suffix      | None Date & Time Other                                                |
| Choose Source Automatically Using Icon File Type Manually (override icon file type) Process In Foreground Background MOVE Icons To Converter ALLOWED DISPLAY OPTIONS Show Conversions Resolve Icon File Type Conflicts Show Conversions Resolve Icon File Type Conflicts Show Conversions Resolve Icon File Type Conflicts Show Conversions Resolve Icon File Type Conflicts CHOW IFCON FILE TYPE S Source Destination Details ASCII Document Details VP Document                                                                                                    | Converter History       | Start New Append To Old                                               |
| Process In       Foreground       Background         MOVE Icons To Converter       ALLOWED       I         DISPLAY OPTIONS       Show Conversions       Resolve Icon File Type Conflicts         Show Icon File Types       Show Icon File Types         Source       Destination         Details       ASCII Document       I         Details       VP Document       I                                                                                                    | Choose Source           | Automatically Using Icon File Type Manually (override icon file type) |
| MOVE Icons To Converter ALLOWED<br>DISPLAY OPTIONS<br>Show Conversions Resolve Icon File Type Conflicts<br>Show Conversions Resolve Icon File Type Conflicts<br>Source Destination<br>Details ASCII Document []0, []2 VP Document<br>Details VP Document []4353 [] E Wang Document                                                                                                    | Process In              | Foreground Background                                                 |
| DISPLAY OPTIONS         Show Conversions       Resolve Icon File Type Conflicts         Show ECON FILE TYPES         Source       Destination         Details       ASCII Document         Details       VP Document         Details       VP Document                                                                                                    | MOVE Icons To Converter | ALLOWED                                                               |
| Show Conversions       Resolve Icon File Type Conflicts         SHOW DON FILE TYPES         Source         Destination         Details       ASCII Document         Details       VP Document         Details       VP Document                                                                                                    |                         | DISPLAY OPTIONS                                                       |
| Source       Destination         Details       ASCII Document         Details       VP Document         Details       VP Document                                                                                                    |                         | Show Conversions Resolve Icon File Type Conflicts                     |
| Source     Destination       Details     ASCII Document       Details     VP Document       Details     VP Document                                                                                                    |                         | SHOW ICON FILE TYPES                                                  |
| Details     ASCII Document     □0, □2     VP Document       Details     VP Document     □4353     ■     Image: Section 2000 (Section 2000)                                                                                                    | Source                  | Destination                                                           |
| Details VP Document 🔂 4353 💽 🕃 Wang Document                                                                                                    | Details ASCII Document  | 🗂 0, 🗍 2 🗾 VP Document                                                |
|                                                                                                    | Details VP Document     | 🕒 4353 💻 🔳 Wang Document                                              |
| Details Wang Document 🖆 🗇 🖓 🛨 VP Document                                                                                                    | Details Wang Document   | EO, □2 → VP Document +                                                |
|                                                                                                    |                         | †                                                                     |

#### Source and Destination

The arrow box between each **Source** and **Destination** pair acts like a switch. If the arrow box is highlighted, the corresponding conversion is active. If the arrow is not highlighted, the corresponding conversion is not active.

The **Destination** file type and the [Details] box are shown only for arrow boxes that are selected. All arrow boxes default to on when a conversion is initially loaded, but thereafter, default to the last specified setting.

When you have multiple conversions that accept the same file type as input, you can set one of the arrow boxes on and the other off, thereby resolving the possible conflict of how the converter is to determine the source format. This allows you to prevent conversion conflicts and to use multiple Converter icons to handle potentially conflicting source formats.

If all conversions were automatically restarted after a system boot (that is, set to Auto Run in the User Profile), the information retained in each Converter properties sheet would accurately reflect the previously set options for the available conversions. (For example, the specified **Source-Destination** options would be accurately displayed.)

If, however, the conversions that were running during a previous operating session are not restarted when the workstation is rebooted, the settings shown in the properties sheet may not accurately represent the current settings. This is because the settings shown are based on the conversions that were running when the settings were originally made instead of on the conversions that are currently running.

Under these circumstances, the converter will restore the previous destination settings if the conversion is loaded before the Converter properties sheet is opened and then closed with the [Done] command. If the preferred destination conversion is not running when the converter is accessed, the converter will use the normal default to define a new destination.

[Details]

This feature allows you to set options that are specific to each conversion. A [Details] box is displayed to the left of a **Source-Destination** pair if there are some conversion-specific options that you can select. The settings are displayed when you select [Details]. Figure 2-6 shows the properties sheet [Details] box for ASCII conversion. (The settings displayed for the ASCII conversion are examples only.)

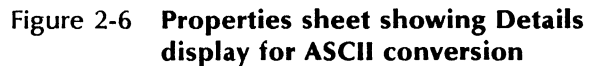

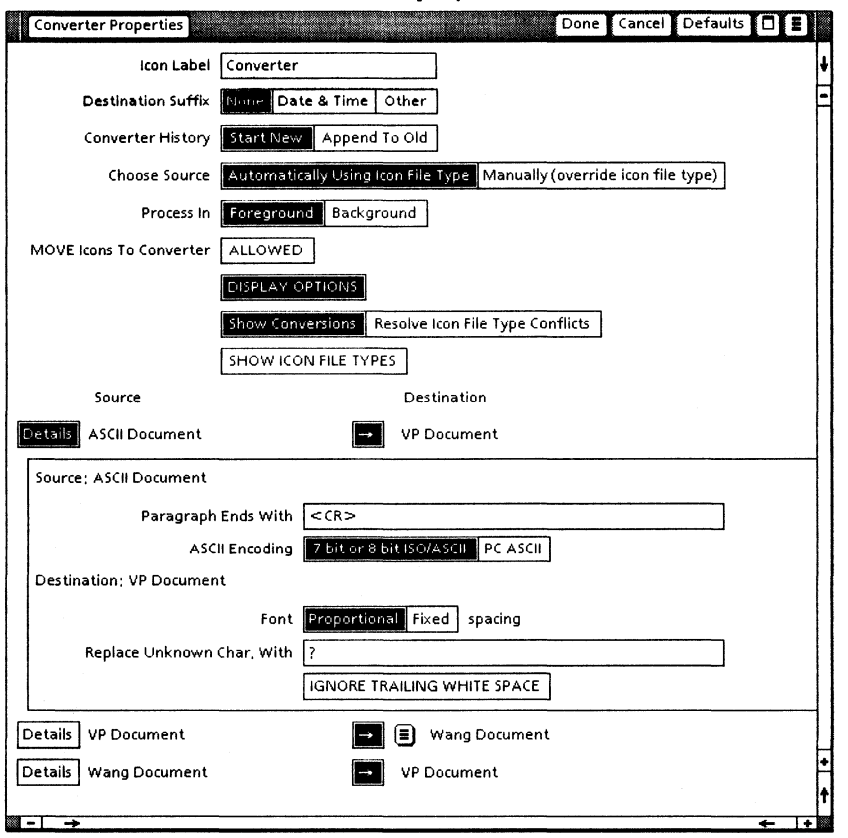

The displayed [Detail] properties are those applicable for the particular **Source-Destination** pair, so there may be different choices shown for different source files with the same destination file type. **Note:** Selecting the [Defaults] command in the Converter properties sheet window header will change the properties only in [Details] displays that are open when you select [Defaults].

### **Converter options sheets**

The Converter options sheet will display when you copy or move a file to the Converter icon if you have [Display Options] selected in the Converter properties sheet. It will also appear if you background copy or move the source data icon to the converter when the **Process In** property in the properties sheet is set for [Foreground].

The Converter options sheet has the same items as the properties sheet except for the following properties and choices:

- Icon Label
- Move Icons To Converter
- [Display Options]

The arrow boxes on the options sheet will be set as they were on the properties sheet, but the [Details] boxes will be off, regardless of how they were set in the properties sheet.

The selections you make on the Converter options sheet will override the options set on the properties sheet. These changes apply only to the current conversion job.

### **Choose Conversion options sheet**

The Choose Conversion options sheet (Figure 2-7) displays when the file type that has been input to the converter can be accepted as more than one format, and the converter cannot determine what conversion to use.

| Choose Con                                       | ersion/                     | Start Cancel                                                                                                    |          |
|--------------------------------------------------|-----------------------------|----------------------------------------------------------------------------------------------------|----------|
| The converter<br>more selected<br>indicated, Ple | cannot<br>source<br>ase cho | determine the correct conversion because two or<br>→ destination pairs can be applied to the icon<br>ose your preference below. |          |
| lcon                                             | Туре О                      | 🗂 5-pg doc                                                                                                    |          |
| Source                                           |                             | SCII Document                                                                                                    |          |
| Destination                                      | I v                         | P Document                                                                                                    |          |
|                                                  |                             |                                                                                                    | <u> </u> |

Figure 2-7 Choose Conversion options sheet

The options sheet also lists a pair of choice items in the same way that [Manually (Override Icon File Type)] and [Resolve Icon File Type Conflicts] do on the properties sheet.

The possible source file types are listed alphabetically when you select the auxiliary menu to the right of the **Source** property. The first one in the list is the default. You may change the source and destination displayed by making new selections in the auxiliary menu.

If you select [Start], the displayed conversion will be used for the indicated icon. If you select [Cancel], you will be asked if you want to skip or quit. If you are converting a group of files and select [Skip], the named icon will be skipped and the conversion job will continue. If you select [Quit], the entire conversion job will be aborted.

A Choose Conversion options sheet will display for every unresolved conflict; therefore, you may need to supervise the conversion process for some time if the job contains many icons for which there are type conflicts. You can avoid this interaction by properly using the [Resolve Icon File Type Conflicts] mode of the properties/ options sheet. 23...

### Performing file conversion

The actual activities that you perform to do file conversions are simple and straightforward once you have the Converter properties sheets and Converter icons configured as you want them. The basic conversion procedure then consists of getting the non-ViewPoint data file onto your desktop and moving or copying it to the converter.

#### Obtaining data files for conversion

Before you can convert a data file, it must first be on your desktop.

**Note:** You cannot directly convert reference icons. To convert these files, simply make a local copy on your desktop, and then copy or move that icon to the Converter icon.

If the file you want to convert is a ViewPoint file, place it on your desktop in the same way as other ViewPoint icons. To bring in a non-ViewPoint data file, however, can be more complicated.

The methods of importing the other file types are described in the subject volumes in the VP Series Reference Library documentation.

You can import non-ViewPoint data files by:

- Retrieving files stored on the File Service
- Retrieving files stored or mailed by personal computers on the network
- Retrieving stored files through the Remote Batch Service running in transparent mode
- Copying files from a Xerox-format floppy disk to the ViewPoint desktop

- Retrieving files from MS-DOS floppy disks (6085 only)
- Retrieving files from VP PC Emulation emulated fixed disk (6085 only)
- Retrieving files from VP PC Emulation virtual floppy disk (6085 only)
- Retrieving files from the Xerox Development Environment
- Transferring files via IBM 3270 File Transfer

If the file is present on your remote file server, you can bring it in via Network. If the file exists on a floppy disk in Xerox format, it can be placed on your desktop the same as a ViewPoint data icon.

If the data file is on a floppy disk that is in MS-DOS format, you will first need to configure the system to read the disk:

 Insert the floppy disk into the disk drive of the workstation, select the Floppy Drive icon, and press the <PROP'S> key.

If your workstation is configured for Xeroxformat disks, a message will display in the message area at the top of the screen. You will be given the choice of Xerox or MS-DOS format.

- 2. Select the [MS-DOS] format and close the properties sheet.
- 3. Open the Floppy Drive icon, and copy the files that you want to convert onto the desktop, into a container, or directly onto the Converter icon.

A more detailed discussion of using MS-DOS formatted floppy disks is given in the VP PC *Emulation and MS-DOS User Guide* volume of the VP Series Reference Library documentation.

#### **Retrieving the Converter icon**

Before you can put the Converter icon on your desktop, the converter common software must be loaded and running. (See the VP Series Reference Library volume on software installation.)

- 1. Open the Directory icon, the Workstation folder, and the Office Accessories folder.
- 2. Copy the Converter icon to the desktop.

You can place multiple Converter icons onto your desktop, each configured for a specific type of conversion. Simply make as many Converter icon copies on the desktop as desired.

#### Setting Converter icon properties or options

You will need to configure each Converter icon by setting the properties sheet options as needed. These options are explained in the preceding section on "Converter properties sheets."

#### Setting automatic pagination

If you are converting non-ViewPoint document files to ViewPoint format, you can have the system automatically paginate the converted document. Set this property by entering the desired option into the [Conversion] section of the User Profile, as described in "Changing the User Profile" in the General User Reference volume of the VP Series Reference Library documentation.

You can set any of three pagination values:

 SIMPLE—Provides all of the visible signs of pagination but can leave the document fragmented on the disk. This means that the file may occupy more disk space than necessary, and file access may be slowed. This type of pagination is faster than COMPRESS.

- COMPRESS—Provides all of the visible signs of pagination and stores the file in optimized form on the disk, which can speed up file access. This type of pagination takes the longest to execute.
- NONE—Provides no pagination at all. This provides the fastest conversion process, but can make subsequent document accessing very slow and could cause other problems.

If you make no valid entry in the User Profile, [Simple] is the default selection. With pagination included in the conversion process, file conversion to ViewPoint may take longer than a conversion from ViewPoint to another format.

#### **Basic conversion procedures**

Once you have the converter properties set and the configured Converter icons on your desktop, the actual file conversion process is simple to initiate:

- 1. Verify that the conversion software you will need is loaded and running. To do this, open the Loader icon and check the specific conversion. If you attempt to convert a file of a type for which the conversion is not running, a message will appear indicating that the copy operation failed.
- 2. Copy or move the source data icon to the appropriate Converter icon, as discussed in the "Converter properties sheets" section, where the **Move Icons to Converter** property is described.

If you want to convert multiple data icons, you can select them from the desktop individually or assemble them all in a folder and deliver the folder to the converter. Handling multiple data icons is discussed in the "Basic conversion process" section, under "Key concepts of file conversion" in Chapter 1.

If it appears that source icons have been lost after a conversion, try ending the current session, logging on again, then opening the Converter icon that was last being used.

If there was an unrecoverable conversion error, the Converter icon may have been able to save the source icons that were being converted at the time.

If destination icons seem to be missing, it may be that the conversion did not complete successfully. Check the Converter History log of the Converter icon for an appropriate message.

If your workstation disk runs out of free disk pages during a conversion, a message will display, the operation will stop, and the resulting document will be discarded. This occurrence will be noted in the Converter History log.

#### Halting a conversion job

You can stop a conversion job running in the foreground by pressing the <STOP> key. If you want to stop a job that is running in the background, select the [Cancel Current Activities] choice in the background activities menu. If you are converting multiple folders of files in the background, you must cancel the conversion for each folder that you do not want converted.

#### **Recovery and restart**

Source icons are kept within the Converter icon. In this way, the source icons are protected if a system problem occurs while a conversion job is in progress.

When you access the Converter icon after a system reboot (by delivering an icon to the

Converter icon for conversion or by pressing <OPEN> or <PROP'S>), the converter searches for source icons that did not go through the complete conversion process. These icons are packaged in a folder named "Converter Input Icons for Job Started [time stamp]." The folder is copied onto the desktop, and a message is posted.

# 3. VP File Conversion of ASCII Documents

Using the appropriate file conversion software and your 6085 Professional Computer System or 8010 Information System, you can convert ASCII files into ViewPoint files and ViewPoint files into ASCII files.

This chapter provides information on the ASCII conversion process. Complete information about the ASCII standard is not included in this document.

# Additional hardware and software requirements

The following required or optional items are in addition to the basic hardware and software requirements listed in the "Introduction" chapter of this volume.

- The PC Option board is optional and for the 6085 only. It can be used for reading MS-DOS formatted floppy disks and MS-DOS files via VP PCO virtual floppy disk.
- VP PC Emulation is optional and for the 6085 only. It can be used for reading MS-DOS files via VP PCO virtual floppy disk and for MS-DOS formatted floppy disks.
- The VP Document Editor is required.

# Key concepts of ASCII file conversion

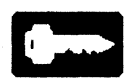

Because ASCII and ViewPoint files differ in function and restrictions, the conversion is not always exact. Use the conversion guide at the end of this chapter to help you predict conversion results.

### **Properties and options sheets**

The ASCII-specific section of the Converter properties sheet is shown in Figure 3-1. This illustration shows the [Details] displays for both the ASCII to ViewPoint and the ViewPoint to ASCII conversions. Refer to this illustration as you read the following description of the available options for this conversion.

# Figure 3-1 Converter properties sheet showing ASCII details

| Converter Properties                  | Done Cancel Defau                          | lts 🔲 🔳 |
|---------------------------------------|--------------------------------------------|---------|
| Source                                | Destination                                | ŧ       |
| Eretail: ASCII Document               | VP Document                                | -       |
| Source: ASCII Document                |                                            |         |
| Paragraph Ends With                   | <cr></cr>                                  |         |
| ASCII Encoding                        | 2 bit or 8 bit ISOVA SCIL PC ASCIL         |         |
| Destination: VP Document              |                                            |         |
| Font                                  | Proportional Fixed spacing                 |         |
| Replace Unknown Char, With            | ?                                          |         |
|                                       | IGNORE TRAILING WHITE SPACE                |         |
| Evertails VP Document                 | ASCII Document (7 bit, 8 bit, or PC ASCII) |         |
| Destination: ASCII Document (7 bit, 8 | bit, or PC ASCII)                          |         |
| ASCII Encoding                        | 7 bit ISO/Ascii 8 bit ISO/Ascii PC Ascii   |         |
| Line Length                           | Emirmited Limited                          |         |
| End Line With                         | <(R> <lf></lf>                             |         |
| End Paragraph With                    | <(R> <lf></lf>                             |         |
| Replace Unknown Char, With            | ?                                          |         |
| Replace Office Keyboard Char, With    | ?                                          | •       |
| L                                     |                                            | †       |
| <b>₩ -  </b> ->                       |                                            | + +     |

#### **Details for ASCII file conversion to ViewPoint**

Figure 3-1 shows the arrangement of the following options on the Converter properties sheet.

#### Paragraph Ends With

This option allows you to specify what characters or control codes the conversion will interpret as ends of paragraphs in the source ASCII document. When such symbols are detected in the ASCII document, the converter ends the current paragraph and starts a new one. The text is passed through to the ViewPoint document except for < CR > (carriage return) and/or < LF > (line feed).

For example, if you specify  $\langle CR \rangle \langle LF \rangle$  $\langle TAB \rangle$ , and these characters are detected in the ASCII document, a new ViewPoint paragraph will be started. The  $\langle TAB \rangle$  character will be inserted into the destination document, and the  $\langle CR \rangle$  and  $\langle LF \rangle$  will be dropped. Typical settings for this parameter are  $\langle NL \rangle \langle NL \rangle$  (new-line new-line) or  $\langle NL \rangle \langle TAB \rangle$ .

If the item is left empty, paragraphs in the ViewPoint document will be terminated only when the maximum paragraph length of approximately 8160 characters is exceeded. The default for this property is <CR>.

#### ASCII Encoding

This property choice allows you to specify what character encoding is used in the ASCII document. The choices for this property are [7 Bit or 8 Bit ISO/ASCII] (the default) and [PC ASCII].

Use [7 Bit or 8 Bit ISO/ASCII] for files that come from remote hosts. Use [PC ASCII] for files that come from *VP PC Emulation* (the Xerox PC Option) or other MS-DOS compatible computers.

#### Font Spacing

This choice allows you to choose the font used in the converted document. The choices for this property are [Proportional] and [Fixed].

If you select [Proportional] spacing (the default), the default document font (typically Modern 12) will be used for the destination document. If you select [Fixed] and **ASCII Encoding** [7 Bit or 8 Bit ISO/ASCII], the Terminal 12 font will be used. The [Fixed] font for **ASCII Encoding** [PC ASCII] is PC-Terminal 12 (from the VP PC Emulation fonts).

If black rectangles appear in the document, either on the screen or when printed, it means that the specified font is not loaded on your workstation or printer.

#### **Replace Unknown Char. With**

When the conversion encounters an ASCII character that it cannot convert, a question mark (the default) or other characters that you specify instead will be inserted into the ViewPoint document. These characters will be inserted in place of the original character to indicate that a character was not translated correctly.

The text you substitute can be a single character or a string of characters. If this text field is empty, unknown characters will simply be dropped.

#### [Ignore Trailing White Space]

This property allows you to specify whether white space that follows standard characters and precedes the end-of-line in the ASCII document should be ignored or included in the destination document.

Some ASCII files contain text with lines of constant length. This format is achieved by padding lines out with spaces. These padding spaces will be ignored if you have [Ignore Trailing White Space] selected. These spaces will be included if this property choice is not selected (the default condition).

#### **Details for ViewPoint file conversion to ASCII**

Figure 3-1 shows the arrangement of the following options on the Converter properties sheet.

#### ASCII Encoding

This option allows you to specify what character encoding will be used in the destination ASCII document. The choices for this property are [7 Bit ISO/ASCII], [8 Bit ISO/ASCII], and [PC ASCII].

#### [7 Bit ISO/ASCII]

Seven-bit characters are generated with certain *digraph* and foreign characters simulated with two characters. This is the default setting.

#### [8 Bit ISO/ASCII]

Eight-bit characters are generated with the ISO 6937 special characters used for the digraphs and foreign characters.

#### [PC ASCII]

This character set, recognized by IBM PC and PC compatibles, is used to generate the destination ASCII document.

#### Line Length

This property allows you to control the length of the lines in the destination ASCII document. The choices for this property are [Unlimited] and [Limited].

#### [Unlimited]

ViewPoint document text will be inserted into the current ASCII line until a View-Point new-paragraph, new-line, or newpage character is encountered. This is the default setting and will result in ASCII text lines of unlimited length.

[Limited]

This property choice allows you to specify the maximum allowable number of characters (80 is the default) that can be included in an ASCII text line. When the line length maximum is reached, the userdefined **End Line With** text (see below) will be inserted.

The length of the **End Line With** text is included in the line length count, except for the characters  $\langle CR \rangle$ ,  $\langle LF \rangle$ , and  $\langle FF \rangle$  (form feed). This will result in ASCII text lines whose lengths are equal to or less than the number specified. The minimum value for line length is 10; the maximum, 256.

[Word Wrap]

If you select [Limited] Line Length, the [Word Wrap] choice will display.

When [Word Wrap] is on (its default state) it allows lines of text to be broken between words. This means that the line will be broken at the nearest white space before the line limit, resulting in ragged right text.

When [Word Wrap] is off, lines of text will be broken at the line limit. This means that lines longer than the maximum number of characters are broken at the line limit, regardless of whether or not the line break occurs in the middle of a word.

#### **End Line With**

The text item that you specify here (the default is  $\langle CR \rangle \langle LF \rangle$ ) is inserted into the ASCII document whenever a line break is needed or when a ViewPoint new-line ( $\langle SHIFT \rangle \langle RETURN \rangle$ ) character is encoun-

tered. Ordinarily, you will probably want to specify <NL> (new line) or the default value. If you have no text for this item, no line endings will be inserted.

#### **End Paragraph With**

This is a special text item inserted into the ASCII document when the end of the current ViewPoint document paragraph is detected. The default entries are < CR > < LF >.

Other suggested alternatives are  $\langle NL \rangle$  $\langle NL \rangle$  or  $\langle CR \rangle \langle TAB \rangle$ . If you have no text for this item, no paragraph endings will be inserted, and all text will run together.

#### **Replace Unknown Char. With**

This text (a question mark is the default character) is inserted into the ASCII document in place of ViewPoint characters that cannot be converted. For this text item, you can specify a single character (such as @ or #) or a string of characters. If the text item is left empty, the characters that do not convert will be dropped.

#### **Replace Office Keyboard Char. With**

When the conversion detects a ViewPoint character from the Office keyboard that does not have an equivalent character in the destination ASCII encoding, the text that you specify (a question mark is the default character) in this field will be inserted into the ASCII document instead. If this text item is left empty, the Office keyboard characters (Figure 3-2) will be dropped.

| 0  | 2   | 3   | 4  | 5 | 6  | 0   | 8             | 9      | 0  |
|----|-----|-----|----|---|----|-----|---------------|--------|----|
| 1  | Н   | 111 | IV | V | Vi | VII | VIII          | IX     | Х  |
| TM | TEL | P   | ଜ  | 9 | §  | +   | <b>‡</b>      | ٠      | •  |
| ß  | ©   | ſ   | N₂ | * |    | X   | $\frac{1}{2}$ | 1<br>3 | 23 |
| 1  | 34  | %   |    |   |    |     |               |        |    |
|    |     |     |    |   |    |     |               |        |    |

Figure 3-2 Office keyboard characters

### Sources of data files

ASCII documents come from three major sources:

- Remote hosts, such as DEC VAXs
- PCs on the network or PC Emulation
- Xerox Developmental Environment

### **Converting data files**

To convert data files, you must have a Converter icon on the desktop and the necessary conversion software application running, as described in Chapter 2. You should also be familiar with the basic methods of conversion described in Chapter 2 and with the procedures given in the "Performing file conversion" section of that chapter.

### **Entering special text items**

Some ASCII characters (for example, bell, form feed, and so on) cannot be typed in with any ViewPoint keyboard; however, you can specify any character in the [Details] text items section of the properties sheet. The text items will accept standard characters, control characters, and special characters. Except for the white-space characters, a standard character is any character that can be typed on the English, ASCII, or ISO ViewPoint keyboards. Standard characters are interpreted as the corresponding ASCII characters. For example, the letter "A" on the ViewPoint English keyboard will be interpreted as the ASCII character "A."

A control character results in white space, including tab, paragraph tab, new paragraph, space, carriage return, line feed, and form feed. White-space characters in text items are significant and are interpreted as ASCII white-space characters.

Special characters are used to represent nonstandard characters. A special character string is enclosed in left and right angle brackets (<>) and includes the brackets.

These special characters take two forms: octal form and abbreviated.

The octal form is "<nnn>." The "nnn" represents three octal digits in the range 000 through 377. For example, you can enter the bell character as "<007>." All 7-bit and 8-bit ASCII characters can be represented with this form. There must always be three octal digits.

The abbreviated form is "<xxx>." The "xxx" represents a one-, two-, or three-character predefined abbreviation:

- <CR> carriage return (octal 015)
- <LF> line feed (octal 012)
- <NL> new line (equivalent to <CR>
   <LF>)
- <FF> form feed (octal 014)
- <TAB> tab (octal 011)

 < <> less-than sign (escaped left angle bracket)

The octal form can be used to represent the same characters. The left angle bracket abbreviation is necessary to distinguish between the beginning of a special character and a standard less-than sign.

For example, suppose you want to type in the ASCII control sequence "carriage return/line feed." In the octal form, this would be "<015> <012>." In the abbreviated form, it would be "<CR><LF>." (The abbreviated form of <NL> is the same as <CR><LF>.)

Suppose you want to enter the text "x < y." The letters x and y are standard characters, so you can type them from the English, ASCII, or ISO keyboard. The "<" in the text string is, however, a special character, and in octal form it would be "x < 0.74 > y." In the abbreviated form, it would be "x < 0.74 > y."

If there are errors, they will be deleted when you select [Done] or [Start] on the properties or options sheet, and a message will be displayed asking you to correct the problem. The text in error will be indicated.

### **ASCII to ViewPoint conversion guide**

Table 3-1 shows the octal codes for PC ASCII characters. Add the row and column numbers to get the PC ASCII code.

Table 3-2 lists how various document characteristics convert between ViewPoint and ASCII.

|                                                                                    | 0<br>0<br>0      | 0<br>0<br>1                    | 0<br>0<br>2                            | 0<br>0<br>3   | 0<br>0<br>4              | 0<br>0<br>5                  | 0<br>0<br>6 | 0<br>0<br>7        | 0<br>1<br>0          | 0<br>1<br>1              | 0<br>1<br>2                   | 0<br>1<br>3                    | 0<br>1<br>4            | 0<br>1<br>5                                  | 0 (<br>1 ]<br>6 7 | )<br>L<br>7 |
|------------------------------------------------------------------------------------|------------------|--------------------------------|----------------------------------------|---------------|--------------------------|------------------------------|-------------|--------------------|----------------------|--------------------------|-------------------------------|--------------------------------|------------------------|----------------------------------------------|-------------------|-------------|
| 0<br>20<br>40<br>60<br>120<br>140<br>160<br>220<br>240<br>260<br>300<br>320<br>340 | ↑♪ O@P、PÇÉá ⊥⊥ α | © ▼ ! l A Q a q ü æ í III T B. | ● <b>+ :</b> 2 B R b r é 座 ó ■ 〒 〒 Γ ) | ♥!! #3CSCSâôú | ¶ \$ 4 D T d t ä ö ñ ⊥ Σ | § % 5 E U e u à ò Ñ + + Γ σ- |             | •\$I - 7GW 9W 9 μο | Ch ↑ (8HXhxêÿἐŢ≟ ┿Φc | ↑I<br>↓ )9IYiYëÖГ¶= 『] 0 | LF<br>★ :JZjzèÜ「───────────Ω・ | ♂ ← + ;K [ k { ï ¢ ½ ₪ ₪ ₪ る = | ┏╻╷< ╹ / ╹ ┇ モ f ■ 8 b | $CR \Leftrightarrow = M ] m \} i Y = \Phi^2$ |                   |             |
|                                                                                    |                  | -                              | -                                      | _             | 1                        | J                            | -           |                    |                      |                          |                               | ÷                              |                        |                                              |                   |             |

Table 3-1 Octal codes for PC ASCII characters

Special interpretations:

- **↑@** = null
- $\uparrow I = tab$
- LF = line feed
- $\mathbf{FF} = \text{form feed}$
- **CR** = carriage return

| Feature   | After conversion<br>to ASCII<br>(7 bit and 8 bit)                                                                     | After conversion<br>to ViewPoint                                                                                    |
|-----------|----------------------------------------------------------------------------------------------------|----------------------------------------------------------------------------------------------------|
| Character | Characters that can-<br>not be converted are<br>replaced by question<br>marks or other user-<br>specified characters. | Characters that cannot<br>be converted are<br>replaced by question<br>marks or other user-<br>specified characters. |
|           |                                                                                                    | Line feed $(12_8) = new$ line.                                                                                      |
|           |                                                                                                    | Form feed (14 <sub>8</sub> ) =<br>page break.                                                                       |
| Fonts     |                                                                                                    | Converts to 12-point<br>Modern if proportional<br>font.                                                             |
|           |                                                                                                    | Converts to 12-point<br>Terminal if <b>Font</b> [Fixed]<br>and <b>ASCII Encoding</b> [7<br>Bit or 8 Bit ISO/ASCII]. |
|           |                                                                                                    | Converts to 12-point<br>PC-Terminal if <b>Font</b><br>[Fixed] and <b>ASCII</b><br><b>Encoding</b> [PC-ASCII].       |

Table 3-2 ASCII document conversions

| Feature                                | After conversion<br>to ASCII<br>(7 bit and 8 bit)     | After conversion<br>to ViewPoint                      |
|----------------------------------------|-------------------------------------------------------|-------------------------------------------------------|
| Formatting                             | Converted as follows:                                 | Converted as follows:                                 |
| characters                             | New line = line<br>feed (12 <sub>8</sub> )            | New line = line feed $(12_8)$                         |
|                                        | Page break = form feed $(14_8)$                       | Page break = form<br>feed (14 <sub>8</sub> )          |
|                                        | New paragraph =<br>carriage return (15 <sub>8</sub> ) | New paragraph =<br>carriage return (15 <sub>8</sub> ) |
| Page format properties                 | No conversion.                                        | , —                                                   |
| Page labels<br>(headings/<br>footings) | No conversion.                                        | _                                                     |
| Page<br>margins                        | No conversion.                                        | 1″ margins (top,<br>bottom, left, and right)          |
| Paragraph<br>properties                | No conversion.                                        |                                                       |
| Tab settings                           | No conversion.                                        |                                                       |

# Table 3-2ASCII document conversions<br/>(continued)

| Character                              | Exceptions<br>when<br>converting<br>to 7-bit ASCII |
|----------------------------------------|----------------------------------------------------|
| Lowercase ae digraph (æ)               | Converts to ae                                     |
| Uppercase AE digraph (Æ)               | Converts to AE                                     |
| Lowercase oe digraph (œ)               | Converts to oe                                     |
| Uppercase OE digraph (Œ)               | Converts to OE                                     |
| Lowercase ij digraph (ij)              | Converts to ij                                     |
| Uppercase IJ digraph (IJ)              | Converts to IJ                                     |
| Lowercase o with slash ( $\emptyset$ ) | Converts to o                                      |
| Uppercase O with slash ( $\emptyset$ ) | Converts to O                                      |
| Lowercase Greenlandic k (K)            | Converts to K                                      |
| Left double quote (")                  | Converts to "                                      |
| Right double quote (")                 | Converts to "                                      |
| Left single quote (')                  | Converts to '                                      |
| Right single quote (')                 | Converts to '                                      |

Table 3-3VP document to 7-bit ISO/ASCII<br/>conversions

**Note:** Whenever the conversion finds an ASCII paragraph or line with an accent character, it will increase the line height in the destination ViewPoint document paragraph to allow correct display of the accent character. All the lines in the paragraph will have this line height.

# VP File Conversion of Document Interchange Format

Using the appropriate file conversion software and your 6085 Professional Computer System or 8010 Information System, you can convert Document Interchange Format (DIF) files into View-Point files and ViewPoint files into DIF.

This chapter provides information on the DIF conversion process. Information about the DIF standard is not included in this document.

### Additional hardware and software requirements

The following required or optional items are in addition to the hardware and software listed in the "Introduction" chapter of this volume.

- The PC Option board is optional and for the 6085 only. It can be used for reading MS-DOS formatted floppy disks and MS-DOS files via VP PC Emulation (PCE) virtual floppy disk.
- VP PC Emulation is optional and for the 6085 only. It can be used for reading MS-DOS files via VP PCO virtual floppy disk and for MS-DOS formatted floppy disks.
- The VP Document Editor is required.

# Key concepts of DIF file conversion

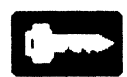

Because DIF and ViewPoint files differ in function and restrictions, the conversion is not always exact. Use the conversion guide at the end of this chapter to help you predict conversion results.

### **Properties and options sheets**

The Converter properties and options sheets for DIF conversion are the same as those for the basic converter except:

- When [Details] for the DIF to VP conversion is selected, a **Font Spacing** choice of [Proportional] or [Fixed] is displayed.
- The DIF file types (0 and 2) are shown when [Show Icon File Types] is selected.

If you specify [Proportional] spacing (default), Modern font will be used in the resulting View-Point document. If you specify fixed spacing, the PC Terminal font will be used.

### **Converting DIF files**

You can transfer DIF files via the Network, Remote Batch Service, or floppies.

To convert files, you must have a Converter icon on the desktop and the necessary conversion software application running, as described in Chapter 2. You should also be familiar with the basic methods of conversion described in Chapter 2 and with the procedures given in the "Performing file conversion" section of that chapter.
### DIF conversion guide

Use the following conversion guide to help you predict DIF conversion results.

| Feature                                                               | Conver-<br>sion to<br>DIF | Comments                                                                                                    |
|-----------------------------------------------------------------------|---------------------------|----------------------------------------------------------------------------------------------------|
| Bar charts                                                            | No                        | —                                                                                                    |
| Boldface                                                              | Yes                       | Converts to DIF emphasis.                                                                                                    |
| Centered<br>paragraphs                                                | Yes                       | _                                                                                                    |
| Character<br>printing                                                 | Yes                       | An ASCII translation of the characters<br>is attempted.<br>Only Code 0 is translated.<br>All accents are stripped from<br>characters.<br>Characters that are not ASCII are<br>printed as question marks(?). |
| Character<br>properties:<br>bold<br>italics<br>underline<br>strikeout | Yes<br>No<br>Yes<br>Yes   |                                                                                                    |
| Diacritical<br>marks                                                  | No                        | _                                                                                                    |

Table 4-1 **DIF conversion guide** 

| Feature            | Conver-<br>sion to<br>DIF | Comments                                       |
|--------------------|---------------------------|------------------------------------------------|
| Double<br>columns  | No                        | _                                              |
| Equation<br>frames | No                        | Text contained within a frame is lost.         |
| Fields             | No                        | _                                              |
| Fonts              | Yes                       | 10 and 12 pitch only; no proportional spacing. |
| Frames             | No                        | _                                              |
| Graphics           | No                        |                                                |

Table 4-1 **DIF conversion guide (continued)** 

| Feature            | Conver-<br>sion to<br>DIF | Comments                                                                                                    |
|--------------------|---------------------------|----------------------------------------------------------------------------------------------------|
| Headings<br>and    | Yes                       | Only left heading/footing of first page format character is used.                                                                                      |
| footings           |                           | Only 150 characters are converted to DIF heading/footing.                                                                                              |
|                    |                           | Heading/footing appears on the first page of DIF document.                                                                                             |
|                    |                           | Leading space of ViewPoint heading translates into DIF top margin.                                                                                     |
|                    |                           | Paragraph properties of first paragraph<br>character are used when producing<br>DIF heading/footing; any others are<br>treated as new-line characters. |
|                    |                           | Heading/footing is centered if first<br>paragraph of ViewPoint<br>heading/footing was centered.<br>Otherwise, it appears at left side of<br>page.      |
|                    |                           | Leading space of ViewPoint footing translates into DIF bottom margin.                                                                                  |
|                    |                           | All other paragraph properties of heading/footing are ignored.                                                                                         |
| Hyphens:           |                           | Nonbreaking hyphen becomes DIF<br>hard hyphen                                                                                                    |
| regular            | Yes                       | Discretionary hyphen becomes DIF                                                                                                    |
| non-<br>breaking   | Yes                       | soft hyphen.                                                                                                    |
| discre-<br>tionary | Yes                       |                                                                                                    |

Table 4-1 **DIF conversion guide (continued)** 

| Feature                   | Conver-<br>sion to<br>DIF | Comments                                                                                                    |
|---------------------------|---------------------------|----------------------------------------------------------------------------------------------------|
| Italics                   | No                        | —                                                                                                    |
| Justified<br>paragraphs   | Yes                       | Converts precisely.                                                                                                 |
| Line<br>spacing           | Yes                       | ViewPoint line height is translated to closest approximation of single, double, and triple spacing.                 |
| Non-<br>breaking<br>space | Yes                       | _                                                                                                    |
| Numbers                   | Yes                       | —                                                                                                    |
| Overstrike                | Yes                       | _                                                                                                    |
| Page:<br>height<br>width  | Yes<br>Yes                | _                                                                                                    |
| Page break                | Yes                       | Required page break converts to hard<br>page end and hard page start.<br>No conversion of automatic page<br>breaks. |
| Page break<br>character   | Yes                       |                                                                                                    |

Table 4-1 **DIF conversion guide (continued)** 

| Feature           | Conver-<br>sion to<br>DIF | Comments                                                                                                    |
|-------------------|---------------------------|----------------------------------------------------------------------------------------------------|
| Page<br>margins   | Yes                       | Top, bottom, left, and right margins<br>and heading and footing convert<br>closely to ViewPoint margins.                                  |
|                   |                           | Page margins and paragraph margins are added together to produce equivalent DIF margins.                                                  |
|                   |                           | Top margin of DIF document is space<br>between top of page and all text<br>(including heading text).                                      |
|                   |                           | Top margin is set to leading space if<br>heading exists; if no heading exists,<br>top margin is the same as ViewPoint<br>top margin.      |
|                   |                           | Bottom margin of DIF document converts to closest approximation of DIF lines.                                                             |
|                   |                           | DIF footing margin is set to the leading space of ViewPoint footing.                                                                      |
| Page<br>numbering | Yes                       | Page number delimiter is converted to its DIF equivalent (" # # # ").                                                                     |
|                   |                           | Page numbering characteristics of first<br>page format character are used (page<br>numbering never changes in<br>converted DIF document). |
|                   |                           | Page number format is ignored.                                                                                                    |

Table 4-1 **DIF conversion guide (continued)** 

Table 4-1 **DIF conversion guide (continued)** 

| Feature                         | Conver-<br>sion to<br>DIF | Comments                                                                                                    |
|---------------------------------|---------------------------|----------------------------------------------------------------------------------------------------|
| Page size<br>and page<br>format | Yes                       | Only the first page format character is converted.                                                                                                    |
|                                 |                           | Text is single column only.                                                                                                    |
| Paragraph                       | Yes                       | Center converts properly.                                                                                                    |
| properties                      |                           | Right alignment converts to left alignment.                                                                                                    |
|                                 |                           | Text justification is preserved: line<br>spacing of single, double, and triple<br>chosen to most closely approximate<br>the ViewPoint format; margins are<br>converted as described in the Page<br>margins part of this table.                   |
|                                 |                           | New-paragraph character that begins<br>a page is read only for its properties.<br>It is not translated to hard new line in<br>DIF document, unless new-paragraph<br>character immediately follows a page<br>break and new paragraph is centered. |
| Pitch                           | Yes                       | Pitch of first new paragraph determines document pitch.                                                                                                    |
|                                 |                           | Point sizes from 6 through 11,<br>inclusive, convert to 12 pitch.<br>Everything else converts to 10 pitch.                                                                                                    |
| Record<br>files                 | No                        | No conversion.                                                                                                    |

| Feature                                | Conver-<br>sion to<br>DIF | Comments                                                                                                    |
|----------------------------------------|---------------------------|----------------------------------------------------------------------------------------------------|
| Space and<br>non-<br>breaking<br>space | Yes                       | Converts to space and hard space, respectively.                                                                                                    |
| Strikeout                              | Yes                       | Translated to DIF overstrike.                                                                                                    |
| Superscript<br>and<br>subscript        | Yes                       | Any level of superscripting is<br>converted to baseline up.<br>Any level of subscripting is converted<br>to baseline down.                                                                                                |
| Tab<br>motions                         | Yes                       | A tab or paragraph tab is converted<br>according to an approximation of<br>tab's position in ViewPoint document.<br>Tab's type and/or setting may have to<br>be changed to conform to ViewPoint<br>document's appearance. |
|                                        |                           | Paragraph tab is converted to normal tab if ViewPoint tab setting is a decimal tab.                                                                                                    |
| •                                      |                           | Otherwise, paragraph tab temporarily<br>changes left margin to paragraph tab's<br>position until next new paragraph.                                                                                                    |
|                                        |                           | Normal tab is converted to DIF<br>normal tab unless ViewPoint tab<br>motion falls under decimal tab<br>setting.                                                                                                    |

 Table 4-1
 DIF conversion guide (continued)

Table 4-1 **DIF conversion guide (continued)** 

| Feature                                                  | Conver-<br>sion to<br>DIF | Comments                                                                                  |
|----------------------------------------------------------|---------------------------|-------------------------------------------------------------------------------------------|
| Tab<br>properties:<br>left<br>decimal<br>right<br>center | Yes<br>Yes<br>No<br>No    | Left and decimal tabs convert<br>properly.<br>Right and center tabs are not<br>converted. |
| Tables                                                   | No                        | No conversion.                                                                            |
| Text frames                                              | No                        | Text contained within a frame is lost.                                                    |
| Underline                                                | Yes                       | Converts properly (underscore).                                                           |

### 5. VP File Conversion of IBM DCA Documents

Document Content Architecture (DCA) is IBM's file format standard for document interchange. Using the appropriate file conversion software and your 6085 Professional Computer System or 8010 Information System, you can convert DCA files into ViewPoint files and ViewPoint files into DCA.

This chapter provides information on the DCA conversion process. Information about the DCA standard is not included in this document.

#### Additional hardware and software requirements

The following required or optional items are in addition to the hardware and software listed in the "Introduction" chapter of this volume.

- There is no additional hardware necessary for this type of conversion.
- The VP Document Editor is required.

#### Key concepts of IBM DCA conversions

().....

Currently, IBM systems supporting IBM DCA include DisplayWrite, PC, System/36, System/38 (final form only), 4700, and 5520. DCA is also supported by several non-IBM systems including the Data General Eclipse product line, DEC VAX VMS systems, and the HP 3000 series (revisable form only).

Because DCA and ViewPoint files differ in function and restrictions, the conversion is not always exact. Use the conversion guides at the end of this chapter to help you predict conversion results.

#### **DCA file types**

IBM's Document Content Architecture specifies two DCA file types:

- Revisable Form Text (RFT)
- Final Form Text (FFT)

After conversion, DCA files appear as documents with a DCA title. The RFT file has a caret immediately following the title (Figure 5-1).

Final Form DCA Text documents are not designed for editing; however, both RFT and FFT documents can be converted to ViewPoint, copied, filed, mailed, printed, and deleted.

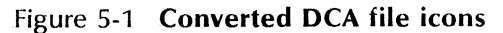

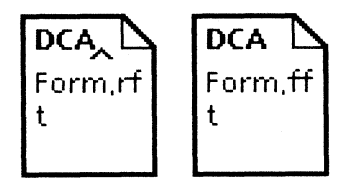

#### **Obtaining data files**

The primary method of importing DCA files to the ViewPoint environment is via 3270 file transfer. The various methods of obtaining non-ViewPoint data files are listed in Chapter 2 in the "Obtaining data files for conversion" subsection. Any of these methods can be used to obtain DCA files.

When copying a DCA file from the desktop to an MS-DOS formatted floppy disk, you should ignore the "Transferring [filename] to MS-DOS may lose data" warning message. This message occurs whenever a foreign file type is copied to a PC Emulation (PCE) floppy disk.

#### **Possible conversion directions**

DCA files can be converted in three directions:

- DCA Revisable Form Text to ViewPoint format
- DCA Final Form Text to ViewPoint format
- ViewPoint format to DCA Revisable Form Text

When you retrieve a DCA file, the data icon appears as a non-ViewPoint file and cannot be viewed or edited until it is converted. Similar characteristics convert, while dissimilar characteristics convert when possible. The conversion flags or ignores noncommon characteristics.

#### **Properties and options sheets**

The properties and options sheets for DCA file conversion have no additional options to those explained in Chapter 2. The DCA file types (0, 2, and 4454) appear when you select [Show Icon File Types].

#### **Conversion characteristics**

Various characters and formatting elements convert in different ways.

#### Similar characteristics that convert

Similar characteristics that convert successfully include:

- Main body text
- Headings and footings
- Tabs (A tab aligned on any character except a period becomes a center tab.)
- Line endings
- Justification
- Page numbers (single increments only)
- Page breaks (Soft page breaks are dropped.)
- Fonts, upward to ViewPoint: Modern 6, 10, 14, 24; Titan 10 or 12; or Terminal 8
- Fonts, downward to Courier: 10, 12, 15; Modern 10; Essay italic; or a 17.1-pitch font, 8.5-pitch font, 5-pitch font

#### Dissimilar characteristics that convert

Dissimilar characteristics that convert include:

- DCA columns convert to ViewPoint text (but not tables).
- DCA footnote text converts, but does not include location markers.
- DCA user prompts convert to fields, and fields convert user prompts.
- ViewPoint tables convert to a DCA listing of columns and contents.

The sample ViewPoint table in Table 5-1 would convert as shown in Figure 5-2. Notice, in Figure 5-2, that each table entry is given a line of its own.

| Cycle   | Month | 12 V            | 12 Week |       |
|---------|-------|-----------------|---------|-------|
| Cycle   | Month | 1               | 2       | TOtal |
|         | Apr   |                 |         |       |
| 2nd qtr | May   | May 112<br>June |         | 201   |
|         | June  |                 |         |       |
|         | July  |                 |         |       |
| 3rd qtr | Aug   | 103             | 115     | 218   |
|         | Sep   |                 |         |       |

Table 5-1 Sample table

| ViewPoint Table Name: Sample table                 |
|----------------------------------------------------|
| Column name: Column1<br>Column header: CYCLE       |
| Column name: Column2<br>Column header: MONTH       |
| Column name: Column3<br>Column header: 12 WEEK     |
| Column name: Column3.Column1<br>Column header: 1   |
| Column name: Column3.Column2<br>Column header: 2   |
| Column name: Column4<br>Column header: TOTAL       |
| 2ND QTR<br>APR<br>MAY<br>JUNE<br>112<br>89<br>201  |
| 3RD QTR<br>JULY<br>AUG<br>SEP<br>103<br>115<br>218 |

#### Figure 5-2 **Converted sample table**

# Noncommon characteristics that are flagged or ignored

 Black boxes (DCA to ViewPoint and View-Point to DCA) appear for non-corresponding characters such as Math, Logic, or Office symbols, Cyrillic letters, and Kana alphabet or Kanji characters.

- When graphic frames, equation frames, text frames, and frame captions are dropped, an error message displays.
- Post 1.0 ViewPoint document features, such as dot leaders and table of contents markers, are ignored.
- Line numbering is dropped.
- Align-text-field commands are converted to tabs, and their positions are inserted into the tab properties of the ViewPoint paragraph.

#### **Converting files**

To convert files, you must have a Converter icon on the desktop and the necessary conversion software application running, as described in Chapter 2. You should also be familiar with the basic methods of conversion described in Chapter 2 and with the procedures given in the "Performing file conversion" section of that chapter.

#### **DCA** to ViewPoint conversion guide

Use the following conversion tables to help you predict DCA to ViewPoint conversion results.

| DCA feature                                                                                                    | After conversion<br>to ViewPoint                                                                                                | Comments                                                                                                    |
|----------------------------------------------------------------------------------------------------|----------------------------------------------------------------------------------------------------|----------------------------------------------------------------------------------------------------|
| Latin letters,<br>punctuation,<br>common<br>symbols,<br>required hyphen,<br>discretionary<br>hyphen,<br>required space,<br>numeric space | Mapped to the cor-<br>responding Xerox<br>character.<br>Accented letters are<br>mapped to an<br>accent followed by<br>a letter. | The fullest IBM<br>Character Set (337)<br>of code page 256<br>(manual number<br>SC23-0759-0,<br>Appendix D, Figure<br>25) and the fullest<br>character set (340)<br>of code page 259<br>(see the IBM<br>DisplayWrite Manual,<br>pp. 19-26) are used. |
| Cyrillic letters,<br>Kana syllables,<br>other letters,<br>substitute<br>symbol,<br>other symbols                                         | Mapped to a black<br>box 360 312 (1). A<br>count of such char-<br>acters is printed in<br>the conversion<br>history.            | _                                                                                                    |
| Text from main<br>body (both RFT<br>and FFT)                                                                                             | Translated to main<br>body text in View-<br>Point document.                                                                     | _                                                                                                    |
| Text from<br>headings and<br>footings                                                                                                    | Translated to text<br>into headings or<br>footings (left, right,<br>or common, as<br>appropriate).                              | _                                                                                                    |

Table 5-2 **DCA to ViewPoint contents** 

| DCA feature                                                                                                    | After conversion<br>to ViewPoint                                                                                                    | Comments                                                                                            |
|----------------------------------------------------------------------------------------------------|----------------------------------------------------------------------------------------------------|----------------------------------------------------------------------------------------------------|
| Text from exter-<br>nal documents<br>or external<br>record files                                                                                              | Dropped. A count<br>of the instances of<br>discarded external<br>text is printed in the<br>conversion history.                                                                     | The entire contents<br>to be translated<br>must be contained<br>in a single DCA<br>document.        |
| Text from opera-<br>tor message                                                                                                    | Dropped. Noted in the conversion history.                                                                                                    | _                                                                                                   |
| Text from auto-<br>matic numbering<br>templates or<br>pagination<br>identifiers                                                                               | Dropped. A count<br>of the instances of<br>discarded line<br>numbering is<br>printed in the<br>conversion history.                                                                 | Automatic number-<br>ing of embedded<br>paragraphs is not<br>supported in View-<br>Point documents. |
| Text from foot-<br>note identifica-<br>tion, reference,<br>and lineation<br>(text preceding<br>or following the<br>footnote mark-<br>ers and refer-<br>ences) | Dropped. The text<br>of the footnotes is<br>properly converted<br>but will appear in an<br>undefined location<br>with respect to the<br>main text that called<br>out the footnote. | Footnote conversion<br>is not supported in<br>ViewPoint<br>documents.                               |

## Table 5-2DCA to ViewPoint contents<br/>(continued)

| DCA feature                                                           | After conversion<br>to ViewPoint | Comments                                                                               |
|-----------------------------------------------------------------------|----------------------------------|----------------------------------------------------------------------------------------|
| 1/10" width font<br>(Advocate,<br>Courier 10, Pica)                   | Titan 12 point                   | _                                                                                      |
| 1/12" width font<br>(Scribe, Courier<br>12)                           | Titan 10 point                   | _                                                                                      |
| 1/15″ width font<br>(Scribe 15,<br>Courier 15)                        | Terminal 8 point                 | _                                                                                      |
| Proportional<br>fonts<br>(Modern, Title,<br>Essay)                    | Modern 10 point                  | Proportional fonts in DCA all have implied font widths of 1/12".                       |
| Proportional<br>italic fonts<br>(Essay italic and<br>Boldface italic) | Italicized Modern<br>10 point    | Proportional fonts in DCA all have implied font widths of 1/12".                       |
| 1/10" width italic<br>font<br>(Light italic 10,<br>Courier italic 10) | Titan 10 italic                  | The only italic print-<br>wheel font provided<br>with ViewPoint is<br>Titan 10 italic. |
| 1/12" width italic<br>font (Light italic<br>12, Courier 12<br>italic) | Titan 10 italic                  | The only italic print-<br>wheel font provided<br>with ViewPoint is<br>Titan 10 italic. |

# Table 5-3DCA to ViewPoint fonts and<br/>character appearance

| DCA feature                                                                                            | After conversion<br>to ViewPoint                                                                                  | Comments |
|----------------------------------------------------------------------------------------------------|----------------------------------------------------------------------------------------------------|----------|
| Superscript                                                                                            | Superscript                                                                                                    | _        |
| Subscript                                                                                              | Subscript                                                                                                    | _        |
| Bold                                                                                                   | Bold                                                                                                    | _        |
| Underscoring<br>(simple and<br>double)                                                                 | Underlining (simple<br>and double)                                                                                | _        |
| Word<br>underscoring                                                                                   | Simple underlining of word                                                                                        | _        |
| Overstriking,<br>with any over-<br>striking character                                                  | Overstrike                                                                                                    | . —      |
| Backspacing for accents                                                                                | Converted to the<br>Xerox accent fol-<br>lowed by the<br>character.                                               | _        |
| Backspacing for<br>underscoring,<br>bolding, over-<br>striking, creating<br>visual aspects on<br>paper | Ignored. Since<br>backspace codes<br>are dropped, the<br>codes following<br>them will appear as<br>ordinary text. |          |

# Table 5-3DCA to ViewPoint fonts and<br/>character appearance (continued)

| DCA feature                        | After conversion<br>to ViewPoint                                                                                  | Comments                                                                                                    |
|------------------------------------|----------------------------------------------------------------------------------------------------|----------------------------------------------------------------------------------------------------|
| Line margins                       | Paragraph left and<br>right margins com-<br>puted from most<br>recent line margins.                               | DCA text is line-<br>oriented, i.e.,<br>margins, alignment,<br>justification, height,<br>etc. are attached to<br>lines. In ViewPoint<br>these attributes are<br>attached to<br>paragraphs. |
| Line ending<br>made by<br>software | Soft carriage return<br>at line end is con-<br>verted to new-line<br>character.                                   | _                                                                                                    |
| Line ending<br>made by user        | Current ViewPoint paragraph is ended at that point.                                                               | —                                                                                                    |
| Line justification                 | Paragraph justified if<br>"justification per-<br>centage" > 50%;<br>otherwise, ragged-<br>right.                  | _                                                                                                    |
| Line alignment                     | Paragraph made<br>centered, left-<br>aligned, or right-<br>aligned according<br>to most recent line<br>alignment. | ·                                                                                                    |
| Line density and spacing           | Paragraph line<br>height computed<br>from line density<br>and line spacing.                                       | _                                                                                                    |

Table 5-4 DCA to ViewPoint line layout

| DCA feature                                                                                          | After conversion<br>to ViewPoint                                                                                | Comments                                                                     |
|----------------------------------------------------------------------------------------------------|----------------------------------------------------------------------------------------------------|------------------------------------------------------------------------------|
| Line numbering                                                                                       | Ignored.                                                                                                    | Line numbering is<br>not supported by<br>ViewPoint<br>documents.             |
| Tabs:<br>left-aligned<br>right-aligned<br>centered<br>period-aligned<br>other char-<br>acter-aligned | Tabs set at request-<br>ed position as:<br>left-aligned<br>right-aligned<br>centered<br>decimal<br>centered     |                                                                              |
| Align text field                                                                                     | Mapped to tab<br>stops in the View-<br>Point paragraph.                                                         | _                                                                            |
| Indent tabs                                                                                          | Become paragraph<br>tabs. Paragraph<br>properties may be<br>changed to match<br>the DCA indent tab<br>behavior. | _                                                                            |
| Left margin<br>release                                                                               | Current ViewPoint<br>paragraph is ended<br>at that point. Left<br>margin of next para-<br>graph is adjusted.    | _                                                                            |
| Conditional line<br>break                                                                            | Ignored.                                                                                                    | Conditional line<br>breaks are not sup-<br>ported in ViewPoint<br>documents. |

Table 5-4DCA to ViewPoint line layout<br/>(continued)

|                                                            |                                                                                                    | ,                                                                                             |
|------------------------------------------------------------|----------------------------------------------------------------------------------------------------|-----------------------------------------------------------------------------------------------|
| DCA feature                                                | After conversion<br>to ViewPoint                                                                                                    | Comments                                                                                      |
| Page size                                                  | Set as specified.                                                                                                    | _                                                                                             |
| Page margins:<br>left<br>right<br>top<br>bottom            | Page left and right<br>margins set to 0.<br>Top margin set<br>according to DCA<br>parameter, plus 2<br>points to prevent<br>clipping at the top.        | Left and right mar-<br>gins are handled at<br>the paragraph level.                            |
|                                                            | Bottom margin set<br>according to DCA<br>parameter.                                                                                                    |                                                                                               |
| Page division<br>between main<br>text and<br>footnote text | Ignored.                                                                                                    | _                                                                                             |
| Page headings<br>and footings                              | Positioning and<br>same/next page<br>initiating are set<br>as specified.                                                                                |                                                                                               |
| Page numbering                                             | Page number<br>placed in the<br>heading or footing<br>text, set to the<br>specified initial<br>value, and<br>incremented in<br>increments of 1<br>only. | Page number<br>increments larger<br>than 1 are not<br>supported in<br>ViewPoint<br>documents. |

Table 5-5 DCA to ViewPoint page layout

| DCA feature                                                                  | After conversion<br>to ViewPoint                                                                                                    | Comments |
|------------------------------------------------------------------------------|----------------------------------------------------------------------------------------------------|----------|
| Changes in page<br>size, margins,<br>numbering,<br>headings, and<br>footings | A Page Format<br>Character (PFC)<br>with the right size,<br>margins, headings,<br>footings, etc., is<br>placed in the View-<br>Point document<br>when called for.                                                                               | _        |
| Page ending<br>made by<br>software                                           | Soft page end is<br>dropped.                                                                                                    | _        |
| Page ending<br>made by user                                                  | Hard page end is<br>translated into a<br>page break.                                                                                                    | _        |
| Columns                                                                      | Column markers are<br>dropped. Text<br>within columns cor-<br>rectly translated,<br>but auto overflow in<br>subsequent editing<br>is not possible as it<br>would be if text was<br>placed in a View-<br>Point table instead<br>of in main body. |          |
| Keeping lines<br>together on the<br>same page                                | Paragraph will be<br>kept on the same<br>page as the next<br>paragraph if<br>possible.                                                                                                    |          |

# Table 5-5DCA to ViewPoint page layout<br/>(continued)

| DCA feature         | After conversion<br>to ViewPoint                                                                                                    | Comments                                                                |
|---------------------|----------------------------------------------------------------------------------------------------|-------------------------------------------------------------------------|
| Print medium        | Not converted.                                                                                                    | ViewPoint icon inter-<br>face is used to com-<br>municate with printer. |
| User prompting      | Mapped to fields.                                                                                                    | _                                                                       |
| Operator<br>message | Shown in conver-<br>sion history.                                                                                                    | _                                                                       |
| Spelling control    | Not converted.                                                                                                    | _                                                                       |
| Document<br>profile | Not applicable.<br>Some DCA docu-<br>ments do not have<br>a profile, such as<br>those appearing on<br>the desktop from a<br>floppy or from PC<br>emulation. Other<br>DCA documents<br>have a profile, such<br>as the ones enter-<br>ing the network<br>through an SNA<br>gateway. |                                                                         |

Table 5-6 DCA to ViewPoint user interface

### ViewPoint to DCA conversion guide

Use the following conversion guides to help you predict ViewPoint to DCA conversion results.

| ViewPoint<br>feature                                                                                                    | After conversion<br>to DCA                                                                                                    | Comments                                                   |
|----------------------------------------------------------------------------------------------------|----------------------------------------------------------------------------------------------------|------------------------------------------------------------|
| Most Latin<br>letters,<br>most<br>punctuation,<br>most common<br>symbols,<br>required hyphen,<br>discretionary<br>hyphen,<br>required space,<br>numeric space | Mapped to corre-<br>sponding EBCDIC<br>character. Accents<br>and cedilla plus the<br>following letter are<br>mapped to the cor-<br>responding accent-<br>ed letter, if it exists,<br>or to an accent<br>backspaced over a<br>letter. | IBM codes are in<br>character set 337 of<br>code page 256. |
| Cyrillic and Kana,<br>Greek, Arabic,<br>Kanji, Math,<br>Office, Logic,<br>and other<br>symbols                                                                | Not converted.<br>Mapped to DCA<br>substitute code<br>(). A count of<br>such characters is<br>printed in the<br>conversion history.                                                                                                  | _                                                          |
| Text from main<br>body                                                                                                    | Translated to text<br>into main body of<br>document.                                                                                                    | _                                                          |

Table 5-7 ViewPoint to DCA contents

| ViewPoint<br>feature                  | After conversion<br>to DCA                                                                                              | Comments |
|---------------------------------------|----------------------------------------------------------------------------------------------------|----------|
| Text from<br>headings and<br>rootings | Converted into<br>headings or<br>footings (left, right,<br>common as<br>appropriate).                                   |          |
| Fields                                | Translated into user<br>prompting. Evalua-<br>tion rules and other<br>properties are dis-<br>carded without<br>warning. |          |
| Text frames                           | Lost. Noted in the conversion history.                                                                                  | _        |
| Equation frames                       | Lost. Noted in the conversion history.                                                                                  | —        |
| Tables                                | Table name and<br>description of<br>columns printed.<br>Table row entries<br>printed on separate<br>line.               |          |
| Frame captions                        | Lost.                                                                                                    |          |
| Cover sheet                           | Copied to the out-<br>put DCA file.                                                                                     |          |

### Table 5-7ViewPoint to DCA contents<br/>(continued)

| ViewPoint<br>feature                                                                                | After conversion<br>to DCA                                                                                    | Comments                                                     |
|----------------------------------------------------------------------------------------------------|----------------------------------------------------------------------------------------------------|--------------------------------------------------------------|
| Other contents:<br>graphics<br>pie/bar charts<br>bit maps<br>scanned images<br>CUSP proce-<br>dures | Lost. Count of dis-<br>carded graphics<br>frames, and CUSP<br>buttons printed in<br>Converter History<br>log. | DCA does not sup-<br>port these docu-<br>ment constructions. |

# Table 5-7ViewPoint to DCA contents<br/>(continued)

| ViewPoint<br>feature                                             | After conversion<br>to DCA    | Comments                                                                                                    |
|------------------------------------------------------------------|-------------------------------|----------------------------------------------------------------------------------------------------|
| 19-point fonts<br>and above (fixed<br>pitch and<br>proportional) | 5-pitch font (GFID<br>240)    | The layout of text<br>will almost always<br>look different in VP<br>and DCA because of<br>major differences in<br>font metrics. |
|                                                                  |                               | Proportional DCA<br>fonts come in only<br>10 points (12-pitch).<br>Size was considered<br>more important than<br>font spacing.  |
| 14—18-pt fonts<br>(fixed pitch and<br>proportional)              | 8.55-pitch font<br>(GFID 260) | Same as above.                                                                                                    |
| 12- and 13-point<br>fonts (fixed pitch<br>and propor-<br>tional) | Courier 10                    | Same as above.                                                                                                    |
| 9-, 10-, and 11-<br>point fixed-pitch<br>fonts                   | Courier 12                    | Same as above.                                                                                                    |
| 9-, 10-, and 11-<br>point propor-<br>tional fonts                | Modern 10                     | Same as above.                                                                                                    |
| 7- and 8-point<br>fonts (fixed-pitch<br>and propor-<br>tional)   | Courier 15                    | Same as above.                                                                                                    |

Table 5-8ViewPoint to DCA fonts and<br/>character appearance

| ViewPoint<br>feature                                                                                                    | After conversion<br>to DCA                                                                                | Comments                                                                                                    |
|----------------------------------------------------------------------------------------------------|----------------------------------------------------------------------------------------------------|----------------------------------------------------------------------------------------------------|
| 6-point fonts<br>and below                                                                                                    | 17.1-pitch font<br>(GFID 250)                                                                             | Proportional fonts<br>come in only one<br>size: 10 points.                                                                                                    |
| <ul> <li>12-point and<br/>larger fixed-pitch<br/>fonts which have<br/>been italicized</li> <li>11-point and<br/>smaller fixed-<br/>pitch fonts<br/>which have been<br/>italicized</li> <li>All proportional<br/>fonts which have<br/>been italicized</li> </ul> | Courier italic 10<br>Courier italic 12<br>Essay italic 12 (all<br>DCA proportional<br>fonts are 12-pitch) | When printing a<br>DCA document, a<br>code to suspend the<br>printing process is<br>placed before each<br>string of italics; an<br>operator message<br>requesting that the<br>user change the<br>printwheel, ball, or<br>band appears after<br>each string of italics. |
| Superscript<br>(normal,<br>subscripted, or<br>superscripted)                                                                                                    | Superscript                                                                                               | —                                                                                                    |
| Subscript<br>(normal,<br>subscripted, or<br>superscripted)                                                                                                    | Subscript                                                                                                 | _                                                                                                    |
| Bold                                                                                                    | Bold                                                                                                    | _                                                                                                    |
| Underline (sim-<br>ple and double)                                                                                                    | Underscore (simple<br>and double)                                                                         | _                                                                                                    |

| Table 5-8 | ViewPoint to DCA fonts and       |
|-----------|----------------------------------|
|           | character appearance (continued) |

| ViewPoint<br>feature | After conversion<br>to DCA                                    | Comments |
|----------------------|---------------------------------------------------------------|----------|
| Strikeout            | Overstrike, using a<br>hyphen for over-<br>striking character | —        |

### Table 5-8ViewPoint to DCA fonts and<br/>character appearance (continued)

| ViewPoint<br>feature                     | After conversion<br>to DCA                                                                                                    | Comments                                                                                                    |
|------------------------------------------|----------------------------------------------------------------------------------------------------|----------------------------------------------------------------------------------------------------|
| Paragraph                                | Paragraph is<br>mapped into a set<br>of lines. A soft car-<br>rier return is appen-<br>ded at the end of<br>the line, taking into<br>account the margins<br>and font width.<br>The last line of the<br>set is ended by a<br>hard carrier return<br>rather than a soft<br>one. New-line<br>characters convert<br>to hard returns fol-<br>lowed by enough<br>para-tabs to main-<br>tain indent level. | DCA text is line-<br>oriented, i.e.,<br>margins, alignment,<br>justification, height,<br>etc., are attached to<br>lines. In ViewPoint<br>these attributes are<br>attached to<br>paragraphs. |
| Paragraph<br>margins (left and<br>right) | Added to left and<br>right values of page<br>margins, to become<br>left and right mar-<br>gins of line.                                                                                                    |                                                                                                    |
| Paragraph<br>justification               | Line "justification<br>percentage" 100% if<br>paragraph is justi-<br>fied; 0% otherwise.                                                                                                    | _                                                                                                    |
| Paragraph<br>alignment                   | Line made cen-<br>tered, left-aligned,<br>or right-aligned.                                                                                                    | . –                                                                                                    |
| Paragraph pre-<br>and post-leading       | Simulated with<br>blank lines.                                                                                                    | -                                                                                                    |

Table 5-9 ViewPoint to DCA paragraphs

| ViewPoint<br>feature                                          | After conversion<br>to DCA                                                                             | Comments |
|---------------------------------------------------------------|----------------------------------------------------------------------------------------------------|----------|
| Paragraph line<br>height                                      | Mapped to line<br>height.                                                                              | _        |
| Tabs:<br>left-aligned<br>right-aligned<br>centered<br>decimal | Tabs set at request-<br>ed position as:<br>left-aligned<br>right-aligned<br>centered<br>period-aligned |          |
| Paragraph tabs                                                | Become indent<br>tabs.                                                                                 | _        |
| Paragraph keep                                                | Mapped to line<br>keep.                                                                                | _        |

### Table 5-9ViewPoint to DCA paragraphs<br/>(continued)

| ViewPoint<br>feature          | After conversion<br>to DCA                                                                                                    | Comments |
|-------------------------------|----------------------------------------------------------------------------------------------------|----------|
| Page size                     | Mapped to page<br>image width and<br>depth.                                                                                                | _        |
| Page margins:<br>top, bottom  | Mapped to last<br>body text line and<br>first body text line,<br>respectively.                                                             | _        |
| Page margins:<br>left, right  | Added to left and right line margins, respectively.                                                                                        | —        |
| Page headings<br>and footings | Vertical positioning,<br>same/next page<br>initiating, and<br>same/different<br>left/right are set as<br>specified.                        | _        |
| Page numbering                | Page number<br>placed in the<br>heading or footing<br>text, set to the<br>specified initial<br>value, with<br>increment<br>parameter of 1. |          |

Table 5-10 ViewPoint to DCA page layout

| ViewPoint<br>feature                                    | After conversion<br>to DCA                                                                                                    | Comments                                                            |
|---------------------------------------------------------|----------------------------------------------------------------------------------------------------|---------------------------------------------------------------------|
| Non-initial page<br>format<br>properties                | Converted as speci-<br>fied above, except<br>that the properties<br>are applied to the<br>DCA document<br>only if a page break<br>has just occurred.<br>Otherwise, the page<br>properties are saved<br>and output after the<br>next page break. | DCA allows page<br>properties to change<br>after hard page<br>ends. |
| Page break                                              | Mapped to hard page end.                                                                                                    | —                                                                   |
| Multiple col-<br>umns per page,<br>column break         | Not converted.                                                                                                    | Not supported by<br>DCA.                                            |
| Keeping para-<br>graphs<br>together on the<br>same page | Mapped to line<br>keep.                                                                                                    | _                                                                   |

Table 5-10ViewPoint to DCA page layout<br/>(continued)

# **IBM EBCDIC Character Set to Xerox Character Set conversion**

This section contains information relating to the translation of the IBM EBCDIC Character Set to the Xerox Character Set. (For information on the Xerox Character Set to IBM EBCDIC Character Set, refer to "Xerox Character Set 0 to IBM EBCDIC character conversion.")

Table 5-11 is presented in the following manner:

- The first column represents, if possible, graphic representation of the IBM characters.
- The second column is the IBM EBCDIC character code in hexadecimal. (All IBM codes are in character set 337 of code page 256.)
- The third column is the Xerox Character Code in octal.

Entries separated by a vertical bar (for example, 357|47) explicitly state the character set with the first number. The second number is the code. Nonexplicit entries are in XCharSet0. Some entries represent multiple characters (for accents) and are separated by a semicolon.

**Note:** An asterisk marking the character name indicates that the Xerox translation is an approximation.
| Character       | IBM code    | Xerox code |  |
|-----------------|-------------|------------|--|
| Space           | 40x         | 40         |  |
| space (non-brk) | 41x 357 41  |            |  |
| â               | 42x         | 303;141    |  |
| ä               | 43x         | 340;141    |  |
| à               | 44x         | 301;141    |  |
| á               | 45x         | 302;141    |  |
| ã               | 46x         | 304;141    |  |
| å               | 47x         | 342;141    |  |
| Ç               | 48x         | 343;143    |  |
| ñ               | 49x         | 304;156    |  |
| [               | 4Ax         | 133        |  |
| •               | 4Bx         | 56         |  |
| <               | 4Cx         | 74         |  |
| (               | 4Dx         | 50         |  |
| +               | 4Ex         | 53         |  |
| !               | 4Fx         | 41         |  |
| &               | 50x 46      |            |  |
| é               | 51x 302;14  |            |  |
| ê               | 52x 303;145 |            |  |
| ë               | 53x         | 340;145    |  |
| è               | 54x         | 301;145    |  |
| í               | 55x 302;151 |            |  |
| î               | 56x         | 303;151    |  |
| ï               | 57x 340;151 |            |  |
| ì               | 58x         | 301;151    |  |
| ß               | 59x 373     |            |  |
| ]               | 5Ax 135     |            |  |
| \$              | 5Bx         | 44         |  |
| *               | 5Cx         | 52         |  |
| )               | 5Dx         | 51         |  |

Table 5-11IBM EBCDIC Character Set to<br/>Xerox Character Set conversion

| Character      | IBM code | Xerox code |
|----------------|----------|------------|
| ;              | 5Ex      | 73         |
| ^ (circum. s.) | 5Fx      | 136        |
| - (minus)      | 60x      | 55         |
| /              | 61x      | 57         |
| Â              | 62x      | 303;101    |
| Ä              | 63x      | 340;101    |
| À              | 64x      | 301;101    |
| Á              | 65x      | 302;101    |
| Ã              | 66x      | 304;101    |
| Ă              | 67x      | 342;101    |
| Ç              | 68x      | 343;103    |
| Ñ              | 69x      | 304;116    |
|                | 6Ax      | 357   153  |
| , (comma)      | 6Bx      | 54         |
| %              | 6Cx      | 45         |
| _ (low bar)    | 6Dx      | 137        |
| >              | 6Ex      | 76         |
| ?              | 6Fx      | 77         |
| Ø              | 70x      | 371        |
| É              | 71x      | 302;105    |
| Ê              | 72x      | 303;105    |
| Ë              | 73x      | 340;105    |
| È              | 74x      | 301;105    |
| Í              | 75x      | 302;111    |
| î              | 76x      | 303;111    |
| Ï              | 77x      | 340;111    |
| Ì              | 78x      | 301;111    |
| ` (grave)      | 79x      | 140        |
| :              | 7Ax      | 72         |

| Table 5-11 | IBM EBCDIC Character Set to    |
|------------|--------------------------------|
|            | Xerox Character Set conversion |
|            | (continued)                    |

| Character       | IBM code | Xerox code |  |
|-----------------|----------|------------|--|
| #               | 7Bx      | 43         |  |
| @               | 7Cx      | 100        |  |
| ,               | 7Dx      | 47         |  |
|                 | 7Ex      | 75         |  |
| 11              | 7Fx      | 42         |  |
| Ø               | 80x      | 351        |  |
| а               | 81x      | 141        |  |
| b               | 82x      | 142        |  |
| С               | 83x      | 143        |  |
| d               | 84x      | 144        |  |
| e               | 85x      | 145        |  |
| f               | 86x      | 146        |  |
| g               | 87x      | 147        |  |
| h               | 88x      | 150        |  |
| i               | 89x      | 151        |  |
| « (left quote)  | 8Ax      | 253        |  |
| » (right quote) | 8Bx      | 273        |  |
| ð (lower eth)   | 8Cx      | 363        |  |
| ý               | 8Dx      | 302;171    |  |
| þ (lower thorn) | 8Ex      | 374        |  |
| ±               | 8Fx      | 261        |  |
| ° (degree)      | 90x      | 260        |  |
| j               | 91x      | 152        |  |
| k               | 92x      | 153        |  |
| I               | 93x      | 154        |  |
| m               | 94x      | 155        |  |
| n               | 95x      | 156        |  |
| 0               | 96x      | 157        |  |
| p               | 97x      | 160        |  |

| Character       | IBM code | Xerox code |
|-----------------|----------|------------|
| q               | 98x      | 161        |
| r               | 99x      | 162        |
| <u>a</u>        | 9Ax      | 343        |
| <u>0</u>        | 9Bx      | 353        |
| æ               | 9Cx      | 361        |
| د               | 9Dx      | 313        |
| Æ               | 9Ex      | 141        |
| (currency)      | 9Fx      | 44*        |
| μ               | A0x      | 265        |
| ~               | A1x      | 176        |
| S               | A2x      | 163        |
| t               | A3x      | 164        |
| u               | A4x      | 165        |
| · V             | A5x      | 166        |
| w               | A6x      | 167        |
| X               | A7x      | 170        |
| у               | A8x      | 171        |
| Z               | A9x      | 172        |
| i               | AAx      | 241        |
| ż               | ABx      | 277        |
| (D with stroke) | ACx      | 342        |
| Ý               | ADx      | 302;131    |
| (upper thorn)   | AEx      | 354        |
| 8               | AFx      | 322        |
| ¢               | B0x      | 242        |
| £               | B1x      | 243        |
| ¥               | B2x      | 245        |
| Pts (pesetas)   | B3x      | 357 244    |
| f (florin)      | B4x      | 357 242    |

| Table 5-11 | IBM EBCDIC Character Set to    |
|------------|--------------------------------|
|            | Xerox Character Set conversion |
|            | (continued)                    |

| Character             | IBM code | Xerox code |
|-----------------------|----------|------------|
| §                     | B5x      | 247        |
| ¶                     | B6x      | 266        |
| $\frac{1}{4}$         | B7x      | 274        |
| $\frac{1}{2}$         | B8x      | 275        |
| <u>3</u><br>4         | B9x      | 276        |
| ¬ (not)               | BAx      | 357 152    |
|                       | BBx      | 174        |
| - (overline)          | BCx      |            |
| ••                    | BDx      | 310        |
| ,                     | BEx      | 302        |
| _ (double low<br>bar) | BFx      | 357 277    |
| {                     | C0x      | 173        |
| А                     | C1x      | 101        |
| В                     | C2x      | 102        |
| С                     | C3x      | 103        |
| D                     | C4x      | 104        |
| E                     | C5x      | 105        |
| F                     | C6x      | 106        |
| G                     | C7x      | 107        |
| Н                     | C8x      | 110        |
| I                     | C9x      | 111        |
| - (syllable)          | CAx      | 357 43     |
| ô                     | CBx      | 303; 57    |
| Ö                     | CCx      | 340;157    |
| ò                     | CDx      | 301;157    |
| Ó                     | CEx      | 302;157    |
| õ                     | CFx      | 304;157    |
| }                     | D0x      | 175        |

| Character                  | IBM code | Xerox code |  |
|----------------------------|----------|------------|--|
| J                          | D1x      | 112        |  |
| К                          | D2x 113  |            |  |
| L                          | D3x      | 114        |  |
| м                          | D4x      | 115        |  |
| N                          | D5x      | 116        |  |
| 0                          | D6x      | 117        |  |
| Р                          | D7x      | 120        |  |
| Q                          | D8x      | 121        |  |
| R                          | D9x      | 122        |  |
| ı (dotless)                | DAx      | 365        |  |
| û                          | DBx      | 303;165    |  |
| ü                          | DCx      | 340;165    |  |
| ù                          | DDx      | 301;165    |  |
| ú                          | DEx      | 302;165    |  |
| ÿ                          | DFx      | 340;171    |  |
| Λ.                         | E0x      | 134        |  |
| space (numeric)            | E1x      | 357 56     |  |
| S                          | E2x 123  |            |  |
| Т                          | E3x      | 124        |  |
| U                          | E4x      | 125        |  |
| V                          | E5x      | 126        |  |
| W                          | E6x      | 127        |  |
| X                          | E7x 130  |            |  |
| Y                          | E8x      | 131        |  |
| Z                          | E9x      | 132        |  |
| <sup>2</sup> (superscript) | EAx      | 262        |  |
| Ô                          | EBx      | 303;117    |  |
| Ö                          | ECx      | 340;117    |  |

| Character  | IBM code | Xerox code |
|------------|----------|------------|
| Ò          | EDx      | 301;117    |
| Ó          | EEx      | 302;117    |
| Õ          | EFx      | 304;117    |
| 0          | F0x      | 60         |
| 1          | F1x      | 61         |
| 2          | F2x      | 62         |
| 3          | F3x      | 63         |
| 4          | F4x      | 64         |
| 5          | F5x      | 65         |
| 6          | F6x      | 66         |
| 7          | F7x      | 67         |
| 8          | F8x      | 70         |
| 9          | F9x      | 71         |
| 3          | FAx      | 263        |
| Û          | FBx      | 303;125    |
| Ü          | FCx      | 340;125    |
| Ù          | FDx      | 301;125    |
| Ú          | FEx      | 302;125    |
| Eight ones | FFx      |            |

Table 5-12 is presented in the following manner:

• The first column represents the name of the IBM character (from the IBM DisplayWrite 3 User's Guide).

**Note:** An asterisk marking the character name indicates that the Xerox translation is an approximation.

- The second column is the IBM EBCDIC character code in hexadecimal (all in character set 340 of code page 259).
- The third column is the Xerox character code in octal. The first number is the character set; the second (separated by a vertical bar) is the code.
- The fourth column is the name of the Xerox character translation.

| Table 5-12 | IBM EBCDIC—Xerox Character Set  |
|------------|---------------------------------|
|            | conversion with Xerox character |
|            | names                           |

| IBM character name      | IBM<br>code | Xerox<br>code | Xerox<br>character name |
|-------------------------|-------------|---------------|-------------------------|
| Space                   | 40          | 000 40        | space                   |
| Required Space          | 41          | 357 41        | nonBreakingSpace        |
| Equal Sign Superscript  | 42          | 000 75        | equals                  |
| Minus Sign Superscript  | 43          | 000 55        | minus                   |
| Plus Sign Superscript   | 44          | 000 53        | plus                    |
| Infinity Symbol         | 45          | 041 147       | infinity                |
| Superscript             |             |               |                         |
| Pi Superscript          | 46          | 046 123       | upperPi                 |
| Delta Superscript       | 47          | 046 105       | upperDelta              |
| Right Arrow Superscript | 48          | 000 256       | rightArrow              |
| Slash Superscript       | 49          | 000 57        | slash                   |
| Left Bracket            | 4A          | 000 133       | openBracket             |
| Dagger                  | 4B          | 357 60        | dagger                  |

| Table 5-12 | IBM EBCDIC—Xerox Character Set  |
|------------|---------------------------------|
|            | conversion with Xerox character |
|            | names (continued)               |

| IBM character name                 | IBM<br>code | Xerox<br>code | Xerox<br>character name   |
|------------------------------------|-------------|---------------|---------------------------|
| Less Than Sign                     | 4C          | 000 74        | lessThan                  |
| Left Parenthesis                   | 4D          | 000 50        | openParenthesis           |
| Copyright Symbol                   | 4E          | 000 323       | copyright                 |
| Radical                            | 4F          | 357 174       | root                      |
| Less Than Or Equal Sign            | 50          | 041 145       | lessThanOrEqual-<br>To    |
| Macron Accent                      | 51          | 000 40        | space,<br>macronAccent    |
| Left Angle Bracket<br>Superscript  | 52          | 357 62        | bra                       |
| Right Angle Bracket<br>Superscript | 53          | 357 63        | ket                       |
| Prescription Symbol                | 54          | 357 251       | take                      |
| "Is Not an Element of"<br>Symbol   | 55          | 357 113       | isNotAMemberOf            |
| "Therefore" Symbol                 | 56          | 041 150       | therefore                 |
| Increase                           | 57          | 357 76        | neArrow                   |
| Decrease                           | 58          | 357 75        | seArrow                   |
| Double Dagger                      | 59          | 357 61        | doubleDagger              |
| Right Bracket                      | 5A          | 000 135       | closeBracket              |
| Middle Dot, Product Dot            | 5B          | 000 267       | centeredDot               |
| Not Equal Sign                     | 5C          | 041 142       | notEqual                  |
| Right Parenthesis                  | 5D          | 000 51        | closeParenthesis          |
| Dieresis Accent                    | 5E          | 000 310       | dieresisAccent            |
| Circumflex Accent                  | 5F          | 000 303       | circumflexAccent          |
| Minus Sign, Hyphen                 | 60          | 000 55        | minus                     |
| Greater Than Or Equal<br>Sign      | 61          | 041 146       | greaterThanOr-<br>EqualTo |
| Or Symbol                          | 62          | 357 267       | or                        |

| IBM character name       | IBM<br>code | Xerox<br>code | Xerox<br>character name |
|--------------------------|-------------|---------------|-------------------------|
| And Symbol               | 63          | 357 266       | and                     |
| Parallel Symbol          | 64          | 357 110       | parallel                |
| Angle Symbol             | 65          | 357 154       | angle                   |
| Left Angle Bracket       | 66          | 357 62        | bra                     |
| Right Angle Bracket      | 67          | 357 63        | ket                     |
| Minus or Plus Sign       | 68          | 357   175     | minusOrPlus             |
| Lozenge *                | 69          | 000 52        | asterisk                |
| Minute Symbol            | 6A          | 041 154       | minutes                 |
| Female Symbol            | 6B          | 041 152       | female                  |
| Male Symbol              | 6C          | 041 151       | male                    |
| Underscore               | 6D          | 000 137       | lowBar                  |
| Greater Than Sign        | 6E          | 000 76        | greaterThan             |
| Integral Symbol          | 6F          | 357 165       | integral                |
| Intersection, Logical    | 70          | 357 126       | intersection            |
| Product                  |             |               |                         |
| Union, Logical Sum       | 71          | 357   127     | union                   |
| "Is Included In" Symbol  | 72          | 357 133       | containedIn2            |
| "Includes" Symbol        | 73          | 357 132       | contains2               |
| Circle Plus, Closed Sum  | 74          | 357 142       | abstractPlus            |
| Right Angle *            | 75          | 357 262       | leftFloor               |
| (Unassignable)           | 76          |               |                         |
| Circle x, Closed Product | 77          | 357   144     | abstractTimes           |
| Breve Accent             | 78          | 000 306       | breveAccent             |
| Grave Accent             | 79          | 000 301       | graveAccent             |
| Divide Sign              | 7A          | 000 270       | divide                  |
| Plus Or Minus Sign       | 7B          | 000 261       | plusOrMinus             |
| Degree Symbol            | 7C          | 000 260       | degree                  |
| Acute Symbol *           | 7D          | 000 302       | acuteAccent             |

|                         | IBM  | Xerox   | Xerox          |
|-------------------------|------|---------|----------------|
| IBM character name      | code | code    | character name |
| Seconds Symbol          | 7E   | 041 155 | seconds        |
| Registered Trademark    | 7F   | 000 322 | registered     |
| Symbol                  |      |         |                |
| Double Overline         | 80   | 000 75  | equals         |
| Alpha Small             | 81   | 046 141 | lowerAlpha     |
| Beta Small              | 82   | 046 142 | lowerBeta      |
| Psi Small               | 83   | 046 174 | lowerPsi       |
| Phi Small               | 84   | 046 172 | lowerPhi       |
| Epsilon Small           | 85   | 046 146 | lowerEpsilon   |
| Pi Small                | 86   | 046 163 | lowerPi        |
| Lambda Small            | 87   | 046 156 | lowerLambda    |
| Eta Small               | 88   | 046 152 | lowerEta       |
| Iota Small              | 89   | 046 154 | lowerlota      |
| Upper Left Box Corner * | 8A   | 357 260 | leftCeiling    |
| Left Middle Box Side *  | 8B   | 357 66  | leftPerp       |
| Lower Left Box Corner * | 8C   | 357 262 | leftFloor      |
| Vertical Bar            | 8D   | 000 174 | verticalBar    |
| Upper Left Parenthesis  | 8E   | _       | _              |
| Section                 |      |         |                |
| Lower Left Parenthesis  | 8F   | -       | _              |
| Section                 |      |         |                |
| Permille Symbol         | 90   | 357 101 | perThousand    |
| Theta Small (Open Form) | 91   | 046 153 | lowerTheta     |
| Kappa Small             | 92   | 046 155 | lowerKappa     |
| Omega Small             | 93   | 046 175 | lowerOmega     |
| Mu Small                | 94   | 046 157 | lowerMu        |
| Nu Small                | 95   | 046 160 | lowerNu        |
| Omicron Small           | 96   | 046 162 | lowerOmicron   |

| IBM character name                 | IBM<br>code | Xerox<br>code | Xerox<br>character name    |
|------------------------------------|-------------|---------------|----------------------------|
| Rho Small                          | 97          | 046 165       | lowerRho                   |
| Gamma Small                        | 98          | 046 144       | lowerGamma                 |
| Theta Small                        | 99          | 046 153       | lowerTheta                 |
| Middle Box Top                     | 9A          |               |                            |
| Box Cross, Box Corner *            | 9B          | 357 346       | thinIntersecting-<br>Lines |
| Middle Box Bottom *                | 9C          | 357 160       | perpendicular              |
| Trademark Symbol                   | 9D          | 000 324       | trademark                  |
| Upper Right Parenthesis<br>Section | 9E          | _             |                            |
| Lower Right Parenthesis<br>Section | 9F          | _             | _                          |
| "Congruent To" Symbol              | A0          | 357 170       | isomorphic                 |
| Tilde Accent                       | A1          | 000 304       | tildeAccent                |
| Sigma Small                        | A2          | 046 166       | lowerSigma                 |
| Tau Small                          | A3          | 046 170       | lowerTau                   |
| Xi Small                           | A4          | 046 161       | lowerXi                    |
| Multiply Sign                      | A5          | 000 264       | multiply                   |
| Delta Small                        | A6          | 046 145       | lowerDelta                 |
| Chi Small                          | A7          | 046 173       | lowerKhi                   |
| Upsilon Small                      | A8          | 046 171       | lowerUpsilon               |
| Zeta Small                         | A9          | 046 151       | lowerZeta                  |
| Upper Right Box Corner<br>*        | AA          | 357 261       | rightCeiling               |
| Right Middle Box Side *            | AB          | 357 67        | rightPerp                  |
| Lower Right Box Corner             | AC          | 357 263       | rightFloor                 |
| Long Dash *                        | AD          | 000 320       | horizontalBar              |

| Table 5-12 | IBM EBCDIC—Xerox Character Set  |
|------------|---------------------------------|
|            | conversion with Xerox character |
|            | names (continued)               |

| _                      | IBM  | Xerox    | Xerox          |
|------------------------|------|----------|----------------|
| IBM character name     | code | code     | character name |
| Lower Right/Upper Left | AE   |          |                |
| Brace Section          |      |          |                |
| Upper Right/Lower Left | AF   |          |                |
| Brace Section          |      |          |                |
| Zero Subscript         | BO   | 000 60   | digit0         |
| One Subscript          | B1   | 000 61   | digit1         |
| Two Subscript          | B2   | 000 62   | digit2         |
| Three Subscript        | B3   | 000 63   | digit3         |
| Four Subscript         | B4   | 000 64   | digit4         |
| Five Subscript         | B5   | 000 65   | digit5         |
| Six Subscript          | B6   | 000 66   | digit6         |
| Seven Subscript        | B7   | 000 67   | digit7         |
| Eight Subscript        | B8   | 000 70   | digit8         |
| Nine Subscript         | B9   | 000 71   | digit9         |
| Perpendicular Symbol   | BA   | 357 160  | perpendicular  |
| Total Symbol *         | BB   | 357 315  | diamonds       |
| Large Bullet           | BC   | 357 146  | centeredBullet |
| Pound Sign             | BD   | 000 243  | poundSterling  |
| International Currency | BE   | 000 44   | currency       |
| Symbol *               |      |          |                |
| Yen Sign               | BF   | 000 245  | yen            |
| Left Brace             | C0   | 000 173  | openBrace      |
| Del *                  | C1   | 357 271  | nabla          |
| Infinity Symbol        | C2   | 041 147  | infinity       |
| Psi Capital            | C3   | 046 134  | upperPsi       |
| Phi Capital            | C4   | 046 132  | upperPhi       |
| Left Arrow             | C5   | 000 254. | leftArrow      |
| Pi Capital             | C6   | 046 123  | upperPi        |

| IBM character name          | IBM<br>code | Xerox<br>code | Xerox<br>character name  |
|-----------------------------|-------------|---------------|--------------------------|
| Lambda Capital              | C7          | 046 116       | upperLambda              |
| Paragraph Symbol            | C8          | 000 266       | paragraph                |
| Up Arrow                    | C9          | 000 255       | upArrow                  |
| Syllable Hyphen             | CA          | 357 43        | discretionary-<br>Hyphen |
| Solid Diamond               | СВ          | 042 41        | blackDiamond             |
| Caron Accent                | CC          | 000 317       | hachekAccent             |
| Bottle Symbol               | CD          |               | _                        |
| (Unassignable)              | CE          |               | —                        |
| Substitute Blank            | CF          | _             | -                        |
| Right Brace                 | D0          | 000 175       | closeBrace               |
| Double Underscore           | D1          | 357 277       | doubleLowBar             |
| Section Symbol              | D2          | 000 247       | section                  |
| Omega Capital               | D3          | 046 135       | upperOmega               |
| Partial Differential Symbol | D4          | 357 272       | partialDerivative        |
| Sine Symbol *               | D5          | 357 276       | alternatingCurrent       |
| Down Arrow                  | D6          | 000 257       | downArrow                |
| Liter Symbol                | D7          | 357 151       | litre                    |
| Gamma Capital               | D8          | 046 104       | upperGamma               |
| Theta Capital               | D9          | 046 113       | upperTheta               |
| Open Square                 | DA          | 042 42        | whiteSquare              |
| Solid Square                | DB          | 042 43        | blackSquare              |
| Slash Square *              | DC          | 357 140       | checketBallotBox         |
| Overline *                  | DD          | 000 320       | horizontalBar            |
| Upper Summation<br>Section  | DE          | —             | _                        |
| Lower Summation<br>Section  | DF          |               | _                        |

| Table 5-12 | IBM EBCDIC—Xerox Character Set  |
|------------|---------------------------------|
|            | conversion with Xerox character |
|            | names (continued)               |

.

|                                         | IBM  | Xerox   | Xerox                    |
|-----------------------------------------|------|---------|--------------------------|
| IBM character name                      | code | code    | character name           |
| Backslash                               | EO   | 000 134 | backSlash                |
| Numeric Space                           | E1   | 357 56  | figureSpace              |
| Sigma Capital                           | E2   | 046 126 | upperSigma               |
| Right Arrow                             | E3   | 000 256 | rightArrow               |
| Xi Capital                              | E4   | 046 121 | upperXi                  |
| "Proportional To" Symbol                | E5   | 357 161 | isProportionalTo         |
| Delta Capital                           | E6   | 046 105 | upperDelta               |
| Identity Symbol                         | E7   | 357 162 | equivalent               |
| Upsilon Capital                         | E8   | 046 131 | upperUpsilon             |
| "Approximately Equal To"<br>Symbol      | E9   | 357 167 | approximately-<br>Equal1 |
| "Equivalent To" Symbol,<br>Cycle Symbol | EA   |         | _                        |
| Logical Not                             | EB   | 357 152 | not                      |
| Arrow Indicator *                       | EC   | 357 270 | qed                      |
| Solid Triangle                          | ED   | 042 45  | blackUpTriangle          |
| Upper Integral Section *                | EE   | SUB     | ·                        |
| Lower Integral Section *                | EF   | SUB     |                          |
| Zero Superscript                        | FO   | 000 60  | digit0                   |
| One Superscript                         | F1   | 000 61  | superscript1             |
| Two Superscript                         | F2   | 000 62  | superscript2             |
| Three Superscript                       | F3   | 000 63  | superscript3             |
| Four Superscript                        | F4   | 000 64  | digit4                   |
| Five Superscript                        | F5   | 000 65  | digit5                   |
| Six Superscript                         | F6   | 000 66  | digit6                   |
| Seven Superscript                       | F7   | 000 67  | digit7                   |
| Eight Superscript                       | F8   | 000 70  | digit8                   |
| Nine Superscript                        | F9   | 000 71  | digit9                   |

| IBM character name | IBM<br>code | Xerox<br>code | Xerox<br>character name |
|--------------------|-------------|---------------|-------------------------|
| Zero Slash *       | FA          | 357 141       | nullSet                 |
| One Eighth         | FB          | 000 334       | oneEighth               |
| Three Eighths      | FC          | 000 335       | threeEighths            |
| Five Eighths       | FD          | 000 336       | fiveEighths             |
| Seven Eighths      | FE          | 000 337       | sevenEighths            |
| (Unassigned)       | FF          | _             | -                       |

#### Xerox Character Set 0 to IBM EBCDIC Character Set conversion

This section contains information relating to Xerox Character Set 0 translation to IBM EBCDIC character conversion. (For information regarding IBM EBCDIC Character Set transfer to Xerox Character Set, refer to "IBM EBCDIC Character Set to Xerox Character Set conversion.")

Table 5-13 is presented in the following manner:

- The first column represents the Xerox character graphical representation.
- The second column is the Xerox character code in octal. All Xerox codes are in XChar-Set 0.
- The third column is the IBM EBCDIC character code in hexadecimal. All IBM codes are in character set 337 of code page 256 unless superscripted with 259, which represents character set 340 of code page 259.
- Information is presented in order of ascending Xerox code numbers.

Entries separated with a semicolon represent two IBM codes. Most comments are labeled with the IBM code.

**Note:** Entries in the tables that are followed by asterisks are explained below:

- 7D Apostrophe (SP05)
- 7F Quotation marks (SP04)
- Xerox Codes 301-317 The accents (301-317) accent the character they precede and do not stand alone. If an IBM character matches the Xerox accent-character pair, that IBM character is used. Otherwise, the IBM

codes are followed by a backspace to simulate the proper accented character. The accent table indicates accent mappings.

- 90 Degree symbol (SM19)
- D2 K capital (LK02)

#### Table 5-13Xerox Character Set 0 to IBMEBCDIC character conversion

| Character | Xerox code | IBM code |
|-----------|------------|----------|
| Space     | 40         | 40       |
| !         | 41         | 4F       |
| н         | 42         | 7F*      |
| #         | 43         | 7B       |
| \$        | 44         | 5B       |
| %         | 45         | 6C       |
| &         | 46         | 50       |
| ,         | 47         | 7D*      |
| (         | 50         | 4D       |
| )         | 51         | 5D       |
| *         | 52         | 5C       |
| +         | 53         | 4E       |
| , (comma) | 54         | 6B       |
| - (minus) | 55         | 60       |
| •         | 56         | 4B       |
| 1         | 57         | 61       |
| 0         | 60         | FO       |
| 1         | 61         | F1       |
| 2         | 62         | F2       |
| 3         | 63         | F3       |
| 4         | 64         | F4       |

| Character | Xerox code | IBM code |
|-----------|------------|----------|
| 5         | 65         | F5       |
| 6         | 66         | F6       |
| 7         | 67         | F7       |
| 8         | 70         | F8       |
| 9         | 71         | F9       |
| :         | 72         | 7A       |
| ;         | 73         | 5E       |
| <         | 74         | 4C       |
| =         | 75         | 7E       |
| >         | 76         | 6E       |
| ?         | 77         | 6F       |
| @         | 100        | C7       |
| А         | 101        | C1       |
| В         | 102        | C2       |
| С         | 103        | C3       |
| D         | 104        | C4       |
| E         | 105        | C5       |
| F         | 106        | C6       |
| G         | 107        | C7       |
| Н         | 110        | C8       |
| 1         | 111        | C9       |
| J         | 112        | D1       |
| К         | 113        | D2*      |
| L         | 114        | D3       |
| М         | 115        | D4       |

### Table 5-13Xerox Character Set 0 to IBMEBCDIC character conversion<br/>(continued)

# Table 5-13Xerox Character Set 0 to IBM<br/>EBCDIC character conversion<br/>(continued)

| Character      | Xerox code | IBM code |
|----------------|------------|----------|
| N              | 116        | D5       |
| 0              | 117        | D6       |
| Р              | 120        | D7       |
| Q              | 121        | D8       |
| R              | 122        | D9       |
| S              | 123        | E2       |
| Т              | 124        | E3       |
| U              | 125        | E4       |
| V              | 126        | E5       |
| W              | 127        | E6       |
| x              | 130        | E7       |
| Y              | 131        | E8       |
| Z              | 132        | E9       |
| [              | 133        | 4A       |
| λ.             | 134        | EO       |
| ]              | 135        | 5A       |
| ^ (circum. s.) | 136        | 4F       |
| _ (low bar)    | 137        | 6D       |
| `(grave s.)    | 140        | 79       |
| а              | 141        | 81       |
| b              | 142        | 82       |
| С              | 143        | 83       |
| d              | 144        | 84       |
| е              | 145        | 85       |
| f              | 146        | 86       |

| Table 5-13 | Xerox Character Set 0 to IBM       |
|------------|------------------------------------|
|            | <b>EBCDIC</b> character conversion |
|            | (continued)                        |

| Character    | Xerox code | IBM code |
|--------------|------------|----------|
| 8            | 147        | 87       |
| h            | 150        | 88       |
| i            | 151        | 89       |
| j            | 152        | 91       |
| k            | 153        | 92       |
| 1            | 154        | 93       |
| m            | 155        | 94       |
| n            | 156        | 95       |
| 0            | 157        | 96       |
| р            | 160        | 97       |
| q            | 161        | 98       |
| r            | 162        | 99       |
| S            | 163        | A2       |
| t            | 164        | A3       |
| u            | 165        | A4       |
| v            | 166        | A5       |
| w            | 167        | A6       |
| x            | 170        | A7       |
| У            | 171        | A8       |
| Z            | 172        | A9       |
| {            | 173        | C0       |
| 1            | 174        | BB       |
| }            | 175        | D0       |
| ~ (tilde s.) | 176        | A1       |
| Reserved     | 177        |          |

| Table 5-13 | Xerox Character Set 0 to IBM       |
|------------|------------------------------------|
|            | <b>EBCDIC</b> character conversion |
|            | (continued)                        |

| Character      | Xerox code | IBM code          |
|----------------|------------|-------------------|
| Reserved       | 240        |                   |
| i              | 241        | AA                |
| ¢              | 242        | BO                |
| £              | 243        | B1                |
| \$             | 244        | 5B                |
| ¥              | 245        | B2                |
| Reserved       | 246        | —                 |
| §              | 247        | B5                |
| Reserved       | 250        | _                 |
| ' (left)       | 251        | 7D*               |
| " (left)       | 252        | 7F*               |
| « (left quote) | 253        | 8A                |
| ~<br>~         | 254        | C5 <sup>259</sup> |
| <b>↑</b>       | 255        | C9 <sup>259</sup> |
| $\rightarrow$  | 256        | E3 <sup>259</sup> |
| $\downarrow$   | 257        | D6 <sup>259</sup> |
| ° (degree)     | 260        | 90                |
| ±              | 261        | 8F                |
| 2              | 262        | EA                |
| 3              | 263        | FA                |
| ×              | 264        | A5 <sup>259</sup> |
| μ              | 265        | A0                |
| ¶              | 266        | B6                |
| ·(center)      | 267        | 5B <sup>259</sup> |
| ÷              | 270        | 7A <sup>259</sup> |

| Table 5-13 | Xerox Character Set 0 to IBM       |
|------------|------------------------------------|
|            | <b>EBCDIC</b> character conversion |
|            | (continued)                        |

| Character       | Xerox code | IBM code          |
|-----------------|------------|-------------------|
| ′ (right)       | 271        | 7D*               |
| " (right)       | 272        | 7F*               |
| » (right quote) | 273        | 8B                |
| $\frac{1}{4}$   | 274        | B7                |
| <u>1</u> 2      | 275        | B8                |
| <u>3</u><br>4   | 276        | B9                |
| ė               | 277        | AB                |
| Reserved        | 300        |                   |
| ``              | 301*       | 79                |
| ,               | 302*       | BE                |
| ^               | 303*       | 5F                |
| ~               | 304*       | A1                |
| -               | 305*       | 51 <sup>259</sup> |
| <b>,</b>        | 306*       | 78 <sup>259</sup> |
| •               | 307*       |                   |
| ••              | 310*       | BD                |
| Reserved        | 311*       | _                 |
| 0               | 312*       | 90*               |
| د               | 313*       | 9D                |
|                 | 314*       |                   |
|                 | 315*       | _                 |
| د               | 316*       |                   |
| ¥               | 317*       |                   |
| (bar)           | 320        | AD <sup>259</sup> |
| (super 1)       | 321        | F1 <sup>259</sup> |

# Table 5-13Xerox Character Set 0 to IBM<br/>EBCDIC character conversion<br/>(continued)

| Character       | Xerox code | IBM code          |
|-----------------|------------|-------------------|
| 0               | 322        | AF                |
| ©               | 323        | 4E <sup>259</sup> |
| TM              | 324        | 9D <sup>259</sup> |
| (note)          | 325        | _                 |
| Reserved        | 326        | _                 |
| Reserved        | 327        |                   |
| Reserved        | 330        | —                 |
| Reserved        | 331        |                   |
| Reserved        | 332        |                   |
| Reserved        | 333        |                   |
| (1/8 fraction)  | 334        | FB <sup>259</sup> |
| (3/8 fraction)  | 335        | FC <sup>259</sup> |
| (5/8 fraction)  | 336        | FD <sup>259</sup> |
| (7/8 fraction)  | 337        | FE <sup>259</sup> |
| $\Omega$ (ohms) | 340        |                   |
| Æ               | 341        | 9E                |
| (D w. stroke)   | 342        | AC                |
| <u>a</u>        | 343        | 9A                |
| (H w. stroke)   | 344        |                   |
| Reserved        | 345        |                   |
| IJ              | 346        |                   |
| (L w. dot)      | 347        |                   |
| (L w. stroke)   | 350        |                   |
| Ø               | 351        | 80                |
| Œ               | 352        | _                 |

### Table 5-13Xerox Character Set 0 to IBM<br/>EBCDIC character conversion<br/>(continued)

| Character       | Xerox code | IBM code |
|-----------------|------------|----------|
| <u>0</u>        | 353        | 9B       |
| (upper thorn)   | 354        | AE       |
| (T w. stroke)   | 355        |          |
| (upper eng)     | 356        | —        |
| 'n              | 357        |          |
| (k Greenland)   | 360        | D2*      |
| æ               | 361        | 9C       |
| (d w. stroke)   | 362        |          |
| (eth Icelandic) | 363        | 8C       |
| (h w. stroke)   | 364        |          |
| ı (dotless)     | 365        | DA       |
| ij              | 366        | _        |
| (I w. dot)      | 367        | _        |
| (l w. stroke)   | 370        | · · · ·  |
| Ø               | 371        | 70       |
| œ               | 372        |          |
| ß               | 373        | 59       |
| (lower thorn)   | 374        | 8E       |
| (t w. stroke)   | 375        |          |
| (lower eng)     | 376        | —        |
| (select code)   | 377        | —        |
| À               | 301;101    | 64       |
| Á               | 302;101    | 65       |
| Â               | 303;101    | 62       |
| - Ã             | 304;101    | 66       |

| Character | Xerox code | IBM code |
|-----------|------------|----------|
| Ä         | 340;101    | 63       |
| Å         | 342;101    | 67       |
| Ç         | 343;103    | 68       |
| È         | 301;105    | 74       |
| É         | 302;105    | 71       |
| Ê         | 303;105    | 72       |
| Ë         | 340;105    | 73       |
| Ì         | 301;111    | 78       |
| í         | 302;111    | 75       |
| Î         | 303;111    | 76       |
| Ï         | 340;111    | 77       |
| Ñ         | 304;116    | 69       |
| Ò         | 301;117    | ED       |
| Ó         | 302;117    | EE       |
| Ô         | 303;117    | EB       |
| Õ         | 304;117    | EF       |
| Ö         | 340;117    | EC       |
| Ù         | 301;125    | FD       |
| Ú         | 302;125    | FE       |
| Û         | 303;125    | FB       |
| Ü         | 340;125    | FC       |
| Ý         | 302;131    | AD       |
| à         | 301;141    | 44       |
| á         | 302;141    | 45       |
| â         | 303:141    | 42       |

Table 5-13Xerox Character Set 0 to IBM<br/>EBCDIC character conversion<br/>(continued)

| Table 5-13 | Xerox Character Set 0 to IBM       |
|------------|------------------------------------|
|            | <b>EBCDIC</b> character conversion |
|            | (continued)                        |

| Character | Xerox code | IBM code |
|-----------|------------|----------|
| ã         | 304;141    | 46       |
| ä         | 340;141    | 43       |
| å         | 342;141    | 47       |
| Ç         | 343;143    | 48       |
| è         | 301;145    | 54       |
| é         | 302;145    | 51       |
| ê         | 303;145    | 52       |
| ë         | 340;145    | 53       |
| ì         | 301;151    | 58       |
| í         | 302;151    | 55       |
| î         | 303;151    | 56       |
| ï         | 340;151    | 57       |
| ñ         | 304;156    | 49       |
| ò         | 301;157    | CD       |
| ó         | 302;157    | CE       |
| ô         | 303;157    | СВ       |
| Õ         | 304;157    | CF       |
| ö         | 340;157    | CC       |
| ù         | 301;165    | DD       |
| ú         | 302;165    | DE       |
| û         | 303;165    | DB       |
| ü         | 340;165    | DC       |
| ý         | 302;171    | 8D       |
| ÿ         | 340;171    | DF       |

Table 5-14 is presented in the following manner:

- The first column represents the Xerox character name.
- The second column is the Xerox character code in octal. The first number is the character set; the second, separated by a vertical bar, is the code.
- The third column is the IBM EBCDIC character code in hexadecimal.

| Table 5-14 | Xerox Character Sets 41 and 42 to |
|------------|-----------------------------------|
|            | IBM EBCDIC character conversion   |

| Xerox character name | Xerox code | IBM code |
|----------------------|------------|----------|
| notEqual             | 41 142     | 5C       |
| lessThanOrEqualTo    | 41 145     | 50       |
| greaterThanOrEqualTo | 41 146     | 61       |
| infinity             | 41 147     | C2       |
| therefore            | 41 150     | 56       |
| male                 | 41 151     | 6C       |
| female               | 41 152     | 6B       |
| minutes              | 41 154     | 6A       |
| seconds              | 41 155     | 7E       |
| blackDiamond         | 42 41      | СВ       |
| whiteSquare          | 42 42      | DA       |
| blackSquare          | 42 43      | DB       |
| blackUpTriangle      | 42 45      | ED       |

Table 5-15 is presented in the following manner:

 The first column represents the Xerox character name.

**Note:** Entries with asterisks represent approximate translations.

- The second column is the Xerox character code in octal. ASCII Xerox codes are in XCharSet46.
- The third column is the IBM EBCDIC character code in hexadecimal. All IBM codes are in character set 340 of code page 259 unless superscripted with 256, which represents character set 337 of code page 256.

| Xerox character name | Xerox code | IBM code          |
|----------------------|------------|-------------------|
| upperAlpha *         | 101        | C1 <sup>256</sup> |
| upperBeta *          | 102        | C2 <sup>256</sup> |
| upperGamma           | 104        | D8                |
| upperDelta           | 105        | E6                |
| upperEpsilon *       | 106        | C5 <sup>256</sup> |
| upperStigma          | 107        | —                 |
| upperDigamma         | 110        | ·                 |
| upperZeta *          | 111        | E9 <sup>256</sup> |
| upperEta *           | 112        | C8 <sup>256</sup> |
| upperTheta           | 113        | D9                |
| upperlota *          | 114        | C9 <sup>256</sup> |
| upperKappa *         | 115        | D2 <sup>256</sup> |
| upperLambda          | 116        | C7                |
| upperMu *            | 117        | D4 <sup>256</sup> |
| upperNu *            | 120        | D5 <sup>256</sup> |

Table 5-15Xerox Character Set 46 to IBMEBCDIC character conversion

Table 5-15Xerox Character Set 46 to IBM<br/>EBCDIC character conversion<br/>(continued)

| Xerox character name  | Xerox code | IBM code          |
|-----------------------|------------|-------------------|
| upperXi               | 121        | E4                |
| upperOmicron *        | 122        | D6 <sup>256</sup> |
| upperPi               | 123        | C6                |
| upperKoppa            | 124        |                   |
| upperRho *            | 125        | D7 <sup>256</sup> |
| upperSigma            | 126        | E2                |
| upperTau *            | 130        | E3 <sup>256</sup> |
| upperUpsilon          | 131        | E8                |
| upperPhi              | 132        | C4                |
| upperKhi *            | 133        | E7 <sup>256</sup> |
| upperPsi              | 134        | C3                |
| upperOmega            | 135        | D3                |
| upperSampi            | 136        |                   |
| lowerAlpha            | 141        | 81                |
| lowerBeta             | 142        | 82                |
| lowerBetaMiddleWord * | 143        | 82                |
| lowerGamma            | 144        | 98                |
| lowerDelta            | 145        | A6                |
| lowerEpsilon          | 146        | 85                |
| lowerStigma           | 147        |                   |
| lowerDigamma          | 150        |                   |
| lowerZeta             | 151        | A9                |
| lowerEta              | 152        | .88               |
| lowerTheta            | 153        | 99                |
| lowerlota             | 154        | 89                |

| Table 5-15 | Xerox Character Set 46 to IBM      |
|------------|------------------------------------|
|            | <b>EBCDIC character conversion</b> |
|            | (continued)                        |

| Xerox character name   | Xerox code | IBM code |
|------------------------|------------|----------|
| lowerKappa             | 155        | 92       |
| lowerLambda            | 156        | 87       |
| lowerMu                | 157        | 94       |
| lowerNu                | 160        | 95       |
| lowerXi                | 161        | A4       |
| lowerOmicron           | 162        | 96       |
| lowerPi                | 163        | 86       |
| lowerKoppa             | 164        | _        |
| lowerRho               | 165        | 97       |
| lowerSigma             | 166        | A2       |
| lowerSigmaMiddleWord * | 167        | A2       |
| lowerTau               | 170        | A3       |
| lowerUpsilon           | 171        | A8       |
| lowerPhi               | 172        | 84       |
| lowerKhi               | 173        | A7       |
| lowerPsi               | 174        | 83       |
| lowerOmega             | 175        | 93       |

Table 5-16 is presented in the following manner:

• The first column represents the Xerox character name.

**Note:** Entries with asterisks represent approximate translations.

- The second column is the Xerox character code in octal. All Xerox codes are in XCharSet357.
- The third column is the IBM EBCDIC character code in hexadecimal. All IBM codes are in character set 340 of code page 259 unless superscripted with 256, which represents character set 337 of code page 256.

| Table 5-16 | Xerox Character Set 357 to IBM     |
|------------|------------------------------------|
|            | <b>EBCDIC</b> character conversion |

| Xerox character name     | Xerox code | IBM code          |
|--------------------------|------------|-------------------|
| nonBreakingHyphen *      | 42         | 60                |
| discretionaryHyphen      | 43         | CA                |
| enDash *                 | 44         | 60 <sup>256</sup> |
| emDash *                 | 45         | 60 <sup>256</sup> |
| figureDash               | 46         | 60 <sup>256</sup> |
| neutralQuote *           | 47         | 7D <sup>256</sup> |
| loweredLeftDoubleQuote * | 50         | 7F <sup>256</sup> |
| germanRightDoubleQuote * | 51         | 7F <sup>256</sup> |
| guillemetLeftQuote *     | 52         | 66                |
| guillemetRightQuote *    | 53         | 67                |
| enQuad *                 | 54         | 40                |
| emQuad *                 | 55         | 40                |
| figureSpace              | 56         | E1                |
| thinSpace                | 57         | 40                |
| dagger                   | 60         | 4B                |

| Xerox character name        | Xerox code | IBM code |
|-----------------------------|------------|----------|
| doubleDagger                | 61         | 59       |
| bra                         | 62         | 66       |
| ket                         | 63         | 67       |
| rightPointingIndex          | 64         |          |
| leftPointingIndex           | 65         |          |
| leftPerp                    | 66         | 8B       |
| rightPerp                   | 67         | AB       |
| left2Perp                   | 70         |          |
| right2Perp                  | 71         |          |
| leftWhiteLenticularBracket  | 72         |          |
| rightWhiteLenticularBracket | 73         |          |
| nwArrow                     | 74         |          |
| seArrow                     | 75         | 58       |
| neArrow                     | 76         | 57       |
| swArrow                     | 77         | _        |
| careOf                      | 100        |          |
| perThousand                 | 101        | 90       |
| muchLessThan                | 102        |          |
| muchGreaterThan             | 103        |          |
| notLessThan                 | 104        |          |
| notGreaterThan              | 105        |          |
| divides                     | 106        |          |
| doesNotDivide               | 107        |          |
| parallel                    | 110        | 64       |
| notParallel                 | 111        |          |
| isAMemberOf *               | 112        | 85       |
| isNotAMemberOf              | 113        | 55       |

Table 5-16Xerox Character Set 357 to IBM<br/>EBCDIC conversion (continued)

| Xerox character name           | Xerox code | IBM code |
|--------------------------------|------------|----------|
| suchThat                       | 114        |          |
| doubleBackArrow                | 115        |          |
| doubleDoubleArrow              | 116        |          |
| doubleRightArrow               | 117        |          |
| reversibleReaction2            | 120        | _        |
| reversibleReaction1            | 121        | _        |
| doubleArrow                    | 122        | _        |
| curlyArrow                     | 123        | _        |
| contains1                      | 124        |          |
| containedIn1                   | 125        |          |
| intersection                   | 126        | 70       |
| union                          | 127        | 71       |
| containsOrEquals               | 130        |          |
| containedInOrEquals            | 131        | _        |
| contains2                      | 132        | 73       |
| containedIn2                   | 133        | 72       |
| neitherContainsNorIsEqualTo    | 134        | _        |
| neitherContainedInNorIsEqualTo | 135        | _        |
| doesNotContain                 | 136        |          |
| isNotContainedIn               | 137        |          |
| checketBallotBox               | 140        | DC       |
| nullSet                        | 141        | FA       |
| abstractPlus                   | 142        | 74       |
| abstractMinus                  | 143        |          |
| abstractTimes                  | 144        | 77       |
| abstractDivide                 | 145        |          |
| centeredBullet                 | 146        | BC       |

Table 5-16Xerox Character Set 357 to IBM<br/>EBCDIC conversion (continued)

| Xerox character name | Xerox code | IBM code          |
|----------------------|------------|-------------------|
| centeredRing *       | 147        | 90 <sup>256</sup> |
| plancksConstant      | 150        |                   |
| litre                | 151        | D7                |
| not                  | 152        | BA <sup>256</sup> |
| brokenVerticalBar    | 153        | 6A <sup>256</sup> |
| angle                | 154        | 65                |
| sphericalAngle       | 155        |                   |
| identifier           | 156        | · · · ·           |
| because              | 157        |                   |
| perpendicular        | 160        | В                 |
| isProportionalTo     | 161        | E5                |
| equivalent           | 162        | E7                |
| equalByDefinition    | 163        | —                 |
| questionedEquality   | 164        |                   |
| integral             | 165        | 6F                |
| contourIntegral      | 166        | —                 |
| approximatelyEqual1  | 167        | E9                |
| isomorphic           | 170        | A0                |
| approximatelyEqual2  | 171        | E9                |
| summation *          | 172        | E2                |
| product *            | 173        | C6                |
| root                 | 174        | 4F                |
| minusOrPlus          | 175        | 68                |
| shade                | 176        |                   |
| cruzeiro             | 241        |                   |
| florin               | 242        | B4 <sup>256</sup> |
| francs               | 243        |                   |

Table 5-16Xerox Character Set 357 to IBMEBCDIC conversion (continued)

| Xerox character name | Xerox code | IBM code          |
|----------------------|------------|-------------------|
| pesetas              | 244        | B3 <sup>256</sup> |
| europeanCurrency     | 245        |                   |
| milreis              | 246        |                   |
| genericInfinity      | 247        |                   |
| number               | 250        |                   |
| take                 | 251        | 54                |
| tel                  | 252        | ·                 |
| yogh                 | 253        |                   |
| complexNumber        | 254        |                   |
| naturalNumber        | 255        |                   |
| realNumber           | 256        |                   |
| integer              | 257        |                   |
| leftCeiling          | 260        | 8A                |
| rightCeiling         | 261        | AA                |
| leftFloor            | 262        | 8C                |
| rightFloor           | 263        | AC                |
| thereExists          | 264        |                   |
| forAll               | 265        |                   |
| and                  | 266        | 63                |
| or                   | 267        | 62                |
| qed *                | 270        | EC                |
| nabla *              | 271        | C1                |
| partialDerivative    | 272        | D4                |
| ocrHook              | 273        |                   |
| ocrFork              | 274        | _                 |
| ocrChair             | 275        |                   |
| alternatingCurrent   | 276        | D5                |

Table 5-16Xerox Character Set 357 to IBM<br/>EBCDIC conversion (continued)
| Xerox character name | Xerox code | IBM code |
|----------------------|------------|----------|
| doubleLowBar *       | 277        | BF       |
| arc                  | 300        |          |
| romanNumerall        | 301        | _        |
| romanNumeralII       | 302        | _        |
| romanNumeralIII      | 303        | _        |
| romanNumeralIV       | 304        | <u> </u> |
| romanNumeralV        | 305        |          |
| romanNumeralVI       | 306        | _        |
| romanNumeralVII      | 307        |          |
| romanNumeralVIII     | 310        |          |
| romanNumeralIX       | 311        |          |
| romanNumeralX        | 312        |          |
| spades               | 313        |          |
| hearts               | 314        |          |
| diamonds *           | 315        | BB       |
| clubs                | 316        |          |
| checkMark            | 317        |          |
| xMark                | 320        |          |
| circled1             | 321        |          |
| circled2             | 322        | _        |
| circled3             | 323        | _        |
| circled4             | 324        |          |
| circled5             | 325        | _        |
| circled6             | 326        |          |
| circled7             | 327        |          |
| circled8             | 330        | _        |
| circled9             | 331        |          |

Table 5-16Xerox Character Set 357 to IBM<br/>EBCDIC conversion (continued)

| Xerox character name      | Xerox code | IBM code          |
|---------------------------|------------|-------------------|
| circled10                 | 332        |                   |
| circledRightArrow         | 333        |                   |
| circledRightThenDownArrow | 334        |                   |
| circledDownThenLeftArrow  | 335        |                   |
| peaceSymbol               | 336        |                   |
| smileFace                 | 337        |                   |
| poison                    | 340        | _                 |
| thickVerticalLine *       | 341        | BB <sup>256</sup> |
| thickHorizontalLine *     | 342        | AD <sup>256</sup> |
| thickIntersectingLines *  | 343        | 9B                |
| thinVerticalLine *        | 344        | BB <sup>256</sup> |
| thinHorizontalLine        | 345        | AD                |
| thinIntersectingLines     | 346        | 9B                |
| sun                       | 347        | _                 |
| firstQuarterMoon          | 350        | _                 |
| thirdQuarterMoon          | 351        | _                 |
| mercury                   | 352        | —                 |
| jupiter                   | 353        | _                 |
| saturn                    | 354        | —                 |
| uranus                    | 355        | —                 |
| neptune                   | 356        | —                 |
| pluto                     | 357        |                   |
| aquarius                  | 360        |                   |
| pisces                    | 361        | uman              |
| aries                     | 362        |                   |
| taurus                    | 363        |                   |
| gemini                    | 364        |                   |

Table 5-16Xerox Character Set 357 to IBM<br/>EBCDIC conversion (continued)

| Xerox character name | Xerox code | IBM code |
|----------------------|------------|----------|
| cancer               | 365        | _        |
| leo                  | 366        | _        |
| virgo                | 367        | _        |
| libra                | 370        | _        |
| scorpio              | 371        |          |
| sagittarius          | 372        |          |
| capricorn            | 373        |          |
| telephone            | 374        |          |
| oneThird             | 375        |          |
| twoThirds            | 376        |          |

Table 5-16Xerox Character Set 357 to IBMEBCDIC conversion (continued)

## 6. VP File Conversion of Lotus 1-2-3 Spreadsheets

Using the appropriate file conversion software and your 6085 Professional Computer System or 8010 Information System, you can convert Lotus 1-2-3 spreadsheet files into ViewPoint spreadsheet format, and ViewPoint spreadsheet files into Lotus 1-2-3 format.

This chapter provides information on the conversion process, with detailed conversion guides to help you identify and predict conversion results of Lotus 1-2-3 and ViewPoint spreadsheet conversions. Information about the Lotus 1-2-3 standard is not included in this document.

## Additional hardware and software requirements

The following required or optional items are in addition to the basic hardware and software requirements listed in the "Introduction" chapter of this volume.

The PC Option board is optional and for the 6085 only. It can be used for reading MS-DOS formatted floppies and MS-DOS files via VP PCE virtual floppy disk.

- VP File Conversion of Lotus 1-2-3 Spreadsheets is required.
- VP Spreadsheet is required if you want to view or modify the converted spreadsheet.
- VP PC Emulation is optional and for the 6085 only. It can be used for reading MS-DOS files

via VP PCO virtual floppy disk and for MS-DOS formatted floppy disks.

#### Key concepts of Lotus 1-2-3 file conversion

You can edit a spreadsheet that has been converted to ViewPoint format in the same way as any other ViewPoint spreadsheet. Because Lotus and ViewPoint spreadsheets differ in function and restrictions, the conversion is not always exact. Use the conversion guides at the end of this chapter to help you predict conversion results.

#### Formula handling

Lotus spreadsheets store formula values in the file; therefore, when a Lotus spreadsheet is opened, formula values are read directly out of the file and displayed in cells. ViewPoint spreadsheets do not store formula values; instead, they recalculate all formulas when the spreadsheet is opened.

When a ViewPoint spreadsheet is converted to Lotus, formula values are not stored in the Lotus file. When you open the Lotus file, "ERR" sometimes appears in cells that have formulas. To display the correct cell values, you must make the Lotus spreadsheet recalculate all formulas.

#### **Supported** formats

The following formats are supported for conversions from Lotus 1-2-3 to ViewPoint:

- Lotus 1-2-3 1.0
- Lotus 1-2-3 1A (WK files)
- Lotus 1-2-3 2.0 (WK1 files)
- Lotus 1-2-3 2.01

This conversion does not handle Lotus 1-2-3 graph/picture (.PIC) files or print (.PRN) files.

The following formats are supported for conversions from ViewPoint to Lotus 1-2-3:

- Lotus 1A (WK1 files, read by 1.0 and 1/A)
- Lotus 2.0 (WK1 files, read by 2.0 and 2.01)

### **Properties and options sheets**

The properties and options sheets for the Lotus 1-2-3 conversion have no additional options to those explained in Chapter 2. The possible file types of 0 and 4101 are displayed when [Show Icon File Types] is selected.

#### **Obtaining Lotus 1-2-3 files for conversion**

You can get Lotus 1-2-3 files from:

- Files mailed over the network from other Xerox machines or from PCs
- $5\frac{1}{4}$ -inch floppy disks
- PC Emulation Virtual Floppy icon and Emulated Fixed Disk icon

#### **Converting files**

To convert files, you must have a Converter icon on the desktop and the necessary conversion software application running, as described in Chapter 2. You should also be familiar with the basic methods of conversion described in Chapter 2 and with the procedures given in the "Performing file conversion" section of that chapter.

#### Spreadsheet features conversion guide

This section can help you identify and predict the conversion results when Lotus 1-2-3 and View-Point spreadsheets are interchanged.

**Note:** A ViewPoint spreadsheet contains 255 rows (1 through 255) and 63 columns (A through BK). If you attempt a conversion that exceeds these limits, only the first 255 rows and the first 63 columns are converted. A message indicating this occurrence will be posted in the message area, and the action will be recorded in the Converter History log. Be sure to check the size of the spreadsheet before you convert it.

| Feature                | After conversion<br>to Lotus 1-2-3                                                                                           | After conversion<br>to ViewPoint                                                                                                    |
|------------------------|----------------------------------------------------------------------------------------------------|----------------------------------------------------------------------------------------------------|
| Calculation<br>mode    | Converts precisely.                                                                                                    | Converts precisely.                                                                                                    |
| Cells                  | _                                                                                                    | Only cells in columns A<br>through BK and rows 1<br>through 255 are<br>converted.                                                                                                    |
| Decimal to<br>binary   | Non-integers are<br>translated using<br>number conversion<br>algorithm; therefore,<br>number may not be<br>same as original. | Non-integers are<br>translated using number<br>conversion algorithm;<br>therefore, number may<br>not be same as original.                                                                                                    |
| Formula                | Converts properly<br>where possible. See<br>tables 6-3, 6-4,<br>6-17, and 6-18.                                              | Converts properly<br>unless it contains<br>operator or function<br>that cannot be trans-<br>lated. In that case, for-<br>mula is converted into<br>a label. See tables 6-3,<br>6-4, 6-17, and 6-18.<br>Reference to illegal VP<br>spreadsheet cell<br>addresses are replaced<br>by @ERROR. |
| Global cell protection | _                                                                                                    | Cell protection is ignored.                                                                                                    |

Table 6-1Lotus 1-2-3 spreadsheet conversion<br/>guide

| Feature                       | After conversion<br>to Lotus 1-2-3                                                                                                    | After conversion<br>to ViewPoint                                                                             |
|-------------------------------|----------------------------------------------------------------------------------------------------|----------------------------------------------------------------------------------------------------|
| Global column<br>width        | <ul> <li>(Lotus 1-2-3 Rel. 1)<br/>Converts properly if<br/>width is less than 72.</li> <li>If greater than 72,<br/>reset to 72.</li> <li>(Lotus 1-2-3 Rel. 2)<br/>Converts properly if<br/>width is less than<br/>240. If greater than<br/>240, reset to 240.</li> </ul> | Converts properly if<br>width is greater than<br>or equal to 3.<br>If less than 3, reset<br>to 3.            |
| Global label<br>prefix        | Always set to left-<br>aligned (').                                                                                                    | No conversion.                                                                                               |
| Graph settings<br>and options | _                                                                                                    | No conversion.                                                                                               |
| Integers                      | [-3276732767]<br>converts properly.                                                                                                    | [-3276732767]<br>converts properly.                                                                          |
| Iteration count               | _                                                                                                    | No conversion.                                                                                               |
| Label characters              | Converts properly<br>unless it contains<br>non-standard ASCII<br>characters.                                                                                                    | Interpreted as<br>defined by the ISO<br>6937 standard, Part<br>2, page 9, figure 3.                          |
| Label prefixes                |                                                                                                    | Converts properly,<br>except centering<br>prefix (^) is ignored.<br>Centered labels<br>convert left-aligned. |

Table 6-1Lotus 1-2-3 spreadsheet conversion<br/>guide (continued)

| Feature                       | After conversion to<br>Lotus 1-2-3                                                                                                    | After conversion to<br>ViewPoint                                                                  |
|-------------------------------|----------------------------------------------------------------------------------------------------|---------------------------------------------------------------------------------------------------|
| Local cell<br>protection      | _                                                                                                    | No conversion.                                                                                    |
| Local column<br>width setting | <ul> <li>(Lotus 1-2-3 Rel. 1)<br/>Converts properly if<br/>width is less than 72.<br/>If greater than 72,<br/>reset to 72.</li> <li>(Lotus 1-2-3 Rel. 2)<br/>Converts properly if<br/>width is less than<br/>240. If greater than<br/>240, reset to 240.</li> </ul> | Converts properly if<br>width is greater than or<br>equal to 3.<br>If less than 3, reset to<br>3. |
| Printer<br>settings           | No conversion.                                                                                                    | No conversion.                                                                                    |
| Range                         | —                                                                                                    | No conversion.                                                                                    |
| Recalculation<br>order        | Converts properly.                                                                                                    | Converts properly,<br>unless set to natural,<br>which resets to column.                           |
| Split<br>windows              | No conversion. One<br>window. Properties<br>of first window are<br>used.                                                                                                    | No conversion. One<br>window. Properties of<br>first window are used.                             |
| Titles                        | No conversion.                                                                                                    | No conversion.                                                                                    |

Table 6-1Lotus 1-2-3 spreadsheet conversion<br/>guide (continued)

## Lotus to ViewPoint conversion guide

This section can help you predict the conversion results when Lotus 1-2-3 spreadsheets are converted to ViewPoint spreadsheets. Lotus 1-2-3 to ViewPoint global and local cell formats for nontext cells are converted as shown in Tables 6-2 through 6-11.

Table 6-2Lotus 1-2-3 to ViewPoint cell format<br/>conversion

| Lotus 1-2-3 |                            | ViewPoint |             |
|-------------|----------------------------|-----------|-------------|
| Format      | Description                | Format    | Description |
| F0          | Fixed, 0 decimal places    | /FI       | Integer     |
| F2          | Fixed, 2 decimal places    | /F\$      | Money       |
| Cn          | Currency, n decimal places | /F\$      | Money       |
| +/-         | Horizontal bar graph       | /F*       | Graph       |
| G           | General                    | /FG       | General     |
| Other       | All other formats          |           | Default     |

Lotus 1-2-3 to ViewPoint operators/functions are converted as shown in Tables 6-3 through 6-13. Instead of translating a Lotus @ function into a ViewPoint function, sometimes a LABEL replaces the function, as indicated in the following tables.

| Table 6-3 | Arithmetical and  |
|-----------|-------------------|
|           | logical operators |

Table 6-4 Mathematical functions

| Lotus 1-2-3 | ViewPoint |
|-------------|-----------|
| (unary) -   | -         |
| +           | +         |
| -           | -         |
| *           | *         |
| /           | /         |
| ^           | ^         |
| =           | =         |
| < >         | < >       |
| < =         | < =       |
| > =         | > =       |
| <           | <         |
| >           | >         |
| # AND #     | @AND      |
| # OR #      | @OR       |
| # NOT #     | @NOT      |
| (unary) +   | +         |

| lunctions   |                  |  |
|-------------|------------------|--|
| Lotus 1-2-3 | ViewPoint        |  |
| @ABS        | @ABS             |  |
| @ACOS       | @ACOS            |  |
| @ASIN       | @ASIN            |  |
| @ATAN       | @ATAN(X)         |  |
| @ATAN2      | @ATAN<br>((X/Y)) |  |
| @COS        | @COS             |  |
| @EXP        | @EXP             |  |
| @INT        | @INT             |  |
| @LN         | @LN              |  |
| @LOG        | @LOG10           |  |
| @MOD        | LABEL            |  |
| @PI         | @PI              |  |
| @RAND       | LABEL            |  |
| @ROUND      | LABEL            |  |
| @SIN        | @SIN             |  |
| @SQRT       | @SQRT            |  |
| @TAN        | @TAN             |  |

| Lotus 1-2-3       | ViewPoint |
|-------------------|-----------|
| @NA               | @NA       |
| @ERR              | @ERROR    |
| @CHOOSE           | @CHOOSE   |
| @HLOOKUP          | LABEL     |
| @VLOOKUP          | LABEL     |
| @@                | LABEL     |
| @CELL             | LABEL     |
| @CELL-<br>POINTER | LABEL     |
| @COLS             | LABEL     |
| @INDEX            | LABEL     |
| @ROWS             | LABEL     |

 Table 6-5
 Special functions
 Table 6-6
 Date functions

| Lotus 1-2-3     | ViewPoint |
|-----------------|-----------|
| @DATE           | LABEL     |
| @DAY            | LABEL     |
| @MONTH          | LABEL     |
| @YEAR           | LABEL     |
| @TODAY *        | LABEL     |
| @NOW            | LABEL     |
| @DATE-<br>VALUE | LABEL     |
| @TIME           | LABEL     |
| @TIME-<br>VALUE | LABEL     |
| @HOUR           | LABEL     |
| @MINUTE         | LABEL     |
| @SECOND         | LABEL     |

\* Specific to Lotus 1-2-3 1.0

| Table 6-7         Logical functions |           |
|-------------------------------------|-----------|
| Lotus 1-2-3                         | ViewPoint |
| @FALSE                              | @FALSE    |
| @TRUE                               | @TRUE     |
| @IF                                 | @IF       |
| @ISNA                               | @ISNA     |
| @ISERR                              | @ISERROR  |
| @ISNUMBER                           | LABEL     |
| @ISSTRING                           | LABEL     |

| Table 6-8 | Statistical |
|-----------|-------------|
|           | functions   |

| Lotus 1-2-3 | ViewPoint |
|-------------|-----------|
| @COUNT      | @COUNT    |
| @SUM        | @SUM      |
| @AVG        | @AVERAGE  |
| @MIN        | @MIN      |
| @MAX        | @MAX      |
| @STD        | LABEL     |
| @VAR        | LABEL     |

| Lotus 1-2-3 | ViewPoint |
|-------------|-----------|
| @IRR        | LABEL     |
| @NPV        | @NPV      |
| @FV         | LABEL     |
| @PV         | LABEL     |
| @PMT        | LABEL     |
| @CTERM      | LABEL     |
| @DDB        | LABEL     |
| @RATE       | LABEL     |
| @SLN        | LABEL     |
| @SYD        | LABEL     |
| @TERM       | LABEL     |

| Table 6-9 | Financial | functions |
|-----------|-----------|-----------|
|-----------|-----------|-----------|

Table 6-11 String functions

| Lotus 1-2-3 | ViewPoint |
|-------------|-----------|
| @CHAR       | LABEL     |
| @CODE       | LABEL     |
| @EXACT      | LABEL     |
| @FIND       | LABEL     |
| @LEFT       | LABEL     |
| @LENGTH     | LABEL     |
| @LOWER      | LABEL     |
| @MID        | LABEL     |
| @N          | LABEL     |
| @PROPER     | LABEL     |
| @REPEAT     | LABEL     |
| @REPLACE    | LABEL     |
| @RIGHT      | LABEL     |
| @S          | LABEL     |
| @STRING     | LABEL     |
| @TRIM       | LABEL     |
| @UPPER      | LABEL     |
| @VALUE      | LABEL     |

| Table 6-10 | Data base statis- |
|------------|-------------------|
|            | tical functions   |

| Lotus 1-2-3 | ViewPoint |
|-------------|-----------|
| @DCOUNT     | LABEL     |
| @DSUM       | LABEL     |
| @DAVG       | LABEL     |
| @DMIN       | LABEL     |
| @DMAX       | LABEL     |
| @DSTD       | LABEL     |
| @DVAR       | LABEL     |

Tables 6-12 and 6-13 contain operators unique to Lotus 1-2-3 Rel. 2.0 and 2.01. These operators have no ViewPoint equivalents.

| Function          | Туре        | Function | Туре      |
|-------------------|-------------|----------|-----------|
| @@                | SPECIAL     | @TERM    | FINANCIAL |
| @CELL             | SPECIAL     | @CHAR    | STRING    |
| @CELL-<br>POINTER | SPECIAL     | @CLEAN   | STRING    |
| @COLS             | SPECIAL     | @CODE    | STRING    |
| @INDEX            | SPECIAL     | @EXACT   | STRING    |
| @ROWS             | SPECIAL     | @FIND    | STRING    |
| @ISNUMBER         | LOGICAL     | @length  | STRING    |
| @ISSTRING         | LOGICAL     | @left    | STRING    |
| @DATEVALUE        | DATE & TIME | @LOWER   | STRING    |
| @HOUR             | DATE & TIME | @MID     | STRING    |
| @MINUTE           | DATE & TIME | @N       | STRING    |
| @SECOND           | DATE & TIME | @PROPER  | STRING    |
| @TIME             | DATE & TIME | @REPEAT  | STRING    |
| @NOW              | DATE & TIME | @REPLACE | STRING    |
| @TIMEVALUE        | DATE & TIME | @RIGHT   | STRING    |
| @CTERM            | FINANCIAL   | @S       | STRING    |
| @DDB              | FINANCIAL   | @STRING  | STRING    |
| @RATE             | FINANCIAL   | @TRIM    | STRING    |
| @SLN              | FINANCIAL   | @UPPER   | STRING    |
| @SYD              | FINANCIAL   | @VALUE   | STRING    |

Table 6-12Lotus 1-2-3 2.0 operators

**VP SERIES REFERENCE LIBRARY** 

Table 6-13 gives some examples of Lotus International Character Set (LICS) to Xerox Character Code Standard (XCCS) merged character translation. These examples apply to Lotus 2.0 and 2.01 files.

The left-pointing arrow represents the Lotus merge character.

| LICS codes       | LICS<br>display | XCCS codes                       | XCCS<br>display |
|------------------|-----------------|----------------------------------|-----------------|
| 128, 155,<br>120 | `←x             | [0, 301 <b>B</b> ] [0, 170B]     | x               |
| 120, 155,<br>128 | x←`             | [0, 301B] [0, 170B]              | X               |
| 192              | A               | [0, 301B] [0, 101B]              | A               |
| 128, 155, 65     | `←A             | [0, 301B] [0, 101B]              | A               |
| 65, 155, 128     | A←`             | [0, 301B] [0, 101B]              | A               |
| 120, 155,<br>121 | х←у             | [0, 170B] [0, 77B]<br>[0, 171B]  | x?y             |
| 121, 155,<br>120 | y← x            | [0, 171B] [0, 77B]<br>[0, 170B]  | y?x             |
| 97, 144, 101     | a`e             | [0, 141B] [0, 301B]<br>[0, 145B] | aè              |
| 65, 128, 69      | A`E             | [0, 101B] [0, 301B]<br>[0, 102B] | AÈ              |

Table 6-13Merged character translation<br/>examples

## ViewPoint to Lotus conversion guide

This section can help you predict the conversion results when ViewPoint spreadsheets are converted to Lotus 1-2-3 spreadsheets.

ViewPoint to Lotus 1-2-3 global and local cell formats for non-text cells are converted as shown in Table 6-14.

| ViewPoint |             |        | Lotus 1-2-3             |
|-----------|-------------|--------|-------------------------|
| Format    | Description | Format | Description             |
| G         | General     | C      | General                 |
| 1         | Integer     | FO     | Fixed, 0 decimal places |
| \$        | Money       | F2     | Fixed, 2 decimal places |
| *         | Graph       | +/-    | Horizontal bar graph    |
| Other     | Default     | R      | Default                 |

Table 6-14 ViewPoint to Lotus 1-2-3 cell format conversion

| logical operator |             |
|------------------|-------------|
| ViewPoint        | Lotus 1-2-3 |
| - (unary)        | - (unary)   |
| +                | +           |
| -                | -           |
| *                | *           |
| 1                | /           |
| ^                | ^           |
| =                | =           |
| < >              | < >         |
| < =              | < =         |
| > =              | > =         |
| <                | <           |
| >                | >           |
| + (unary)        | + (unary)   |

| Table 6-15 | Arithmetical and |           |  |
|------------|------------------|-----------|--|
|            | logical          | operators |  |

| Table 6-16 Ma<br>fui | athematical<br>nctions |
|----------------------|------------------------|
| ViewPoint            | Lotus 1-2-3            |
| @ABS                 | @ABS                   |
| @ACOS                | @ACOS                  |
| @ASIN                | @ASIN                  |
| @ATAN                | @ATAN                  |
| @COS                 | @COS                   |
|                      |                        |

|   | @COS   | @COS              |
|---|--------|-------------------|
|   | @EXP   | @EXP              |
|   | @INT   | @INT              |
|   | @LN    | @LN               |
|   | @LOG10 | @LOG              |
|   | @PI    | @PI               |
|   | @SIN   | @SIN              |
| ÷ | @SQRT  | @SQR <sup>-</sup> |
|   | @TAN   | @TAN              |

| ViewPoint | Lotus 1-2-3 |
|-----------|-------------|
| @FALSE    | @FALSE      |
| @TRUE     | @TRUE       |
| @IF       | @IF         |
| @ISNA     | @ISNA       |
| @ISERROR  | @ISERR      |
| @AND      | # AND #     |
| @OR       | # OR #      |
| @NOT      | # NOT #     |

Table 6-17Logical functions

If the spreadsheet contains a range argument (for example, "@AND (A1..A5)"), it will not convert.

| Table 6-18 | Miscellaneous |
|------------|---------------|
|            | functions     |

| ViewPoint | Lotus 1-2-3 |
|-----------|-------------|
| @NA       | @NA         |
| @ERROR    | @ERR        |
| @CHOOSE   | @CHOOSE     |
| @LOOKUP   | @VLOOKUP    |
| @COUNT    | @COUNT      |
| @SUM      | @SUM        |
| @AVERAGE  | @AVG        |
| @MIN      | @MIN        |
| @MAX      | @MAX        |
| @NPV      | @NPV        |

# LICS, XCCS, and ASCII Character Set conversions

Lotus 1-2-3, Releases 1 and 1A, use the American Standard Code for Information Interchange (ASCII). Lotus 1-2-3, Release 2 and 2.01, use the Lotus International Character Set (LICS), which supports accented and international characters.

ViewPoint spreadsheets can contain any character in the Xerox Character Code Standard (XCCS).

Table 6-19 describes the relationships between LICS, XCCS, and ASCII and how the differences in character sets are handled.

**Notes:** A dash or small, black rectangle indicates that the character cannot be displayed in the available fonts. An asterisk indicates where an uppercase eth only exists in LICS. It will be mapped to XCCS lowercase eth.

| LICS code<br>dec (oct) | XCCS<br>[set,<br>code] | Cha<br>rac-<br>ter | Descrip-<br>tion        | ASCII<br>code<br>dec (oct) | AS-<br>CII |
|------------------------|------------------------|--------------------|-------------------------|----------------------------|------------|
| 128<br>(200B)          | [0,<br>301B]           |                    | Uppercase<br>grave      | 96<br>(140B)               | —          |
| 129<br>(201B)          | [0,<br>302B]           | ,                  | Uppercase<br>acute      | 39<br>(47B)                |            |
| 130<br>(202B)          | [0,<br>303B]           | ^                  | Uppercase<br>circumflex | 94<br>(136B)               | Ŷ          |
| 131<br>(203B)          | [0,<br>310B]           |                    | Uppercase<br>umlaut     | 34<br>(42B)                | 11         |

Table 6-19LICS, XCCS, ASCII Character Set<br/>conversions

| LICS code<br>dec (oct) | XCCS<br>[set,<br>code] | Cha<br>rac-<br>ter | Descrip-<br>tion                  | ASCII<br>code<br>dec (oct)  | AS-<br>Cli |
|------------------------|------------------------|--------------------|-----------------------------------|-----------------------------|------------|
| 132<br>(204B)          | [0,<br>304B]           | ~                  | Uppercase<br>tilde                | 126<br>(176B)               | ~          |
| 144<br>(220B)          | [0,<br>301B]           | `                  | Lowercase<br>grave                | 96<br>(140B)                | -          |
| 145<br>(221B)          | [0,<br>302B]           | •                  | Lowercase<br>acute                | 39<br>(47B)                 | ,          |
| 146<br>(222B)          | [0,<br>303B]           | ^                  | Lowercase circumflex              | 94<br>(136B)                | ^          |
| 147<br>(223B)          | [0,<br>310B]           |                    | Lowercase<br>umlaut               | 34<br>(42B)                 | 11         |
| 148<br>(224B)          | [0,<br>304B]           | ~                  | Lowercase<br>tilde                | 126<br>(176B)               | ~          |
| 149<br>(225B)          | [0,<br>365B]           | i                  | Lowercase i<br>without dot        | 105<br>(151B)               | i          |
| 150<br>(226B)          | [0,<br>314B]           |                    | Ordinal<br>indicator              | 95<br>(137B)                | -          |
| 160<br>(240B)          | [357B,<br>242B]        | f                  | Dutch<br>Guilder                  | 102, 108<br>(146B,<br>154B) | fl         |
| 161<br>(241B)          | [0,<br>241B]           | i                  | Inverted<br>exclama-<br>tion mark | 33<br>(41B)                 | !          |
| 162<br>(242B)          | [0,<br>242B]           | ¢                  | Cent sign                         | 99<br>(143B)                | С          |
| 163<br>(243B)          | [0,<br>243B]           | £                  | Pound sign                        | 76<br>(114B)                | L          |

Table 6-19LICS, XCCS, ASCII Character Set<br/>conversions (continued)

| LICS code<br>dec (oct) | XCCS<br>[set,<br>code] | Cha<br>rac-<br>ter | Descrip-<br>tion                   | ASCII<br>code<br>dec (oct)  | AS-<br>CII |
|------------------------|------------------------|--------------------|------------------------------------|-----------------------------|------------|
| 164<br>(244B)          | [357B,<br>51B]         |                    | Low<br>opening<br>double<br>quotes | 34<br>(42B)                 | 11         |
| 165<br>(245B)          | [0,<br>245B]           | ¥                  | Yen sign                           | 89<br>(131B)                | Y          |
| 166<br>(246B)          | [357B,<br>244B]        | Pts                | Pesetas<br>sign                    | 80, 116                     | Pt         |
| 167<br>(247B)          | [0,<br>247B]           | ş                  | Section<br>sign                    | 83<br>(123B)                | S          |
| 168<br>(250B)          | [0,<br>77B]            | ?                  | General<br>currency<br>sign        | 63<br>(77B)                 | ?          |
| 169<br>(251B)          | [0,<br>323B]           | C                  | Copyright<br>sign                  | 99<br>(143B)                | С          |
| 170<br>(252B)          | [0,<br>343B]           | <u> </u>           | Feminine<br>ordinal                | 97<br>(141B)                | а          |
| 171<br>(253B)          | [0,<br>253B]           | «                  | Angle<br>quotation<br>mark left    | 60, 60<br>(74B,<br>74B)     | < <        |
| 172<br>(254B)          | [46B,<br>105B]         | Δ                  | Delta                              | 68<br>(104B)                | D          |
| 173<br>(255B)          | [46B,<br>163B]         | п                  | Pi                                 | 112, 105<br>(160B,<br>105B) | pi         |

Table 6-19LICS, XCCS, ASCII Character Set<br/>conversions (continued)

| LICS code<br>dec (oct) | XCCS<br>[set,<br>code] | Cha<br>rac-<br>ter | Descrip-<br>tion                   | ASCII<br>code<br>dec (oct) | AS-<br>CII |
|------------------------|------------------------|--------------------|------------------------------------|----------------------------|------------|
| 174<br>(256B)          | [41B <i>,</i><br>146B] | 2                  | Greater-<br>than-or-<br>equals     | 62, 61<br>(76B,<br>77B)    | > =        |
| 175<br>(257B)          | [0,<br>270B]           | ÷                  | Divide sign                        | 47<br>(57B)                | 1          |
| 176<br>(260B)          | [0,<br>260B]           | o                  | Degree<br>sign                     | 111<br>(157B)              | 0          |
| 177<br>(261B)          | [0,<br>261B]           | ±                  | Plus/minus<br>sign                 | 43<br>(53B)                | +          |
| 178<br>(262B)          | [0,<br>262B]           | 2                  | Superscript<br>2                   | 50<br>(62B)                | 2          |
| 179<br>(263B)          | [0,<br>263B]           | 3                  | Superscript<br>3                   | 51<br>(63B)                | 3          |
| 180<br>(264B)          | [357B,<br>50B]         | "                  | Low<br>closing<br>double<br>quotes | 34<br>(42B)                | II         |
| 181<br>(265B)          | [0,<br>265B]           | μ                  | Micro sign                         | 117<br>(165B)              | u          |
| 182<br>(266B)          | [0,<br>266B]           | ¶                  | Paragraph<br>sign                  | 80<br>(120B)               | Р          |
| 183<br>(267B)          | [0,<br>267B]           | •                  | Middle dot                         | 46<br>(46B)                |            |
| 184<br>(270B)          | [0,<br>324B]           | TM                 | Trademark<br>sign                  | 84, 77<br>(124B,<br>115B)  | TM         |

Table 6-19LICS, XCCS, ASCII Character Set<br/>conversions (continued)

| LICS code<br>dec (oct) | XCCS<br>[set,<br>code]       | Cha<br>rac-<br>ter | Descrip-<br>tion                 | ASCII<br>code<br>dec (oct)             | AS-<br>CII |
|------------------------|------------------------------|--------------------|----------------------------------|----------------------------------------|------------|
| 185<br>(271B)          | [0,<br>321B]                 | 1                  | Superscript<br>1                 | 49<br>(61B)                            | 1          |
| 186<br>(272B)          | [0,<br>353B]                 | <u>0</u>           | Masculine<br>ordinal             | 111<br>(157B)                          | 0          |
| 187<br>(273B)          | [0,<br>273B]                 | »                  | Angle<br>quotation<br>mark right | 62, 62<br>(76B,<br>76B)                | >>         |
| 188<br>(274B)          | [0,<br>274B]                 | <u>1</u><br>4      | Fraction<br>one quarter          | 49, 47,<br>52<br>(61B,<br>57B,<br>64B) | 1/4        |
| 189<br>(275B)          | [0,<br>275 <b>B</b> ]        | 1 <u>2</u>         | Fraction<br>one half             | 49, 47,<br>50<br>(61B,<br>57B,<br>62B) | 1/2        |
| 190<br>(276B)          | [41B,<br>145B]               | ≤                  | Less-than-<br>or-equals          | 60, 61<br>(74B,<br>75B)                | < =        |
| 191<br>(277B)          | [0,<br>277B]                 | ż                  | Inverted<br>question<br>mark     | 63<br>(77B)                            | ?          |
| 192<br>(300B)          | [0,<br>301B]<br>[0,<br>101B] | À                  | Uppercase<br>A with<br>grave     | 65<br>(101B)                           | A          |

Table 6-19LICS, XCCS, ASCII Character Set<br/>conversions (continued)

| LICS code<br>dec (oct) | XCCS<br>[set,<br>code]       | Cha<br>rac-<br>ter | Descrip-<br>tion                  | ASCII<br>code<br>dec (oct) | AS-<br>CII |
|------------------------|------------------------------|--------------------|-----------------------------------|----------------------------|------------|
| 193<br>(301B)          | [0,<br>301B]<br>[0,<br>101B] | Á                  | Uppercase<br>A with<br>acute      | 65<br>(101B)               | A          |
| 194<br>(302B)          | [0,<br>303B]<br>[0,<br>101B] | Â                  | Uppercase<br>A with<br>circumflex | 65<br>(101B)               | A          |
| 195<br>(303B)          | [0,<br>304B]<br>[0,<br>101B] | Ã                  | Uppercase<br>A with tilde         | 65<br>(101B)               | A          |
| 196<br>(304B)          | [0,<br>310B]<br>[0,<br>101B] | Ä                  | Uppercase<br>A with<br>umlaut     | 65<br>(101B)               | Α          |
| 197<br>(305B)          | [0,<br>312B]<br>[0,<br>101B] | Å                  | Uppercase<br>A with ring          | 65<br>(101B)               | A          |
| 198<br>(306B)          | [0,<br>341B]                 | Æ                  | Uppercase<br>A with<br>ligature   | 65, 69<br>(101B,<br>105B)  | AE         |
| 199<br>(307B)          | [0,<br>313B]<br>[0,<br>103B] | Ç                  | Upper case<br>C with<br>cedilla   | 67<br>(103B)               | С          |

Table 6-19LICS, XCCS, ASCII Character Set<br/>conversions (continued)

| LICS code<br>dec (oct) | XCCS<br>[set,<br>code]       | Cha<br>rac-<br>ter | Descrip-<br>tion                  | ASCII<br>code<br>dec (oct) | AS-<br>CII |
|------------------------|------------------------------|--------------------|-----------------------------------|----------------------------|------------|
| 200<br>(310B)          | [0,<br>301B]<br>[0,<br>105B] | È                  | Uppercase<br>E with<br>grave      | 69<br>(105B)               | E          |
| 201<br>(311B)          | [0,<br>302B]<br>[0,<br>105B] | É                  | Uppercase<br>E with<br>acute      | 69<br>(105B)               | E          |
| 202<br>(312B)          | [0,<br>303B]<br>[0,<br>105B] | Ê                  | Uppercase<br>E with<br>circumflex | 69<br>(105B)               | E          |
| 203<br>(313B)          | [0,<br>310B]<br>[0,<br>105B] | Ë                  | Uppercase<br>E with<br>umlaut     | 69<br>(105B)               | E          |
| 204<br>(314B)          | [0,<br>301B]<br>[0,<br>111B] | Ì                  | Uppercase<br>I with grave         | 73<br>(111B)               | l          |
| 205<br>(315B)          | [0,<br>302B]<br>[0,<br>111B] | Í                  | Uppercase<br>I with acute         | 73<br>(111B)               | I          |
| 206<br>(316B)          | [0,<br>303B]<br>[0,<br>111B] | Î                  | Uppercase<br>I with<br>circumflex | 73<br>(111B)               | 1          |

Table 6-19LICS, XCCS, ASCII Character Set<br/>conversions (continued)

| LICS code<br>dec (oct) | XCCS<br>[set,<br>code]       | Cha<br>rac-<br>ter | Descrip-<br>tion                  | ASCII<br>code<br>dec (oct) | AS-<br>CII |
|------------------------|------------------------------|--------------------|-----------------------------------|----------------------------|------------|
| 207<br>(317B)          | [0,<br>310B]<br>[0,<br>111B] | Ï                  | Uppercase<br>I with<br>umlaut     | 73<br>(111B)               |            |
| 208<br>(320B)          | [0,<br>363B]                 | ð                  | Uppercase<br>eth<br>(Icelandic)*  | 63<br>(77B)                | ?          |
| 209<br>(321B)          | [0,<br>304B]<br>[0,<br>116B] | Ñ                  | Uppercase<br>N with tilde         | 78<br>(116B)               | Ν          |
| 210<br>(322B)          | [0,<br>301B]<br>[0,<br>117B] | Ò                  | Uppercase<br>O with<br>grave      | 79<br>(117B)               | 0          |
| 211<br>(323B)          | [0,<br>302B]<br>[0,<br>117B] | Ó                  | Uppercase<br>O with<br>acute      | 79<br>(117B)               | Ο          |
| 212<br>(324B)          | [0,<br>303B]<br>[0,<br>117B] | Ô                  | Uppercase<br>O with<br>circumflex | 79<br>(117 <b>B</b> )      | 0          |
| 213<br>(325B)          | [0,<br>304B]<br>[0,<br>117B] | Õ                  | Uppercase<br>O with<br>tilde      | 79<br>(117B)               | 0          |

Table 6-19LICS, XCCS, ASCII Character Set<br/>conversions (continued)

| LICS code<br>dec (oct) | XCCS<br>[set,<br>code]       | Cha<br>rac-<br>ter | Descrip-<br>tion                  | ASCII<br>code<br>dec (oct) | AS-<br>Cli |
|------------------------|------------------------------|--------------------|-----------------------------------|----------------------------|------------|
| 214<br>(326B)          | [0,<br>310B]<br>[0,<br>117B] | Ö                  | Uppercase<br>O with<br>umlaut     | 79<br>(117B)               | Ο          |
| 215<br>(327B)          | [0,<br>352B]                 | Œ                  | Uppercase<br>O with<br>ligature   | 79, 69<br>(117B,<br>105B)  | OE         |
| 216<br>(330B)          | [0,<br>351B]                 | Ø                  | Uppercase<br>O with<br>slash      | 79<br>(117B)               | 0          |
| 217<br>(331B)          | [0,<br>301B]<br>[0,<br>125B] | Ù                  | Uppercase<br>U with<br>grave      | 85<br>(125B)               | U          |
| 218<br>(332B)          | [0,<br>302B]<br>[0,<br>125B] | Ú                  | Uppercase<br>U with<br>acute      | 85<br>(125B)               | U          |
| 219<br>(333B)          | [0,<br>303B]<br>[0,<br>125B] | Û                  | Uppercase<br>U with<br>circumflex | 85<br>(125B)               | U          |
| 220<br>(334B)          | [0,<br>310B]<br>[0,<br>125B] | Ü                  | Uppercase<br>U with<br>umlaut     | 85<br>(125B)               | U          |

Table 6-19LICS, XCCS, ASCII Character Set<br/>conversions (continued)

| LICS code<br>dec (oct) | XCCS<br>[set,<br>code]       | Cha<br>rac-<br>ter | Descrip-<br>tion                  | ASCII<br>code<br>dec (oct)  | AS-<br>CII |
|------------------------|------------------------------|--------------------|-----------------------------------|-----------------------------|------------|
| 221<br>(335B)          | [0,<br>310B]<br>[0,<br>131B] | Ÿ                  | Uppercase<br>Y with<br>umlaut     | 89<br>(131B)                | Y          |
| 222<br>(336B)          | [0,<br>354B]                 | Þ                  | Uppercase<br>thorn<br>(Icelandic) | 80<br>(120B)                | Р          |
| 223<br>(337B)          | [0,<br>373B]                 | ß                  | Lowercase<br>German<br>sharp s    | 115, 115<br>(163B,<br>163B) | SS         |
| 224<br>(340B)          | [0,<br>301B]<br>[0,<br>141B] | à                  | Lowercase<br>a with<br>grave      | 97<br>(141B)                | а          |
| 225<br>(341B)          | [0,<br>302B]<br>[0,<br>141B] | á                  | Lowercase<br>a with<br>acute      | 97<br>(141B)                | a          |
| 226<br>(342B)          | [0,<br>303B]<br>[0,<br>141B] | â                  | Lowercase<br>a with<br>circumflex | 97<br>(141B)                | a          |
| 227<br>(343B)          | [0,<br>304B]<br>[0,<br>141B] | ã                  | Lowercase<br>a with tilde         | 97<br>(141B)                | a          |

Table 6-19LICS, XCCS, ASCII Character Set<br/>conversions (continued)

| LICS code<br>dec (oct) | XCCS<br>[set,<br>code]       | Cha<br>rac-<br>ter | Descrip-<br>tion                  | ASCII<br>code<br>dec (oct) | AS-<br>CII |
|------------------------|------------------------------|--------------------|-----------------------------------|----------------------------|------------|
| 228<br>(344B)          | [0,<br>310B]<br>[0,<br>141B] | ä                  | Lowercase<br>a with<br>umlaut     | 97<br>(141B)               | a          |
| 229<br>(345B)          | [0,<br>312B]<br>[0,<br>141B] | å                  | Lowercase<br>a with ring          | 97<br>(141B)               | а          |
| 230<br>(346B)          | [0,<br>361B]                 | æ                  | Lowercase<br>ae with<br>ligature  | 97, 101<br>(141B,<br>145B) | ae         |
| 231<br>(347B)          | [0,<br>313B]<br>[0,<br>143B] | Ç                  | Lowercase<br>c with<br>cedilla    | 99<br>(143B)               | С          |
| 232<br>(350B)          | [0,<br>301B]<br>[0,<br>145B] | è                  | Lowercase<br>e with<br>grave      | 101<br>(145B)              | e          |
| 233<br>(351B)          | [0,<br>302B]<br>[0,<br>145B] | é                  | Lowercase<br>e with<br>acute      | 101<br>(145B)              | e          |
| 234<br>(352B)          | [0,<br>303B]<br>[0,<br>145B] | ê                  | Lowercase<br>e with<br>circumflex | 101<br>(145B)              | e          |

Table 6-19LICS, XCCS, ASCII Character Set<br/>conversions (continued)

| LICS code<br>dec (oct) | XCCS<br>[set,<br>code]       | Cha<br>rac-<br>ter | Descrip-<br>tion                  | ASCII<br>code<br>dec (oct) | AS-<br>CII |
|------------------------|------------------------------|--------------------|-----------------------------------|----------------------------|------------|
| 235<br>(353B)          | [0,<br>310B]<br>[0,<br>145B] | ë                  | Lowercase<br>e with<br>umlaut     | 101<br>(145B)              | e          |
| 236<br>(354B)          | [0,<br>301B]<br>[0,<br>151B] | Ì                  | Lowercase i<br>with grave         | 105<br>(151B)              | i          |
| 237<br>(355B)          | [0,<br>302B]<br>[0,<br>151B] | í                  | Lowercase i<br>with acute         | 105<br>(151B)              | i          |
| 238<br>(356B)          | [0,<br>303B]<br>[0,<br>151B] | î                  | Lowercase i<br>with<br>circumflex | 105<br>(151B)              | i          |
| 239<br>(357B)          | [0,<br>310B]<br>[0,<br>151B] | Ï                  | Lowercase i<br>with umlaut        | 105<br>(151B)              | i          |
| 240<br>(360B)          | [0,<br>363B]                 | ð                  | Lowercase<br>eth<br>(Icelandic)   | 100<br>(144B)              | d          |
| 241<br>(361B)          | [0,<br>304B]<br>[0,<br>156B] | ñ                  | Lowercase<br>n with tilde         | 110<br>(156B)              | n          |

Table 6-19LICS, XCCS, ASCII Character Set<br/>conversions (continued)

| LICS code<br>dec (oct) | XCCS<br>[set,<br>code]       | Cha<br>rac-<br>ter | Descrip-<br>tion                  | ASCII<br>code<br>dec (oct)  | AS-<br>CII |
|------------------------|------------------------------|--------------------|-----------------------------------|-----------------------------|------------|
| 242<br>(362B)          | [0,<br>301B]<br>[0,<br>157B] | ò                  | Lowercase<br>o with<br>grave      | 111<br>(157B)               | 0          |
| 243<br>(363B)          | [0,<br>302B]<br>[0,<br>157B] | Ó                  | Lowercase<br>o with<br>acute      | 111<br>(157B)               | 0          |
| 244<br>(364B)          | [0,<br>303B]<br>[0,<br>157B] | ô                  | Lowercase<br>o with<br>circumflex | 111<br>(157B)               | 0          |
| 245<br>(365B)          | [0,<br>304B]<br>[0,<br>157B] | Õ                  | Lowercase<br>o with tilde         | 111<br>(157B)               | 0          |
| 246<br>(366B)          | [0,<br>310B]<br>[0,<br>157B] | Ö                  | lowercase<br>o with<br>umlaut     | 111<br>(157B)               | 0          |
| 247<br>(367B)          | [0,<br>372B]                 | œ                  | Lowercase<br>oe with<br>dipthong  | 111, 101<br>(157B,<br>145B) | oe         |
| 248<br>(370B)          | [0,<br>371B]                 | ø                  | Lowercase<br>o with slash         | 111<br>(157B)               | 0          |
| 249<br>(371B)          | [0,<br>301B]<br>[0,<br>165B] | ù                  | Lowercase<br>u with<br>grave      | 117<br>(165B)               | u          |

Table 6-19LICS, XCCS, ASCII Character Set<br/>conversions (continued)

#### **VP FILE CONVERSION OF LOTUS 1-2-3 SPREADSHEETS**

| LICS code<br>dec (oct) | XCCS<br>[set,<br>code]       | Cha<br>rac-<br>ter | Descrip-<br>tion                  | ASCII<br>code<br>dec (oct) | AS-<br>CII |
|------------------------|------------------------------|--------------------|-----------------------------------|----------------------------|------------|
| 250<br>(372B)          | [0,<br>302B]<br>[0,<br>165B] | ú                  | Lowercase<br>u with<br>acute      | 117<br>(165B)              | u          |
| 251<br>(373B)          | [0,<br>303B]<br>[0,<br>165B] | û                  | Lowercase<br>u with<br>circumflex | 117<br>(165B)              | u          |
| 252<br>(374B)          | [0,<br>310B]<br>[0,<br>165B] | ü                  | Lowercase<br>u with<br>umlaut     | 117<br>(165B)              | u          |
| 253<br>(375B)          | [0,<br>310B]<br>[0,<br>171B] | ÿ                  | Lowercase<br>y with<br>umlaut     | 121<br>(171B)              | у          |
| 254<br>(376B)          | [0,<br>374B]                 | þ                  | Lowercase<br>thorn<br>(Icelandic) | 112<br>(160B)              | р          |
| 255<br>(377B)          | ·                            |                    | _                                 |                            |            |

Table 6-19LICS, XCCS, ASCII Character Set<br/>conversions (continued)

## 7. VP File Conversion of VisiCalc Spreadsheets

Using the appropriate file conversion software and your 6085 Professional Computer System or 8010 Information System, you can convert Visi-Calc spreadsheet files into ViewPoint spreadsheet format, and ViewPoint spreadsheet files into Visi-Calc format.

This chapter provides information on the VisiCalc spreadsheet conversion process. Information about the VisiCalc standard is not included in this document.

## Additional hardware and software requirements

The following required or optional items are in addition to the basic hardware and software requirements listed in the "Introduction" chapter of this volume.

The PC Option board is optional and for the 6085 only. It can be used for reading MS-DOS formatted floppy disks and MS-DOS files via VP PCE virtual floppy disk.

- VP PC Emulation is optional and for the 6085 only. It can be used for reading MS-DOS files via VP PCE virtual floppy disk and for MS-DOS formatted floppy disks.
- VP File Conversion of VisiCalc Spreadsheets application software is required.
- VP Spreadsheet is required.
# Key concepts of VisiCalc conversion

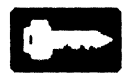

Because VisiCalc and ViewPoint spreadsheets differ in function and restrictions, the conversion is not always exact. The dollar sign will not translate properly with VisiCalc/ViewPoint conversions in either direction and may cause the spreadsheet to load incorrectly.

# **Properties and options sheets**

The properties and options sheets for the VisiCalc conversion have no additional options to those explained in Chapter 2.

# **Obtaining VisiCalc files for conversion**

You can get VisiCalc files from:

- Files mailed over the network from other Xerox machines or from PCs
- $5\frac{1}{4}$ -inch floppy disks
- PC Emulation Virtual Floppy icon and Emulated Fixed Disk icon

# **Converting VisiCalc files**

To convert files, you must have a Converter icon on the desktop and the necessary conversion software application running, as described in Chapter 2. You should also be familiar with the basic methods of conversion described in Chapter 2 and with the procedures given in the "Performing file conversion" section of that chapter.

# 8. VP File Conversion of Wang Documents

The Wang conversion application allows you to convert Wang documents into ViewPoint format and ViewPoint documents into Wang format. Information about the Wang system and software is not included in this document.

# Additional hardware and software requirements

The following required or optional items are in addition to the basic hardware and software requirements listed in the "Introduction" chapter of this volume.

- There is no required hardware in addition to that mentioned in the "Introduction" chapter of this volume.
- The VP Document Editor is required.

# Key concepts of Wang conversion

The Wang to ViewPoint conversion application will convert Wang document content and format features produced by the Wang WP Editor running on Wang OIS, WPS, and Alliance systems. The ViewPoint to Wang conversion will convert ViewPoint document content and format features to Wang WP documents.

Wang provides conversion programs to convert documents from one Wang format to another. You can use these programs to convert your Wang files into a Wang format that the Wang file conversion software can process.

# **Properties and options sheets**

The [Insert Warnings in Document] option choice is the only selectable option for conversions from ViewPoint to Wang. For Wang to ViewPoint conversions, the additional properties of **Font Spacing** and **Convert** [Notes] or [Work Pages] are also available. Figure 8-1 shows the Converter properties sheet with [Details] displayed for the Wang conversion.

Figure 8-1 Wang Conversion properties sheet with Details displayed

| Converter Properties            | Done Cancel Defaults                                                  | J   |
|---------------------------------|-----------------------------------------------------------------------|-----|
| icon Label                      | Converter                                                             | t . |
| Destination Suffix              | None Date & Time Other                                                | Ē   |
| Converter History               | Start New Append To Old                                               |     |
| Choose Source                   | Automatically Using Icon File Type Manually (override icon file type) |     |
| Process In                      | Foreground Background                                                 |     |
| MOVE Icons To Converter         | ALLOWED                                                               |     |
| 6.                              | DISPLAY OPTIONS                                                       |     |
|                                 | Show Conversions Resolve Icon File Type Conflicts                     |     |
|                                 | SHOW ICON FILE TYPES                                                  |     |
| Source                          | Destination                                                           |     |
| Details VP Document             | 🚹 4353 📑 Wang Document                                                |     |
| Destination; Wang Document      |                                                                       |     |
| INSERT WARNINGS IN DOCUMENT     |                                                                       |     |
| Cetails Wang Document           |                                                                       |     |
| Destination: VP Document        |                                                                       |     |
| Font Proportional Fixed spacing |                                                                       |     |
| Convert DOITES WORK PAGES       |                                                                       |     |
|                                 |                                                                       |     |
| →                               | <b>←</b> _                                                            | +   |

#### Font [Proportional] or [Fixed] Spacing

By selecting the appropriate **Font Spacing** option choices, you can convert a Wang document into a ViewPoint document with fixedor proportional-space font. If you select [Fixed] (the default), the ViewPoint Titan 10 font will be used. If you select [Proportional] font, the ViewPoint Modern 12 font will be used.

#### **Convert** [Notes] and [Work Pages]

The Wang document [Notes] text and [Work Pages] text are not part of the main Wang document text; however, when the **Convert** [Notes] and [Work Pages] option choices in the properties sheet (Figure 8-1) are selected (the default settings), this text will be included in the text of the converted document.

[Insert Warnings in Document]

For conversions in both directions, you can have the conversion problem messages included in the text of the converted document by having the [Insert Warnings in Document] selected (default is off). Selecting this option, however, can result in some formatting options not converting precisely in the line or paragraph in which the warning text is inserted.

Conversion problems are always noted in the Converter History log, regardless of how this option choice is set.

# **Obtaining data files**

There are important Wang and Xerox network configuration requirements that must be satisfied to maintain the integrity of transferred Wang and ViewPoint documents. Wang documents can be transferred to and from the ViewPoint environment with the Xerox Remote Batch Service (RBS) running in 2780 or 3780 mode. Use the Wang WPS protocol to maintain the internal structure of all Wang data.

# **Converting Wang files**

To convert files, you must have a Converter icon on the desktop and the necessary conversion software application running, as described in Chapter 2. You should also be familiar with the basic methods of conversion described in Chapter 2 and with the procedures given in the "Performing file conversion" section of that chapter.

# Wang to ViewPoint conversion guide

Because Wang and ViewPoint environments have different features and document structure, some things will not convert precisely. For example, font sizes are different, so words may not always appear on the same line as in the original, and a document might not paginate into the same number of pages as the original document.

Use this conversion guide to help you predict conversion results.

#### Character sets

Only the default English Wang Word Processing System Code (WWPSC) character set converts.

#### Character enhancements

The Wang features of bold, underscore, double underscore, and overstrike convert directly into ViewPoint documents; however, if both underscore and overstrike are present, only overstrike will convert.

### **Format lines**

The Wang WP document format line controls the vertical spacing, tab settings, and line length of all text between that format line and the next format line. Wang format lines convert to ViewPoint new-paragraph characters.

To get the same text column width in the View-Point destination document as in the Wang source document, the conversion software adjusts the right margin in the ViewPoint document. For example, if the text column was centered and 50 columns wide in the Wang source document, it will be 50 columns wide in the ViewPoint destination document, but flush left instead of centered.

When text in a fixed-pitch font is converted from Wang to ViewPoint, and a variable pitch font is running in the Document Editor, the lengths of the lines will not appear to be the same. This is because, while the number of columns is correctly converted, the space that each column occupies is not the same.

# Tab, indent, and decimal tab positions

When a Wang tab setting is encountered in a format line, a ViewPoint new-paragraph character will be inserted into the text. This new-paragraph character will include a left-aligned tab set at the corresponding indent position.

If a Wang tab, decimal tab, or indent conflicts with the current ViewPoint new-paragraph character tab, the conversion software may add a View-Point new-paragraph character with the correct tab type and position.

### **Decimal tab delimiters**

Wang decimal tab delimiters include the decimal point, the asterisk, and the right parenthesis. In ViewPoint, decimal tabs align only on a decimal point delimiter. If there is no decimal point in the text, ViewPoint decimal tabs will be right aligned, even if an asterisk or a right parenthesis Wang delimiter is present.

### Wang headers and footers

The Wang WP Editor provides primary and alternating headers or footers, which convert, respectively, to the ViewPoint [Same] and [Different] [Heading] or [Footing] option choices. These option choices are found in the Document Editor Page Format properties sheet.

Wang documents may also include a third header or footer specification, the text of which is appended to the end of both the [Same] and [Different] [Heading] or [Footing] text in the ViewPoint document.

All Wang headers and footers are positioned flush left in the destination ViewPoint document. Page number characters in Wang headers and footers will convert to the destination ViewPoint document.

#### Notes

If you have the [Notes] option choice selected (the default setting) in the Wang Conversion properties sheet (Figure 8-1), the Wang Notes text will appear in the text of the converted document. This text will appear in the ViewPoint document with "<NOTE>" at the beginning and end of each Notes text block.

If the Notes text is not converted, a conversion problem will be noted in the Converter History log.

### Work Pages

You can convert Wang Work Pages text by selecting the [Work Pages] option choice (the default setting) in the Wang Conversion properties sheet (Figure 8-1). This text will appear on the first text page in the ViewPoint document.

If you do not convert the Work Pages text, a conversion problem will be recorded in the Converter History log. You can also have this message displayed in the text of the converted document by selecting the [Insert Warnings in Document] option.

### Merge documents

The Wang WP Editor can mark locations in a document where external text can be merged. These merge codes are not converted.

If you have [Insert Warnings in Document] selected, the Wang merge codes will be displayed in the text of the converted document at the locations where they appeared in the Wang document and will be recorded as conversion problems in the Converter History log.

If [Insert Warnings in Document] is not selected, the merge codes will be recorded as conversion problems in the Converter History log only.

The Wang documents with Merge specifications are not merged during conversion and will need to be converted separately.

### Wang to ViewPoint conversion tables

The following tables summarize some of the main Wang to ViewPoint conversion characteristics.

| Wang feature                                                                | After conversion to ViewPoint                                                                                                    |  |
|-----------------------------------------------------------------------------|----------------------------------------------------------------------------------------------------|--|
| Punctuation,<br>common symbols,<br>required space,<br>text from main body   | Mapped to the corresponding<br>Xerox characters.                                                                                                    |  |
| Accented characters                                                         | Mapped to the correct accent char-<br>acter followed by the correspond-<br>ing Xerox character.                                                                                                    |  |
| Underscored characters                                                      | Wang WWPSC underscored charac-<br>ter code mapped to the corre-<br>sponding Xerox character with the<br>underline property.<br>If bold and underscore are both<br>present, both will convert.        |  |
| Characters with no accurate mapping                                         | Wang WWPSC characters with no<br>accurate ViewPoint representation<br>are converted to the Xerox<br>substitute code.                                                                                 |  |
| Text from headers and<br>footers<br># indicates automatic<br>page numbering | Translated to text into headings and<br>footings.<br># mapped to the Page Number<br>Delimiter in ViewPoint. The head-<br>ings and footings will always be left<br>aligned and start on the same page |  |
|                                                                             | as the initial page format character.                                                                                                    |  |
| wang Merge control                                                          | Not converted.                                                                                                    |  |
| Stop codes                                                                  | Not converted.<br>A conversion problem message will<br>be recorded.                                                                                                    |  |

Table 8-1 Wang to ViewPoint contents

| Wang feature | After conversion to ViewPoint                                                                              |
|--------------|----------------------------------------------------------------------------------------------------|
| Work Pages   | Translated at user option:                                                                                 |
|              | If not converted, a conversion problem is noted in ViewPoint document.                                     |
|              | If converted, text placed on first page of text of ViewPoint document.                                     |
| Notes        | Translated at user option:<br>If not converted, a conversion<br>problem is noted in ViewPoint<br>document. |
|              | If converted, text placed at<br>immediate point in the ViewPoint<br>document.                              |

Table 8-1Wang to ViewPoint contents<br/>(continued)

| Wang feature     | After conversion to ViewPoint |
|------------------|-------------------------------|
| Superscript      | Superscript                   |
| Subscript        | Subscript                     |
| Bold             | Bold                          |
| Double underline | Double underlining            |
| Strike through   | Strikeout                     |

Table 8-2Wang to ViewPoint fonts and<br/>character appearance

| Wang feature                                            | After conversion to ViewPoint                                                                                                    |
|---------------------------------------------------------|----------------------------------------------------------------------------------------------------|
| Left margin                                             | Page format character left margin set to 1.                                                                                                    |
| Right margin                                            | New-paragraph character right<br>margin set to position specified.<br>The right margin in a Wang<br>document is determined by the<br>length of the Wang Format Line<br>and stays in effect until a new<br>Format Line length is set. |
| Top, bottom margins                                     | Page format character's top and bottom margins set to one inch.                                                                                                    |
| Hard return (line ending made by user)                  | A new-paragraph character is appended.                                                                                                    |
| Line justification                                      | Justified alignment is turned off for all ViewPoint paragraphs.                                                                                                    |
| Hyphens generated with automatic hyphenstic hyphenation | Converted as regular hyphens.                                                                                                    |
| Tabs that terminate line                                | Convert to ViewPoint carriage return.                                                                                                    |

Table 8-3Wang to ViewPoint line and page<br/>layout

| Wang feature  | After conversion to ViewPoint                                                                                              |
|---------------|----------------------------------------------------------------------------------------------------|
| Tab align     | Converted to a tab at position specified.                                                                                  |
|               | Tab is left aligned.                                                                                                    |
|               | A mixture of left-oriented tabs and indents may not convert with absolute accuracy.                                        |
| Indent        | Converted to a para-tab at position specified, and text is aligned as necessary.                                           |
|               | Para-tab is left aligned. A mixture<br>of left-oriented tabs and indents<br>may not convert with absolute<br>accuracy.     |
| Dec tab align | Converted to a tab at position specified.                                                                                  |
|               | Tab is decimal aligned.                                                                                                    |
| Center        | Break to new-paragraph character if<br>necessary and change new-<br>paragraph character alignment<br>property to centered. |
|               | Line is centered within current margin settings.                                                                           |
|               | Center + Page sequence in Wang<br>will convert to a page break<br>character.                                               |

Table 8-3Wang to ViewPoint line and page<br/>layout (continued)

| Wang feature                                                                                                    | After conversion to ViewPoint                                                                                                    |
|----------------------------------------------------------------------------------------------------|----------------------------------------------------------------------------------------------------|
| Line spacing<br>0,1,2,3,1/4,1/2, 3/2                                                                            | Paragraph line height computed<br>from line spacing.<br>The 0 line spacing option results in<br>multiple ViewPoint lines (both the<br>original text and the "overstrike"<br>text are converted).          |
| Page break generated by automatic pagination                                                                    | Converts to ViewPoint new-<br>paragraph character.<br>Creates Wang format line, which<br>converts to ViewPoint new-<br>paragraph character. May result in<br>paragraph being broken at page<br>break.     |
| Hard Page Control (page<br>ending made by user, in-<br>serted in WP by center<br>control and page con-<br>trol) | Hard Page Control is translated into<br>a page break character.<br>ViewPoint pages might not<br>correspond to Wang pages due to<br>variations in font sizes and other<br>layout conversion functionality. |

Table 8-3Wang to ViewPoint line and page<br/>layout (continued)

# ViewPoint to Wang conversion guide

Because Wang and ViewPoint environments have different features and document structure, some things will not convert precisely. Examples of this are:

- Graphics and equations frames exist in the ViewPoint environment but not in the Wang environment.
- Font sizes are different, so words may not always appear on the same line as in the original.
- A document might not paginate into the same number of pages as the original document.

Use this conversion guide to help you predict conversion results.

### **Character sets**

Many ViewPoint symbols and foreign characters will not convert to Wang, while others will convert and display correctly but cannot be printed with the available printwheels. Accented Latin characters that will not convert become the unaccented character. Other symbols that do not convert become the Wang substitute code.

## **Character enhancements**

The ViewPoint character features of bold, underscore, double underscore, and overstrike convert into the Wang document; however, if underscore and overstrike are both present, only overstrike will convert.

# Headings and footings

ViewPoint headings and footings are converted to the corresponding Wang primary and alternating headers and footers.

Because there are no accurate Wang equivalents for many of the ViewPoint heading and footing properties (for example, alignment), all ViewPoint headings and footings are converted to leftaligned headers and footers in the Wang document. Page number characters in the ViewPoint source document headings and footings will convert to the destination Wang document.

# Tab and para-tab

ViewPoint can specify left-aligned, center-aligned, right-aligned, and decimal-aligned tabs and paratabs. There is no equivalent for center-aligned and right-aligned tabs in the Wang environment, so these characteristics convert to Wang leftaligned settings. ViewPoint default tabs are converted to three spaces in the Wang document.

# Tables

The sample ViewPoint table in Table 8-4 converts to Wang as shown in the "Converted sample table" (Figure 8-2). Notice that the contents of each cell are listed on a new line in the converted document and that the contents of the rows are separated by dashed lines.

| Left header |        |              |  |
|-------------|--------|--------------|--|
| A           | В      | Right header |  |
| left1a      | left1b | right1a      |  |
| left2a      | left2b | right2a      |  |

Table 8-4Sample ViewPoint table

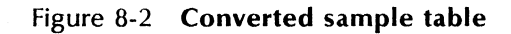

| ViewPoint Table Name: VP Table<br>Column Name: LeftCol<br>Column Header: Left Header |   |
|--------------------------------------------------------------------------------------|---|
| Column Name: LeftCol.Column1<br>Column Header: A                                     |   |
| Column Name: LeftCol.Column2<br>Column Header: B                                     | 6 |
| Column Name: RightCol<br>Column Header: Right Header                                 |   |
| left1a<br>left1b<br>right1a                                                          |   |
| left2a<br>left2b<br>right2a                                                          |   |
|                                                                                      |   |

### Frames

The contents of ViewPoint equation, bitmap, and graphics frames are not converted. These dropped frames are recorded as conversion problems in the Converter History log and, if [Insert Warnings in Document] is selected, will also be displayed in the text of the converted document at the locations where the frames were dropped.

# Fields

ViewPoint field-bounding characters and associated properties (for example, field fill-in rules) are not converted, but the Field text is converted into Note text in the main body of the Wang document.

### **ViewPoint to Wang conversion tables**

The following tables summarize some of the main ViewPoint to Wang conversion characteristics.

| ViewPoint feature                                                                        | After conversion to Wang                                                         |
|------------------------------------------------------------------------------------------|----------------------------------------------------------------------------------|
| Most Latin letters,<br>most punctuation,<br>most common symbols,<br>non-breaking space   | Mapped to the corresponding<br>Wang character.                                   |
| Accented Latin<br>characters                                                             | Accented Latin characters that will not convert become the unaccented character. |
| Cyrillic and Kana,<br>Greek, Arabic, Kanji,<br>Math, Office, Logic, and<br>other symbols | Converted to the Wang substitute code ( <u>!!</u> ).                             |

| Table 8-5 | ViewPoint to | Wang | contents |
|-----------|--------------|------|----------|
|-----------|--------------|------|----------|

| ViewPoint feature                                                                                                    | After conversion to Wang                                                                                                    |
|----------------------------------------------------------------------------------------------------|----------------------------------------------------------------------------------------------------|
| Text from headings and footings                                                                                      | Translated to text into headers or footers.                                                                                                    |
| Fields                                                                                                    | Textual content is translated to<br>Wang Note text.<br>The field-bounding character and its<br>properties are not converted.                                                                                                    |
| Tables                                                                                                    | Each cell of the table is converted<br>to a separate line (followed by a<br>hard return) in the Wang<br>document.                                                                                                    |
| Cover sheet                                                                                                    | Not converted.                                                                                                    |
| Text frames                                                                                                    | Not converted.                                                                                                    |
| Other contents:<br>graphics<br>pie and bar charts<br>bitmaps<br>scanned images<br>equation frames<br>CUSP procedures | Not converted.                                                                                                    |
| ViewPoint document<br>name                                                                                           | The first 20 characters of the<br>ViewPoint document name (at the<br>time of conversion) are converted<br>to the name of the Wang<br>document (not the name that<br>appears on the converted icon, but<br>the internal name of the<br>document). |

Table 8-5ViewPoint to Wang contents<br/>(continued)

| ViewPoint feature      | After conversion to Wang                                                       |
|------------------------|--------------------------------------------------------------------------------|
| Font typeface and size | Not converted. Wang default pitch<br>is set by the user in Wang Print<br>Menu. |
| Superscript            | Superscript<br>ViewPoint super-superscripts are<br>not converted.              |
| Subscript              | Subscript<br>ViewPoint super-subscripts are not<br>converted.                  |
| Bold                   | Bold                                                                           |
| Underline (single)     | Converted to a corresponding WWPSC character.                                  |
| Underline (double)     | Double underline                                                               |
| Overstrike             | Strike through                                                                 |

Table 8-6ViewPoint to Wang fonts and<br/>character appearance

| ViewPoint feature       | After conversion to Wang                                                                                                    |
|-------------------------|----------------------------------------------------------------------------------------------------|
| Paragraph right margin  | Right margin property of page for-<br>mat character (PFC) and new-<br>paragraph character converted to<br>appropriate line length in Wang<br>Format Line. A new Wang Format<br>Line is appended if necessary. |
| Paragraph left margin   | Not converted. Wang documents assume the default left margin.                                                                                                    |
| Paragraph justification | Not converted.                                                                                                    |
| Paragraph line height   | Used to compute Wang vertical line spacing in Format Line.                                                                                                    |
| Tab                     | Decimal- and left-aligned tabs are converted.                                                                                                    |
|                         | Right-aligned tabs not converted.                                                                                                    |
| Paragraph tab           | Decimal and left-aligned Para-tabs are converted.                                                                                                    |
|                         | Right-aligned para-tabs are not con-<br>verted.                                                                                                    |
| Default ViewPoint tabs  | Convert to three spaces.                                                                                                    |
| Paragraph alignment     | Center alignment property is con-<br>verted to Wang center for each line<br>of paragraph.                                                                                                    |
|                         |                                                                                                    |
| Text columns            | Not converted.                                                                                                    |

 Table 8-7
 ViewPoint to Wang paragraphs

| (continued)             |                          |  |
|-------------------------|--------------------------|--|
| ViewPoint feature       | After conversion to Wang |  |
| New-paragraph character | Not converted.           |  |

### Table 9.7 View Doint to Wang n

| Table 8-8 viewPoint to wang page layo | Table 8-8 | ViewPoint to | Wang | page | layou |
|---------------------------------------|-----------|--------------|------|------|-------|
|---------------------------------------|-----------|--------------|------|------|-------|

| ViewPoint feature                                  | After conversion to Wang                                    |
|----------------------------------------------------|-------------------------------------------------------------|
| Page break                                         | Converted to a center + hard-page control in Wang document. |
| Page size                                          | Not converted.                                              |
| Top and bottom page margins                        | Not converted.                                              |
| Keeping paragraphs<br>together on the same<br>page | Not converted.                                              |
| Page format character                              | First one in document is converted.                         |

# Wang WWPSC Character Set conversion tables

In Table 8-9, the first column shows the Wang character graphical representation when possible. The second column is the WWPSC in hexadecimal. The third column is the Xerox character code in octal.

Note: Entries separated by a vertical bar (for example, 357 47) explicitly state the character set with the first number. The second number is the code. Inexplicit entries are in XCharSet0. Entries separated by a semicolon (for example, 340;141) represent a conversion to multiple Xerox characters (for example, accents).

| Character | Wang code | Xerox code |
|-----------|-----------|------------|
| â         | 10x       | 303;141    |
| ê         | 11x       | 303;145    |
| î         | 12x       | 303;151    |
| ô         | 13x       | 303;157    |
| û         | 14x       | 303;165    |
| ä         | 15x       | 310;141    |
| ë         | 16x       | 310;145    |
| ï         | 17x       | 310;151    |
| Ö         | 18x       | 310;157    |
| ü         | 19x       | 310;165    |
| à         | 1Ax       | 301;141    |
| è         | 1Bx       | 301;145    |
| ù         | 1Cx       | 301;165    |
| Ä         | 1Dx       | 310;101    |
| Ö         | 1Ex       | 310;117    |
| Ü         | 1Fx       | 310;125    |
| space     | 20x       | 40         |
| !         | 21x       | 41         |
| Ш         | 22x       | 42         |
| #         | 23x       | page num   |
| \$        | 24x       | 44         |
| %         | 25x       | 45         |
| &         | 26x       | 46         |
| ,         | 27x       | 47         |
| (         | 28x       | 50         |
| )         | 29x       | 51         |
| *         | 2Ax       | 52         |
| +         | 2Bx       | 53         |

Table 8-9 Wang WWPSC character conversion

| Character  | Wang code | Xerox code |
|------------|-----------|------------|
| , (comma)  | 2Cx       | 54         |
| - (minus)  | 2Dx       | 55         |
| . (period) | 2Ex       | 56         |
| /          | 2Fx       | 57         |
| 0          | 30x       | 60         |
| 1          | 31x       | 61         |
| 2          | 32x       | 62         |
| 3          | 33x       | 63         |
| 4          | 34x       | 64         |
| 5          | 35x       | 65         |
| 6          | 36x       | 66         |
| 7          | 37x       | 67         |
| 8          | 38x       | 70         |
| 9          | 39x       | 71         |
| :          | 3Ax       | 72         |
| ;          | 3Bx       | 73         |
| <          | 3Cx       | 74         |
| =          | 3Dx       | 75         |
| >          | 3Ex       | 76         |
| ?          | 3Fx       | 77         |
| @          | 40x       | 100        |
| A          | 41x       | 101        |
| В          | 42x       | 102        |
| С          | 43x       | 103        |
| D          | 44x       | 104        |
| E          | 45x       | 105        |
| F          | 46x       | 106        |
| G          | 47x       | 107        |
| Н          | 48x       | 110        |

Table 8-9Wang WWPSC character conversion<br/>(continued)

| Character   | Wang code | Xerox code |
|-------------|-----------|------------|
| · I         | 49x       | 111        |
| J           | 4Ax       | 112        |
| К           | 4Bx       | 113        |
| L           | 4Cx       | 114        |
| м           | 4Dx       | 115        |
| N           | 4Ex       | 116        |
| 0           | 4Fx       | 117        |
| Р           | 50x       | 120        |
| Q           | 51x       | 121        |
| R           | 52x       | 122        |
| S           | 53x       | 123        |
| Т           | 54x       | 124        |
| U           | 55x       | 125        |
| V           | 56x       | 126        |
| W           | 57x       | 127        |
| Х           | 58x       | 130        |
| Y           | 59x       | 131        |
| Z           | 5Ax       | 132        |
| [           | 5Bx       | 133        |
| space (req) | 5Cx       | 357 41     |
| ]           | 5Dx       | 135        |
| ß           | 5Ex       | 373        |
| ¶           | 5Fx       | 266        |
| ° (degree)  | 60x       | 260        |
| а           | 61x       | 141        |
| b           | 62x       | 142        |
| С           | 63x       | 143        |
| d           | 64x       | 144        |
| е           | 65x       | 145        |

Table 8-9Wang WWPSC character conversion<br/>(continued)

| Character | Wang code | Xerox code |
|-----------|-----------|------------|
| f         | 66x       | 146        |
| g         | 67x       | 147        |
| h         | 68x       | 150        |
| i         | 69x       | 151        |
| j         | 6Ax       | 152        |
| k         | 6Bx       | 153        |
| 1         | 6Cx       | 154        |
| m         | 6Dx       | 155        |
| n         | 6Ex       | 156        |
| 0         | 6Fx       | 157        |
| р         | 70x       | 160        |
| q         | 71x       | 161        |
| r         | 72x       | 162        |
| S         | 73x       | 163        |
| t         | 74x       | 164        |
| u         | 75x       | 165        |
| v         | 76x       | 166        |
| w         | 77x       | 167        |
| x         | 78x       | 170        |
| у         | 79x       | 171        |
| Z         | 7Ax       | 172        |
| §         | 7Bx       | 247        |
| £         | A3x       | 243        |
| é         | 7Cx       | 302;145    |
| Ç         | 7Dx       | 313;143    |
| ¢         | 7Ex       | 242        |

Table 8-9Wang WWPSC character conversion<br/>(continued)

### Wang WWPSC control characters

In Table 8-10, the first column gives the Wang WWPSC control character representation in hexadecimal. The second column gives a description of the function of the WWPSC control character.

Function Wang code 01x Center text 02x Advance to next tab position 03x Carriage return 04x Indent paragraph Align numbers at next tab 05x position (decimal tab) Start format line 06x Pause when printing document 0Bx (Stop code) **Delimit** notes 0Cx0Dx Merge with document 0Ex Superscript text 0Fx Subscript text Start of work page block 82x Start of header page block 83x Start of footer page block 84x Start of new text page block 86x 8Dx Do not merge with document Bold text 8Ex Double underscore 8Fx Strike through 8Fx:8Fx

Table 8-10 Wang WWPSC control characters

# Xerox Character Set to Wang WWPSC character conversion

In Tables 8-11 through 8-13, the first column represents the Xerox character graphical representation. The second column is the Xerox character code in octal. The third column is the Wang character code in hexadecimal.

Entries separated by a semicolon (for example, 340;141) represent a conversion to multiple Xerox characters (for example, accents). The second number is the code.

Entries separated by a vertical bar (for example, 357|47) explicitly state the character set with the first number. Inexplicit entries are in XCharSet0.

A blank Wang code entry indicates that an exact conversion of the corresponding Xerox code is not possible. In these cases, the Xerox code will be mapped to the Wang substitute code.

Accented Latin characters that will not convert become the unaccented character. Other symbols that do not convert become the Wang substitute code.

| Character | Xerox code | Wang code |
|-----------|------------|-----------|
| space     | 40         | 20x       |
| !         | 41         | 21x       |
| 11        | 42         | 22x       |
| #         | 43         | 23x       |
| \$        | 44         | 24x       |
| %         | 45         | 25x       |
| &         | 46         | 26x       |
| · .       | 47         | 27x       |
| (         | 50         | 28x       |
| )         | 51         | 29x       |
| *         | 52         | 2Ax       |
| +         | 53         | 2Bx       |
| , (comma) | 54         | 2Cx       |
| - (minus) | 55         | 2Dx       |
| •         | 56         | 2Ex       |
| 1         | 57         | 2Fx       |
| 0         | 60         | 30x       |
| 1         | 61         | 31x       |
| 2         | 62         | 32x       |
| 3         | 63         | 33x       |
| 4         | 64         | 34x       |
| 5         | 65         | 35x       |
| 6         | 66         | 36x       |
| 7         | 67         | 37x       |
| 8         | 70         | 38x       |
| 9         | 71         | 39x       |
| :         | 72         | 3Ax       |
| ;         | 73         | 3Bx       |
| <         | 74         | 3Cx       |
| =         | 75         | 3Dx       |

Table 8-11Xerox and Wang WWPSC<br/>character codes

| Character | Xerox code | Wang code |
|-----------|------------|-----------|
| >         | 76         | 3Ex       |
| ?         | 77         | 3Fx       |
| @         | 100        | 40x       |
| A         | 101        | 41x       |
| В         | 102        | 42x       |
| С         | 103        | 43x       |
| D         | 104        | 44x       |
| E         | 105        | 45x       |
| F         | 106        | 46x       |
| G         | 107        | 47x       |
| Н         | 110        | 48x       |
| 1         | 111        | 49x       |
| J         | 112        | 4Ax       |
| K         | 113        | 4Bx       |
| L         | 114        | 4Cx       |
| м         | 115        | 4Dx       |
| N         | 116        | 4Ex       |
| 0         | 117        | 4Fx       |
| Р         | 120        | 50x       |
| Q         | 121        | 51x       |
| R         | 122        | 52x       |
| S         | 123        | 53x       |
| Т         | 124        | 54x       |
| U         | 125        | 55x       |
| V         | 126        | 56x       |
| W         | 127        | 57x       |
| X         | 130        | 58x       |
| Y         | 131        | 59x       |
| Z         | 132        | 5Ax       |
| [         | 133        | 5Bx       |
| \         | 134        |           |

Table 8-11Xerox and Wang WWPSC<br/>character codes (continued)

| Character      | Xerox code | Wang code |
|----------------|------------|-----------|
| ]              | 135        | 5Dx       |
| ^ (circum. s.) | 136        | Ax        |
| (low bar)      | 137        |           |
| ` (grave s.)   | 140        | 9x        |
| a              | 141        | 61x       |
| b              | 142        | 62x       |
| С              | 143        | 63x       |
| d              | 144        | 64x       |
| е              | 145        | 65x       |
| f              | 146        | 66x       |
| g              | 147        | 67x       |
| h              | 150        | 68x       |
| i              | 151        | 69x       |
| j              | 152        | 6Ax       |
| k              | 153        | 6Bx       |
| 1              | 154        | 6Cx       |
| m              | 155        | 6Dx       |
| n              | 156        | 6Ex       |
| 0              | 157        | 6Fx       |
| р              | 160        | 70x       |
| q              | 161        | 71x       |
| r              | 162        | 72x       |
| S              | 163        | 73x       |
| t              | 164        | 74x       |
| u              | 165        | 75x       |
| v              | 166        | 76x       |
| w              | 167        | 77x       |
| x              | 170        | 78x       |
| У              | 171        | 79x       |
| Z              | 172        | 7Ax       |
| {              | 173        |           |

Table 8-11Xerox and Wang WWPSC<br/>character codes (continued)

| Character      | Xerox code | Wang code |
|----------------|------------|-----------|
|                | 174        |           |
| }              | 175        |           |
| ~ (tilde s.)   | 176        |           |
| Reserved       | 177        |           |
| Reserved       | 240        |           |
| i              | 241        |           |
| ¢              | 242        | 7Ex       |
| £              | 243        | A3x       |
| \$             | 244        |           |
| ¥              | 245        |           |
| Reserved       | 246        |           |
| §              | 247        | 7Bx       |
| Reserved       | 250        |           |
| (left)         | 251        |           |
| " (left)       | 252        |           |
| « (left quote) | 253        |           |
| +              | 254        |           |
| 1              | 255        |           |
| $\rightarrow$  | 256        | _         |
| ↓              | 257        |           |
| ° (degree)     | 260        | 60x       |
| ±              | 261        |           |
| 2              | 262        |           |
| 3              | 263        | —         |
| ×              | 264        |           |
| μ              | 265        |           |
| ¶              | 266        | 5Fx       |
| ·(center)      | 267        | . <b></b> |
| ÷              | 270        |           |
| ′ (right)      | 271        |           |
| " (right)      | 272        |           |

Table 8-11Xerox and Wang WWPSC<br/>character codes (continued)

| Character                             | Xerox code | Wang code           |
|---------------------------------------|------------|---------------------|
| » (right quote)                       | 273        | _                   |
| $\frac{1}{4}$                         | 274        |                     |
| $\frac{1}{2}$                         | 275        | ·                   |
| <u>3</u><br>4                         | 276        | _                   |
| į                                     | 277        |                     |
| Reserved                              | 300        | _                   |
| , , , , , , , , , , , , , , , , , , , | 301        | _                   |
| ,                                     | 302        | -                   |
| ^                                     | 303        | _                   |
| ~                                     | 304        |                     |
|                                       | 305        |                     |
| <u> </u>                              | 306        |                     |
| •                                     | 307        | -                   |
| ••                                    | 310        |                     |
| Reserved                              | 311        | — 1 <sub>11</sub> - |
| ٥                                     | 312        |                     |
| د                                     | 313        |                     |
|                                       | 314        | ÷                   |
| "                                     | 315        |                     |
| ć                                     | 316        |                     |
| v                                     | 317        | _                   |
| bar                                   | 320        | -                   |
| super 1                               | 321        | —                   |
| ®                                     | 322        | -                   |
| C                                     | 323        |                     |
| тм                                    | 324        | _                   |
| ♪ (note)                              | 325        |                     |
| Reserved                              | 326        |                     |
| Reserved                              | 327        |                     |
| Reserved                              | 330        |                     |
| Reserved                              | 331        |                     |

| Table 8-11 | Xerox and Wang WWPSC        |
|------------|-----------------------------|
|            | character codes (continued) |
| Character       | Xerox code | Wang code |
|-----------------|------------|-----------|
| Reserved        | 332        |           |
| Reserved        | 333        | _         |
| 1/8 frac.       | 334        | _         |
| 3/8 frac.       | 335        | —         |
| 5/8 frac.       | 336        | —         |
| 7/8 frac.       | 337        |           |
| Ω (ohms)        | 340        |           |
| Æ               | 341        |           |
| Đ (D w. stroke) | 342        |           |
| <u>a</u>        | 343        |           |
| H w. stroke     | 344        |           |
| Reserved        | 345        |           |
| IJ              | 346        |           |
| L w. dot        | 347        | —         |
| L w. stroke     | 350        | _         |
| Ø               | 351        | -         |
| Œ               | 352        |           |
| . <u>O</u>      | 353        | ·         |
| P (upper thorn) | 354        | <u> </u>  |
| T w. stroke     | 355        |           |
| upper eng       | 356        |           |
| 'n              | 357        |           |
| k Greenland     | 360        | _         |
| æ               | 361        |           |
| d w. stroke     | 362        |           |
| ð               | 363        |           |
| h w. stroke     | 364        |           |
| ı (dotless)     | 365        |           |
| ij              | 366        |           |
| l (l w. dot)    | 367        |           |
| l w. stroke     | 370        | _         |

Table 8-11Xerox and Wang WWPSC<br/>character codes (continued)

| Character       | Xerox code | Wang code |
|-----------------|------------|-----------|
| Ø               | 371        |           |
| œ               | 372        | _         |
| ß               | 373        | 5Ex       |
| þ (lower thorn) | 374        | _         |
| t w. stroke     | 375        |           |
| lower eng       | 376        | -         |
| (select code)   | 377        | _         |
| À               | 301;101    | _         |
| Á               | 302;101    |           |
| Â               | 303;101    |           |
| Ã               | 304;101    |           |
| Ä               | 310;101    | 1Dx       |
| Å               | 342;101    |           |
| Ç               | 343;103    |           |
| È               | 301;105    | _         |
| É               | 302;105    | _         |
| Ê               | 303;105    |           |
| Ë               | 310;105    | _         |
| ì               | 301;111    | -         |
| Í               | 302;111    |           |
| î               | 303;111    |           |
| ï               | 310;111    |           |
| Ñ               | 304;116    |           |
| Ò               | 301;117    |           |
| Ó               | 302;117    |           |

Table 8-11Xerox and Wang WWPSC<br/>character codes (continued)

| Character | Xerox code | Wang code |
|-----------|------------|-----------|
| Ô         | 303;117    |           |
| Õ         | 304;117    |           |
| Ö         | 310;117    | 1Ex       |
| Ù         | 301;125    |           |
| Ú         | 302;125    | —         |
| Û         | 303;125    |           |
| Ü         | 310;125    | 1Fx       |
| Ý         | 302;131    | 7Fx       |

Table 8-11Xerox and Wang WWPSCcharacter codes (continued)

| Character | Xerox codes | Wang code |
|-----------|-------------|-----------|
| à         | 301;141     | 1Ax       |
| á         | 302;141     |           |
| â         | 303;141     | 10x       |
| ã         | 304;141     |           |
| ä         | 310;141     | 15x       |
| å         | 342;141     |           |
| Ç         | 313;143     | 7Dx       |
| è         | 301;145     | 1Bx       |
| é         | 302;145     | 7Cx       |
| ê         | 303;145     | 11X       |
| ë         | 310;145     | 16x       |
| ì         | 301;151     |           |
| í         | 302;151     |           |
| î         | 303;151     | 12x       |
| ï         | 310;151     | 17x       |
| ñ         | 304;156     |           |
| ò         | 301;157     |           |
| ó         | 302;157     |           |
| ô         | 303;157     | 13x       |
| Õ         | 304;157     |           |
| Ö         | 310;157     | 18x       |
| ù         | 301;165     | 1Cx       |
| ú         | 302;165     |           |
| û         | 303;165     | 14x       |
| ü         | 310;165     | 19x       |
| ý         | 302;171     |           |
| ÿ         | 310;171     |           |

Table 8-12Xerox to WWPSC conversions with<br/>multiple Xerox characters

| Acros character set and code |            |           |
|------------------------------|------------|-----------|
| Character                    | Xerox code | Wang code |
| ' (minutes)                  | 41 154     | —         |
| " (seconds)                  | 41 155     |           |
| space (non-<br>break)        | 357 41     | 5Cx       |
| - (non-break)                | 357 42     | ·         |
| -<br>(discretionary)         | 357 43     | _         |
| " (German<br>left)           | 357 50     | —         |
| space (figure)               | 357 56     | —         |
| ¬ (not)                      | 357 152    | —         |
|                              | 357 153    |           |
| f (florin)                   | 357 242    |           |
| Pts (pesetas)                | 357 244    |           |
| _ (double low<br>bar)        | 357 277    | ·         |

Table 8-13Xerox – WWPSC conversions with<br/>Xerox Character Set and code

# 9. VP File Conversion of WordStar Documents

Using the appropriate file conversion software and your 6085 Professional Computer System or 8010 Information System, you can convert Word-Star files into ViewPoint files and ViewPoint files into WordStar files. The WordStar conversion application will convert the standard 7-Bit ASCII characters (WordStar 3.3) as well as the 8-Bit ASCII characters.

This chapter provides information on the Word-Star conversion process. Information about the WordStar standard is not included in this document.

### Additional hardware and software requirements

The following required or optional items are in addition to the basic hardware and software requirements listed in the "Introduction" chapter of this volume.

- The PC Option board is optional and for the 6085 only. It can be used for reading MS-DOS formatted floppy disks and MS-DOS files via VP PCE virtual floppy disk.
- VP PC Emulation is optional and for the 6085 only. It can be used for reading MS-DOS files via VP PCE virtual floppy disk and for MS-DOS formatted floppy disk.
- The VP Document Editor is required.

## Key concepts of WordStar file conversion

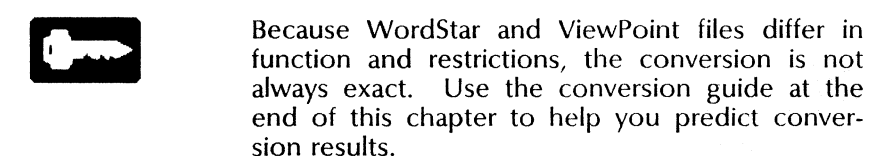

## **Properties and options sheets**

The Converter properties and options sheets for WordStar conversion are the same as those for the basic converter, except:

- When [Details] is selected, **Font** choices of [Proportional] and [Fixed] display.
- When you select [Show Icon File Types], the WordStar file types of "0" and "2" are shown.

If you specify proportional spacing (default) for the destination document, the conversion uses Modern 12 font in the resulting ViewPoint document. If you specify fixed pitch, the PC Terminal 12 font will be used.

The fixed-pitch font provides the most similar appearance to the original WordStar document. Using this font is especially important in documents with information in columns.

## **Converting files**

To convert files, you must have a Converter icon on the desktop and the VP File Conversion of WordStar Documents application running. (See Chapter 2.) You should also be familiar with the basic methods of conversion described in Chapter 2 and with the procedures given in the "Performing file conversion" section of that chapter.

## WordStar conversion guide

Use the following conversion guide to help you predict conversion results when converting Word-Star files into ViewPoint format and ViewPoint files into WordStar format.

| Feature                                                                           | After conversion<br>to WordStar<br>3.3 and 3.4                               | After conversion<br>to ViewPoint                                                                                                  |
|-----------------------------------------------------------------------------------|------------------------------------------------------------------------------|----------------------------------------------------------------------------------------------------|
| Bold                                                                              | Converts precisely.                                                          | Converts precisely.                                                                                                    |
| Hard carriage<br>return                                                           |                                                                              | Converts to a new-<br>paragraph character<br>when followed by a<br>line feed.                                                     |
| Soft carriage<br>return                                                           | _                                                                            | Not converted.                                                                                                    |
| Characters                                                                        | Characters that<br>cannot be converted<br>are replaced by<br>question marks. | Characters that<br>cannot be converted<br>are replaced by<br>question marks.                                                      |
| Accented<br>characters (with<br>PC Terminal 12<br>font available in<br>ViewPoint) | _                                                                            | Converted. Line<br>height throughout<br>paragraph changed<br>from 12 to 14 points<br>to accommodate<br>extra character<br>height. |
| Centering                                                                         | Converts precisely.                                                          | Converted to a space.                                                                                                    |
| Equation frame                                                                    | No conversion.                                                               |                                                                                                    |
| Fields                                                                            | No conversion.                                                               | —                                                                                                    |

Table 9-1 WordStar conversion guide

| Feature                          | After conversion<br>to WordStar<br>3.3 and 3.4                                                                                  | After conversion<br>to ViewPoint          |
|----------------------------------|----------------------------------------------------------------------------------------------------|-------------------------------------------|
| Fonts                            | Style and size are ignored.                                                                                                    | User selected.                            |
|                                  | Size changes are ignored.                                                                                                    |                                           |
| Graphic frame                    | No conversion.                                                                                                    | _                                         |
| Headings and footings            | Heading and footing<br>(65 characters,<br>maximum) of first<br>page format<br>character are<br>converted.<br>Only characters in | First heading and footing are converted.  |
|                                  | Character Set 0 are converted.                                                                                                  |                                           |
|                                  | Heading and footing<br>appear on left side<br>of page. All other<br>paragraph properties<br>are ignored.                        |                                           |
| Italics                          | Converts to double strike.                                                                                                    | —                                         |
| VP double strike<br>in Modern 12 | Converts to<br>WordStar double<br>striking.                                                                                     | Converts to italics in proportional font. |

Table 9-1WordStar conversion guide<br/>(continued)

| Feature                                                      | After conversion<br>to WordStar<br>3.3 and 3.4                                                              | After conversion<br>to ViewPoint                             |
|--------------------------------------------------------------|----------------------------------------------------------------------------------------------------|--------------------------------------------------------------|
| Double strike<br>with PC<br>Terminal 12 font<br>on 6085/8010 | _                                                                                                    | Converts to double<br>underline in fixed<br>font.            |
| Justified                                                    | No conversion.                                                                                              | Converts to a space.                                         |
| Lines                                                        | No more than 65<br>characters,<br>terminated by a<br>carriage return;<br>followed by new-line<br>character. |                                                              |
| Line heights                                                 | No conversion.<br>Single line spacing is<br>used.                                                           | _                                                            |
| Multiple<br>columns                                          | No conversion.                                                                                              | _                                                            |
| New-paragraph<br>character                                   | Converted to<br>carriage return,<br>followed by line<br>feed.                                               | _                                                            |
| Non-breaking<br>spaces                                       | Converted to required spaces.                                                                               | —                                                            |
| Page break                                                   | Page break character<br>is converted to page<br>break (.PA).                                                | Page break (.PA) is<br>converted to page<br>break character. |

| Feature                  | After conversion<br>to WordStar<br>3.3 and 3.4                                           | After conversion<br>to ViewPoint             |
|--------------------------|------------------------------------------------------------------------------------------|----------------------------------------------|
| Page format<br>character | First page format character converted.                                                   | _                                            |
| Page margins             | No conversion.<br>All margins are 1<br>inch.                                             | No conversion.<br>All margins are 1<br>inch. |
| Page numbers             | No conversion.                                                                           | No conversion.                               |
| Page size                | Size 8½ by 11 inches<br>First page format<br>character is handled.<br>Single column text |                                              |

| Feature                    | After conversion<br>to WordStar<br>3.3 and 3.4                                                                                                    | After conversion<br>to ViewPoint                                                                     |
|----------------------------|----------------------------------------------------------------------------------------------------|----------------------------------------------------------------------------------------------------|
| Paragraph<br>properties    | Single line spacing<br>New paragraph<br>characters are<br>converted to<br>carriage return, plus<br>new line.<br>Paragraph text is<br>sliced into lines of<br>not more than 65<br>characters.<br>Paragraph is<br>terminated by<br>marked carriage<br>return plus new line.<br>Center converts<br>properly.<br>Right align converts<br>to left align. | Only single line<br>spacing<br>Carriage return plus<br>new line is<br>converted to new<br>paragraph. |
| Pitch                      | No conversion.                                                                                                    | No conversion.                                                                                       |
| Record files               | No conversion.                                                                                                    | _                                                                                                    |
| Spaces and required spaces | Converts to space<br>and hard space,<br>respectively.                                                                                                    | Converts to space<br>and non-breaking<br>space, respectively.                                        |
| Strikeout                  | No conversion.                                                                                                    | No conversion.                                                                                       |

| Feature                                                                  | After conversion<br>to WordStar<br>3.3 and 3.4                                                                                          | After conversion<br>to ViewPoint                                                                                              |
|--------------------------------------------------------------------------|----------------------------------------------------------------------------------------------------|----------------------------------------------------------------------------------------------------|
| Subscripts and<br>superscripts<br>with Modern 12<br>font in<br>ViauRoint | Any level of<br>superscripting and<br>subscripting is<br>converted.                                                                     | Superscript converts<br>to normal<br>superscript (smaller<br>font).                                                           |
| viewroint                                                                |                                                                                                    | Subscript converts<br>to normal subscript<br>(smaller font).                                                                  |
| Superscript with<br>PC Terminal 12<br>font in<br>ViewPoint               | Any level of<br>superscripting and<br>subscripting is<br>converted.                                                                     | Converts. Font size<br>not reduced; line<br>height throughout<br>paragraph changed<br>from 12 to 14 points<br>to accommodate. |
| Tables                                                                   | No conversion.                                                                                                    | —                                                                                                    |
| Tab settings and properties                                              | Tab and para-tab<br>convert to<br>equivalent in spaces.<br>Fixed pitch option<br>must be selected for<br>consistent indent<br>distance. | WordStar tab<br>character converts to<br>ViewPoint tab<br>character.                                                          |
|                                                                          | No conversion for decimal tab, centering, margins, and justification.                                                                   |                                                                                                    |
| Text frames                                                              | No conversion.                                                                                                    |                                                                                                    |

| Table 9-1 | WordStar conversion guide |
|-----------|---------------------------|
|           | (continued)               |

| Feature                                                            | After conversion<br>to WordStar<br>3.3 and 3.4 | After conversion<br>to ViewPoint    |
|--------------------------------------------------------------------|------------------------------------------------|-------------------------------------|
| Underline                                                          | Converts to<br>intermittent<br>underlining.    | Converts to continuous underlining. |
| Double<br>underline with<br>PC Terminal 12<br>font in<br>ViewPoint | Converts to single<br>underline.               | _                                   |

# 10. VP File Conversion of Xerox 860 Documents

Using the appropriate file conversion software and your 6085 Professional Computer System or 8010 Information System, you can convert 860 document files into ViewPoint document format, and ViewPoint document files into 860 format.

This chapter provides information on the 860 document file conversion process. Information about the 860 file standard is not included in this document.

# Additional hardware and software requirements

The following required or optional items are in addition to the basic hardware and software requirements listed in the "Introduction" chapter of this volume.

- The PC Option board is optional and for the 6085 only. It can be used for reading MS-DOS formatted floppy disks and MS-DOS files via VP PCE virtual floppy disks.
- *VP PC Emulation* is optional and for the 6085 only. It can be used for reading MS-DOS files via VP PCE virtual floppy disk and for MS-DOS formatted floppy disks.
- The VP Document Editor is required.

# Key concepts of 860 documents file conversion

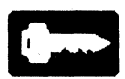

Because 860 document files and ViewPoint files differ somewhat in function and restrictions, the conversion is not always exact. Use the conversion guide at the end of this chapter to help you predict conversion results.

### **Properties and options sheets**

The properties and options sheets for 860 document conversion have no options in addition to those explained in Chapter 2. Only file type 5120 is displayed when [Show Icon File Types] is selected.

#### **Converted 860 text documents**

The conversion of text documents is quite complete, although some documents may require editing. If the 860 document contains a format block in the middle of a paragraph and if that format block specifies changing margins, tabs, or line spacing, a new paragraph will begin at that point in the ViewPoint document.

#### **Converted 860 statistical documents**

There are several things to keep in mind while editing converted statistical documents:

- Use the regular tab (as opposed to the paratab) when adding tab motions to statistical documents.
- Manually retype any entries in which symbols (such as percent signs or right parentheses) should appear at the flush-right tab.
- With decimal tabs, the regular tab and the second special tab are eliminated. The first special tab is converted to a decimal tab.
- With right-flush tabs, the regular tab is eliminated, and the special tab is converted to a right-flush tab.

# ViewPoint to 860 document conversion characteristics

Reformatting a converted ViewPoint document will produce a format and layout resembling the original ViewPoint document, except:

- Extra tabs are inserted in the 860 document. (If the tabs are too close together, the conversion results will be unpredictable.)
- The regular tab setting added for a right-flush or decimal column may appear too far to the left. In these instances, you can move the tabs.

### **Obtaining 860 spreadsheet files for conversion**

You can get 860 files from:

- VP PC Emulation Virtual Floppy icon and Emulated Fixed Disk icon
- $5\frac{1}{4}$ -inch floppy disks
- Files mailed over the network from other Xerox machines or from PCs

## **Converting files**

To convert files, you must have a Converter icon on the desktop and the necessary conversion software application running, as described in Chapter 2. You should also be familiar with the basic methods of conversion described in Chapter 2 and with the procedures given in the "Performing file conversion" section of that chapter.

## 860 document conversion guide

Use the following conversion guide to help you predict conversion results.

| Feature                        | After conversion<br>to 860                                            | After conversion<br>to ViewPoint                                                                                                    |
|--------------------------------|-----------------------------------------------------------------------|----------------------------------------------------------------------------------------------------|
| Bold                           | Converts precisely.                                                   | Converts precisely.                                                                                                    |
| Carriage<br>returns            | A single required<br>carrier return is used<br>to define a paragraph. | Non-required return<br>converts to space.<br>Required return<br>converts to new-<br>paragraph character.<br>Following a statistical<br>format, non-required<br>return converts to line<br>return. |
| Center<br>(between<br>margins) | · · · ·                                                               | Converts precisely to centered paragraph.                                                                                                    |

Table 10-1 860 document conversion guide

| Feature                                 | After conversion<br>to 860                                                                            | After conversion<br>to ViewPoint                                                                                                    |
|-----------------------------------------|----------------------------------------------------------------------------------------------------|----------------------------------------------------------------------------------------------------|
| Center (over<br>column-<br>Code 5)      | _                                                                                                    | Creates paragraph<br>with centered tab in<br>appropriate place.<br>Line spacing may<br>need correcting.                                                                                                    |
| Center<br>(between<br>points-Code<br>4) |                                                                                                    | Creates paragraph<br>with centered tab in<br>appropriate place.<br>Some tab settings<br>may be lost. Line<br>spacing may need<br>correcting.<br>Centering at left<br>margin not supported.<br>Centers heading and<br>footing on page,<br>regardless of column<br>type specified. |
| Characters,<br>printing                 | Convert accurately,<br>including accented<br>characters needed for<br>French, German, and<br>Swedish. | Standard scientific and<br>legal keyboard<br>characters are<br>converted exactly. All<br>characters display<br>correctly, provided<br>they are present in<br>font.<br>Accented characters<br>needed for French,<br>German, and Swedish<br>convert correctly.                     |

Table 10-1860 document conversion guide<br/>(continued)

| Feature                                           | After conversion<br>to 860                                                                                                    | After conversion<br>to ViewPoint              |
|---------------------------------------------------|----------------------------------------------------------------------------------------------------|-----------------------------------------------|
| Character<br>properties                           | On conversion, pitch<br>is PS, printwheel is<br>not identified, and<br>keyboard is standard.                                      | _                                             |
|                                                   | Bold, underscore, and<br>overstrike convert<br>precisely. Italics<br>convert to<br>underscore.                                    |                                               |
| Code back-<br>space and<br>Code half<br>backspace | _                                                                                                    | Ignored at screen and<br>when sent to printer |
| Equation<br>frames                                | No conversion.                                                                                                    | _                                             |
| Fields                                            | Field contents are<br>converted like<br>ordinary text, unless<br>the field occurs inside<br>a text, graphic or<br>equation frame. |                                               |
| Graphics and<br>graphic<br>frames                 | No conversion.                                                                                                    | _                                             |

Table 10-1860 document conversion guide<br/>(continued)

| Feature                  | After conversion<br>to 860                                                                                                    | After conversion<br>to ViewPoint                                                                                                    |
|--------------------------|----------------------------------------------------------------------------------------------------|----------------------------------------------------------------------------------------------------|
| Headings<br>and footings | After conversion, only<br>left heading and<br>footing is used.<br>Page number symbol<br>in heading and<br>footing is always<br>translated to Code 2.<br>Heading and footing<br>always appear on first<br>page, whether or not<br>this was true for<br>6085/8010 document.<br>Only first page format<br>character is<br>processed.<br>Changes in font<br>properties within | If 860 heading or<br>footing contains a<br>page number<br>character, heading<br>and footing as well as<br>page number symbol<br>(#) will appear in<br>Page Number<br>property sheet after<br>conversion.<br>Heading and footing<br>will be centered if 860<br>heading and footing<br>was centered.<br>Otherwise it will<br>appear flush left on<br>page.<br>Entire heading and |
|                          | properties within<br>heading and footing<br>are converted<br>properly.<br>Total of 189<br>characters convert<br>from ViewPoint page<br>number pattern and<br>headings and<br>footings, including:<br>On and off commands                                                                                                    | footing will be bold,<br>overstrike, and/or<br>underscored, based<br>on character set for<br>860 heading and<br>footing.                                                                                                    |
|                          | for center, bold,<br>underscore, and<br>overstrike.                                                                                                    |                                                                                                    |

Table 10-1860 document conversion guide<br/>(continued)

| Feature                                         | After conversion<br>to 860                                                                                                    | After conversion<br>to ViewPoint                                                                                           |
|-------------------------------------------------|----------------------------------------------------------------------------------------------------|----------------------------------------------------------------------------------------------------|
| Headings<br>and footings<br>(continued)         | One character each for page label line and contents line.                                                                                                    | All tabs contained in headings and footings are ignored.                                                                   |
|                                                 | Heading and footing<br>will be centered if the<br>ViewPoint heading<br>and footing was<br>centered. Otherwise,<br>it appears at left side<br>of page.                         |                                                                                                    |
|                                                 | Tab settings in<br>headings and footings<br>are ignored. Tab<br>settings of first<br>paragraph in<br>ViewPoint document<br>are used in 860<br>heading and footing<br>instead. |                                                                                                    |
| Hyphen,<br>discretionary<br>hyphen, and<br>dash | Converts precisely.                                                                                                    | Required hyphen and<br>dash convert to<br>mandatory hyphen.<br>Non-required hyphen<br>converts to<br>discretionary hyphen. |

Table 10-1860 document conversion guide<br/>(continued)

| Feature                 | After conversion<br>to 860                                                                                                    | After conversion<br>to ViewPoint                                                                                                    |
|-------------------------|----------------------------------------------------------------------------------------------------|----------------------------------------------------------------------------------------------------|
| Index and reverse index | Subscript and<br>superscript converts<br>to index and reverse<br>index.                                                                                           | Reverse index and<br>index convert to<br>superscript and<br>subscript, respectively.                                                 |
|                         |                                                                                                    | Combinations that<br>would go beyond<br>super-superscript or<br>super-subscript are<br>ignored. Line spacing<br>may need correction. |
|                         |                                                                                                    | Underlined text<br>displaced downward<br>displays, but does not<br>print as overstrike.                                              |
| Italics                 | Converts to underline.                                                                                                    | —                                                                                                    |
| Justify                 | Converts precisely.                                                                                                    | Converts precisely.                                                                                                    |
| Keyboard ID             | _                                                                                                    | See Characters, printing.                                                                                                    |
| Line spacing            | Line height converts<br>to line spacing of<br>single space, one-and-<br>a-half space, double<br>space, or triple space,<br>whichever is closest<br>approximation. | Converts precisely.                                                                                                    |

# Table 10-1860 document conversion guide<br/>(continued)

| Feature               | After conversion<br>to 860                                                                                   | After conversion<br>to ViewPoint                                                                                                    |
|-----------------------|----------------------------------------------------------------------------------------------------|----------------------------------------------------------------------------------------------------|
| Margins               | Page margins and<br>paragraph margins are<br>added together to<br>produce equivalent<br>860 margins.         | Paragraph margins are<br>set to preserve<br>original line length of<br>860 document.<br>Left paragraph<br>margins are equivalent<br>to corresponding 860<br>page margin. |
| Null code<br>(Code 6) | _                                                                                                    | No conversion.                                                                                                    |
| Overstrike            | See Strikeout.                                                                                               | Converts precisely.                                                                                                    |
| Page break            | Required page break<br>converts to required<br>page end code.<br>Automatic page<br>breaks do not<br>convert. |                                                                                                    |
| Page end              | _                                                                                                    | Non-required page<br>end does not convert.                                                                                                    |
|                       |                                                                                                    | Required page end<br>converts to required<br>page break character.                                                                                                    |
| Page labels           | See Headings and Footings.                                                                                   | See Headings and<br>Footings.                                                                                                    |

Table 10-1860 document conversion guide<br/>(continued)

| Feature                                       | After conversion<br>to 860                                                                                                    | After conversion<br>to ViewPoint                                                                                                    |
|-----------------------------------------------|----------------------------------------------------------------------------------------------------|----------------------------------------------------------------------------------------------------|
| Page layout                                   |                                                                                                    | Top and bottom<br>margins are equal to<br>860 margins. Margins<br>containing page labels<br>are increased 12<br>points for each line of<br>text.                                                         |
| Page<br>numbers                               | Converts precisely.<br>(See Headings and<br>Footings.)                                                                                                    | If the 860 heading<br>contains page<br>numbering, 6085/8010<br>also contains page<br>numbers.<br>Page numbers do not<br>appear in page<br>numbering property<br>sheet. The same is<br>true for footings. |
| Page size<br>and page<br>format<br>properties | Page size converts to<br>equivalent 6085/8010<br>page length and<br>width.<br>Text is single column.<br>Top and bottom<br>margins are converted<br>precisely. | Page length is<br>converted precisely.<br>Page width is<br>converted according<br>to smallest listed page<br>width in User Profile<br>into which 860 right<br>margin will fit.                           |

Table 10-1860 document conversion guide<br/>(continued)

| Feature                       | After conversion<br>to 860                                                                                                    | After conversion<br>to ViewPoint                                                     |
|-------------------------------|----------------------------------------------------------------------------------------------------|--------------------------------------------------------------------------------------|
| Paragraph<br>properties       | Text justification is<br>preserved; line<br>spacing of single,<br>space and a half,<br>double, or triple is<br>chosen to most<br>closely approximate<br>format, and margins<br>are converted as<br>described in Margins.<br>A single required<br>carriage return is used<br>to define a paragraph.<br>Centering converts<br>accurately. | Paragraph margins are<br>set to preserve<br>original line length of<br>860 document. |
| Pitch                         | Always PS.                                                                                                    | 10 pitch converts to<br>Titan 12 point.                                              |
|                               |                                                                                                    | 12 pitch converts to<br>Titan 10 point.                                              |
|                               |                                                                                                    | PS pitch converts to<br>Bold PS.                                                     |
|                               |                                                                                                    | Scientific converts to<br>Classic 10 point.                                          |
| Reverse<br>index and<br>index | See Index and<br>Reverse index.                                                                                                    | See Index and<br>Reverse index.                                                      |

Table 10-1860 document conversion guide<br/>(continued)

.

| Feature                                                   | After conversion<br>to 860 | After conversion<br>to ViewPoint                                                                                                    |
|-----------------------------------------------------------|----------------------------|----------------------------------------------------------------------------------------------------|
| Right flush<br>(Code 1)                                   | No conversion.             | Converted to line in<br>its own paragraph<br>with a right flush tab.<br>Line spacing may<br>need correction.<br>A right flush following<br>a tab converts<br>accurately.<br>Additional right<br>flushes do not<br>convert. |
| Space,<br>required<br>space, and<br>non-breaking<br>space | Converts precisely.        | Converts to space,<br>required space, and<br>non-breaking space,<br>respectively.                                                                                                    |
| Strikeout                                                 | Converts precisely.        | See Overstrike.                                                                                                    |
| Stop code<br>(Code 3)                                     | _                          | Converts to question mark.                                                                                                    |
| Switch code<br>(Code 7)                                   | _                          | No conversion.                                                                                                    |
| Tables                                                    | No conversion.             | _                                                                                                    |

Table 10-1860 document conversion guide<br/>(continued)

(

| Feature     | After conversion<br>to 860                                                                                                    | After conversion<br>to ViewPoint                                                                                                    |
|-------------|----------------------------------------------------------------------------------------------------|----------------------------------------------------------------------------------------------------|
| Tab motions | For non-statistical<br>block: para-tab<br>converts to 860 lower<br>tab motion; upper tab<br>converts to 860 upper<br>tab motion.<br>For statistical block:<br>para-tab and upper<br>tab both convert to<br>860 lower tab. | If it follows text<br>format block, lower<br>tab motion converts<br>to paragraph tab on<br>first line of a<br>paragraph and is<br>ignored on<br>subsequent lines of<br>paragraph.<br>If it follows statistical<br>format block, lower<br>tab motion converts<br>to one, two, or three<br>upper tabs,<br>depending on current<br>position in the line<br>and type of next tab<br>setting.<br>Upper tab motion<br>converts to upper tab.<br>When a tab motion<br>goes beyond right<br>margin, 6085/8010<br>treats each tab motion<br>outside right margin<br>as new page. |

Table 10-1860 document conversion guide<br/>(continued)

| Feature           | After conversion<br>to 860                                                                                                    | After conversion<br>to ViewPoint |
|-------------------|----------------------------------------------------------------------------------------------------|----------------------------------|
| Tab<br>properties | Tab settings in 860<br>document are<br>calculated, taking<br>description in Margins<br>into account.                                                                                           | _                                |
|                   | All explicit left flush<br>tab settings convert to<br>regular tab stops.                                                                                                    |                                  |
|                   | Center tab settings<br>convert to normal tab<br>stop, followed by<br>special tab stop. Each<br>line in paragraph with<br>center tab setting<br>begins with center<br>over column (Code<br>5).  |                                  |
|                   | All right flush and<br>decimal tab settings<br>convert to regular tab<br>stops, followed by<br>one (for right flush<br>column data) or two<br>(for decimal<br>alignment) special tab<br>stops. |                                  |
|                   | Default tab settings<br>convert to equivalent<br>860 explicit tab<br>settings.                                                                                                    |                                  |

# Table 10-1860 document conversion guide<br/>(continued)

| Feature                          | After conversion<br>to 860                                                                                                    | After conversion<br>to ViewPoint                                                                                                 |
|----------------------------------|----------------------------------------------------------------------------------------------------|----------------------------------------------------------------------------------------------------|
| Tab<br>properties<br>(continued) | Right-flush text<br>requires changing<br>column from regular<br>tab, followed by<br>special tab, to regular<br>tab at position of<br>special tab and Code<br>1. | _                                                                                                    |
| Tab settings<br>(regular)        | <u> </u>                                                                                                    | Convert precisely to left tab stops.                                                                                             |
| Tab setting<br>(special)         |                                                                                                    | Special tab settings in<br>860 document<br>convert as follows:                                                                   |
|                                  |                                                                                                    | Decimal tabs—Regular<br>tab and second<br>special tab are<br>eliminated. First<br>special tab is<br>converted to decimal<br>tab. |
|                                  |                                                                                                    | Centered tabs—Code<br>5 and regular tab are<br>eliminated; special tab<br>is converted to<br>centered tab.                       |
|                                  |                                                                                                    | Right flush tabs—<br>Regular tab is<br>eliminated, and<br>special tab is<br>converted to right<br>flush tab.                     |

Table 10-1860 document conversion guide<br/>(continued)

| Feature     | After conversion<br>to 860 | After conversion<br>to ViewPoint |
|-------------|----------------------------|----------------------------------|
| Text frames | No conversion.             | —                                |
| Underscore  | Converts precisely.        | Converts precisely.              |

Table 10-1860 document conversion guide<br/>(continued)

# 11. VP File Conversion of Xerox 860 Record Files

Using the appropriate file conversion software and your 6085 Professional Computer System or 8010 Information System, you can convert 860 record files into ViewPoint format record files for VP List Manager.

This chapter provides information on the 860 record file conversion process. Information about the 860 standard is not included in this document.

## Additional hardware and software requirements

The following required or optional items are in addition to the basic hardware and software requirements listed in the "Introduction" chapter of this volume.

- There is no required hardware in addition to that mentioned in the "Introduction" chapter of this volume.
- VP Document Editor is required.
- VP List Manager is required.
- VP File Conversion of 860 Record Files is required.

# Key concepts of 860 record file conversion

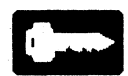

Conversion between the 860 and 6085/8010 workstation is limited to the one-way transfer of 860 record files to 6085/8010 record files. Because 860 record files and ViewPoint files differ in function and restrictions, the conversion is not always exact. Use the conversion guide at the end of this chapter to help you predict conversion results.

## **Properties and options sheets**

The properties and options sheets for 860 record file conversion have no additional options to those explained in Chapter 2. File type 5125 is shown when [Show Icon File Types] is selected.

## **Obtaining 860 record files for conversion**

You can get 860 record files from:

- Files mailed over the network from other Xerox machines
- 860 workstations with network communication options

### **Converting files**

To convert files, you must have a Converter icon on the desktop and the necessary conversion software application running, as described in Chapter 2. You should also be familiar with the basic methods of conversion described in Chapter 2 and with the procedures given in the "Performing file conversion" section of that chapter.

### **860 record file conversion guide**

Use the following conversion guide to help you predict conversion results.
| Feature     | After conversion to ViewPoint                                                                                                    |  |  |  |
|-------------|----------------------------------------------------------------------------------------------------|--|--|--|
| Calc Field  | No conversion.<br>Description field is left blank.<br>[Stop on Skip] is deselected.<br>Skip if field is left blank.                                                                                                   |  |  |  |
| Length      | Converts length. If multiline is greater than 1, then Length = Multiline X Length.                                                                                                    |  |  |  |
| Multiline   | Any 860 multiline field is converted into one field of Multiline X Length.                                                                                                    |  |  |  |
| Multi-entry | Converts to one field; tabs are not converted.                                                                                                    |  |  |  |
| Name        | Converts precisely. ViewPoint records<br>processing does not support duplicate field<br>names. An 860 record file with duplicate field<br>names must be edited to make each field<br>name unique prior to conversion. |  |  |  |
| Range-high  | Converts to high-end value for Range.                                                                                                    |  |  |  |
| Range-low   | Converts to low-end value for Range.                                                                                                    |  |  |  |
| Record flag | No conversion.                                                                                                    |  |  |  |
| Required    | Converts to Required directly.                                                                                                    |  |  |  |

Table 11-1 860 record file conversion guide

| Feature      | After conversion to ViewPoint                                                                                                    |  |  |  |  |
|--------------|----------------------------------------------------------------------------------------------------|--|--|--|--|
| Туре:        | Converts as follows:                                                                                                    |  |  |  |  |
| Alphabetic   | Alphabetic converts to text.                                                                                                    |  |  |  |  |
| Alphanumeric | Alphanumeric converts to text.                                                                                                    |  |  |  |  |
| Numeric      | Numeric converts to amount.                                                                                                    |  |  |  |  |
|              | All numeric fields in 860 record files convert to amount fields in 6085/8010 record files.                                                                                                    |  |  |  |  |
|              | 6085/8010 amount fields can contain only<br>numeric values or the following number-<br>related characters: plus (+), minus (-),<br>dollar sign (\$), number sign (#), comma (,),<br>and period (.). |  |  |  |  |
|              | Plus and minus signs must relate to negative<br>or positive numbers, and the comma and<br>period can be used only as decimal or<br>thousands delimiters.                                            |  |  |  |  |
|              | If an 860 numeric field contains non-numeric data, an error message is posted during conversion.                                                                                                    |  |  |  |  |
|              | Record fields designated as social security<br>numbers or dates are possible sources of<br>conversion failures. These fields must be<br>changed to alphanumeric before conversion.                  |  |  |  |  |

# Table 11-1860 record file conversion guide<br/>(continued)

# Index

3270 file transfer, 5-2 860 document files conversion guide, 10-5-10-6converting, 10-1, 10-5 documents, statistical, 10-3 properties sheet, 10-3 spreadsheet file transfer, 10-4 text documents, 10-3 860 record files conversion guide, 11-3-11-5converting, 11-1, 11-3 properties sheet, 11-3 transferring, 11-3

# A

ASCII 7-bit, 3-4-3-6, 3-10, 9-1 8-bit, 3-4-3-6, 3-10, 9-1 angle brackets, 3-10 characters, standard, 3-5, 3-9-3-11conversion details, 3-3-3-4, 3-6 data file sources, 3-9 digraphs, 3-6 form feed (FF), 3-7, 3-10, 3-12 ISO 6937 special characters, 3-6 ISO/ASCII, 3-4-3-6 keyboards, 3-8-3-11 less-than sign, 3-11 line feed (LF), 3-4, 3-7-3-8, 3 - 10 - 3 - 12

new-line (NL) character, 3-4, 3-6-3-8, 3-10-3-11 new-page character, 3-6 Office keyboard characters, 3-8-3-9 PC ASCII, 3-4-3-6, 3-11 PC ASCII characters, 3-11-3-12 special characters, 3-10 special characters, entering, 3-9 white-space characters, 3 - 10ASCII to ViewPoint conversion, 3-1 conversion guide, 3-11 **ASCII** to ViewPoint properties ASCII Encoding, 3-4–3-6 Ignore Trailing White Space, 3-5-3-6 Paragraph Ends With, 3-4 Replace Unknown Char. With, 3-5, 3-8

# B

background activities menu, 2-7, 2-26 black boxes in text, 3-5, 5-6

# С

Choose Conversion options sheet, 2-20-2-21 conversion-specific settings, 2-17-2-18 conversions aborting, 2-10, 2-21 background, 2-7-2-8

background, management of. 2-7 canceling, 2-7, 2-12, 2-21, 2-26currently running, 2-2, 2-12, 2-16, 2-18 currently running, displaying, 2-5, 2-12-2-13, 2-15-2-16 delays, 2-7 errors during, unrecoverable, 2-26 foreground, 2-8 grouped, 1-5-1-6 grouped-input, 2-13 multiple, 2-15, 2-17 multiple, treated as single unit, 2-12-2-13 one-to-one, 1-5 one-way, 11-2 procedure, 2-25 process, 1-1 restarting, 2-18 single-input, 2-13 software interface, 1-1 Source-Destination pairs, 2-12-2-13, 2-15, 2-17-2 - 19stopping, 2-8, 2-26 Converter History log, 2-4 options, 2-4 Converter icon properties Choose Source, 2-4 Choose Source for Icon Туре, 2-15—2-16 Destination Suffix. 2-2 [Manually (Override Icon File Type)], 2-5, 2-21 Process In, 2-6, 2-10, 2-20 [Resolve Icon File Type Conflicts], 2-13-2-16, 2 - 21Converter icons, 1-1, 1-3, 1-7, 2-1, 2-4, 2-26

configuring, 2-13, 2-22, 2-24 labeling, 2-2 multiple, 1-3, 2-7, 2-18, 2-24 options sheet for, 1-4, 2-10, 2-12, 2-20 properties, retention of, 2-2 properties, retention of, 2-24 properties sheet default settings for, 2-3 properties sheet for, 1-3— 1-4, 2-2—2-4, 2-23 retrieving, 2-24

# D

DCA align text field, 5-7 captions, frame, 5-7 conversion characteristics, 5 - 3 - 5 - 6conversion directions, 5-3 EBCDIC Character Set, 5-27-5-35, 5-44-5-60 file icons, 5-2 file transfer, 5-2 file transfer warning message, 5-3 Final Form Text (FFT), 5-2 prompts, user; 5-5 properties sheet, 5-4 Revisable Form Text (RFT), 5-2DCA to ViewPoint contents, 5-8-5-9 conversion, 5-1 line layout, 5-12-5-13 user interface, 5-16 DIF conversion guide, 4-4-4-5 file transfer, 4-3 properties sheet, 4-3 DIF to ViewPoint conversion, 4-1 Directory icon, 2-24

disk pages, reclaimed, 2-8 disk space usage, 2-11 documents, non-ViewPoint, 1-2 double-arrow boxes, 2-13

### E

extended-selection processing, 1-5, 2-12-2-13

# F

file server, 2-23 file types 0, 1-2, 2-14 ambiguous, 1-2 automatic selection of, 2-4 conflicts between, 2-5, 2-14-2-15 conflicts between. resolving, 2-18 conflicts between. unresolvable, 2-21 displaying, 2-16 manually selecting, 2-6 multiple destination, 2-13 possible source and destination, 2-13, 2-15-2 - 16ViewPoint-assigned, 1-2 files background moves, canceling of, 2-9 background moving and copying of, 2-10 backup, 2-8 fragmentation of, 2-24 locations of converted, 1-5, 2 - 10naming, 2-4 non-ViewPoint, 2-22 obtaining for conversion, 2-22, 5-2 PIC, 6-2 PRN, 6-2 read-only, 1-6, 2-13 source, 1-4

storage of, in optimized form, 2-25 folder processing, 1-5 fonts Courier, 5-4 fixed pitch, 8-6, 9-3 fixed spacing, 4-3 Modern 12, 3-5, 8-4, 9-3 PC Terminal, 4-3, 9-3 proportional spacing, 8-4, 9-3 Terminal, 3-5 Titan, 5-4, 8-4 footings, 5-4, 8-7, 8-16

## Н

HP 3000, 5-1

## I

IBM EBCDIC, see DCA, EBCDIC Character Set icons copying to the converter, 2-8 dog-eared, 1-2 labels of, 2-2, 2-20 missing destination, 2-26 moving to the converter, 2-8-2-9, 2-25 simple text file, 1-2 source, automatically deleting, 1-6, 2-9-2-10 source data, lost, 2-26 unspecified data, 1-2 ViewPoint data file, 1-2

# L

Loader icon, 2-25 Lotus cell formats, 6-9, 6-16 cells, non-text, 6-9, 6-16 data base, 6-13 features conversion guide, 6-5 file transfer, 6-4

formula handling, 6-2 functions, statistical, 6-12-6-13 graphs, 6-2 LICS, XCCS, and ASCII character set conversions, 6-15, 6 - 19 - 6 - 20logical functions, 6-12, 6-18 mathematical functions. 6-10, 6-17 properties sheet, 6-4 range argument, 6-18 spreadsheet formula handling, 6-2 WK files, 6-2 WK1 files, 6-2-6-3 Lotus and ViewPoint operators, 6-10, 6-14, 6-17 Lotus to ViewPoint conversion. 6-1

#### Μ

message, confirmation, 2-7, 2-9 MS-DOS format, 2-23 importing source files in, 2-23

#### Р

pagination, document, 1-6, 2-24-2-25, 8-5, 8-15
pagination, types of compress, 2-25 simple, 2-5, 2-22, 2-25
para-tab, 8-16, 10-3
PC Option (PCO), 3-1, 3-4, 4-1, 6-2
PC Option board, 3-1, 4-1, 6-1, 7-1, 9-1, 10-1
properties sheet commands, 2-2

#### R

reboot, 2-18, 2-26

recovery and restart, 2-26 Remote Batch Service (RBS), 8-4 remote hosts, 3-4, 3-9

#### S

semicolon separators, 5-27, 8-22, 8-28 single-arrow boxes, 2-12–2-13 spreadsheet, ViewPoint column and row count, 6-5 systems, non-Xerox, 1-2

#### U

User Profile, 1-6, 2-18, 2-24-2-25 entries, invalid, 2-25

## V

VAX, 3-9, 5-1 ViewPoint to 860 document files conversion, 10-1 ViewPoint to ASCII 7-bit ISO/ASCII conversion table, 3-15 conversion, 3-1 ViewPoint to ASCII properties End Line With, 3-7 End Paragraph With, 3-8 Line Length, 3-6 Replace Office Keyboard Char. With, 3-8 [Word Wrap], 3-7 ViewPoint to DCA contents, 5-17-5-19 conversion, 5-1 fonts and character appearance, 5-10-5-11, 5 - 20 - 5 - 22page layout, 5-14-5-15, 5 - 25 - 5 - 26paragraphs, 3-4, 5-23-5-24 ViewPoint to DIF conversion, 4-1 ViewPoint to Lotus

conversion, 6-11, 6-14, 6-16 conversion guide, 6-16 ViewPoint to Wang conversion, 8-1 ViewPoint to Wang conversion characteristics character appearance, 8-20 character enhancements. 8-15 character sets, 8-15 contents, 8-18-8-19 fields, 8-18 frames, 8-18 headings and footings, 8-16 page layout, 8-22 paragraphs, 8-21-8-22 tab and para-tab, 8-16 tables, 8-16 ViewPoint to WordStar conversion, 9-1, 9-3 VisiCalc file transfer, 7-3 properties sheet, 7-3 VisiCalc to ViewPoint conversion, 7-1 VMS, 5-1 VP PC Emulation, 2-23

#### W

Wang character enhancements, 8-5, 8-15 conversions with multiple Xerox characters, 8-23, 8-28 delimiters, 8-7 file transfer, 8-4 files, converting, 8-5 footers, 8-7, 8-16 indents, 8-6 left-aligned text, 8-6, 8-16 new-paragraph character, 8-6

properties sheet, 8-3-8-4, 8 - 7 - 8 - 8WP, 8-1, 8-7-8-8 WPS, 8-1, 8-5 WWPSC Character Set conversion, 8-22 WWPSC control characters, 8-27 Wang conversion properties Convert [Notes]/[Work Pages], 8-3 Font Spacing, 3-5, 4-3, 8-3-8-4 [Insert Warnings in Document], 8-3-8-4, 8-8, 8-18 Wang to ViewPoint conversion, 8-1, 8-5, 8-8 Wang to ViewPoint conversion characteristics character sets, 8-5 contents, 8-9-8-10 decimal tab delimiters, 8-6 fonts and character appearance, 8-11 format lines, 8-6 headers and footers, 8-7 line and page layout, 8-12-8-14 Merge Documents, 8-8 Notes, 6-19, 8-4, 8-7 tab, indent, decimal tab positions, 8-6 Work Pages, 8-7 WordStar conversion guide, 9-3-9-5 files, converting, 9-1, 9-3 properties sheet, 9-3 WordStar conversion properties Font, 9-3 [Show Icon File Type], 9-3 WordStar to ViewPoint conversion, 9-3

Х

Xerox and Wang WWPSC character codes, 8-29—8-30 See also Wang, WWPSC Character Set conversion; Wang, WWPSC control characters Xerox characters names, 5-55—5-56, 5-59 XCCS, 6-15, 6-19—6-20 XCharSet, 5-44 XCharSet0, 5-27, 8-22, 8-28 XCharSet357, 5-59 XCharSet46, 5-56 Xerox characters to Wang characters Xerox to WWPSC, 8-28 Xerox to WWPSC, with multiple Xerox characters, 8-37

# **Reader's Comments**

VP Series Reference Library File Conversions Reference volume

Your feedback will help us tailor our manuals to your needs.

| Name:  |                                                          | _Company: _                           |         |                                       |      |
|--------|----------------------------------------------------------|---------------------------------------|---------|---------------------------------------|------|
| City   | :                                                        | _State/Zip:                           |         | · · · · · · · · · · · · · · · · · · · |      |
| 1.     | Is the organization suitable for your needs?             | Excellent                             | Good    | Adequate                              | Poor |
| Con    | nments                                                   |                                       |         |                                       |      |
|        |                                                          |                                       |         |                                       |      |
| 2.     | Is the documentation written<br>at an appropriate level? | n 🗌                                   |         |                                       |      |
| Con    | nments                                                   |                                       |         |                                       |      |
| - 12   |                                                          |                                       |         | · · · · ·                             |      |
| 3.     | Are you able to find the information you need easily     | ?                                     |         |                                       |      |
| Con    | nments                                                   |                                       |         |                                       |      |
|        |                                                          | · · · · · · · · · · · · · · · · · · · |         |                                       |      |
| 4.     | Overall, how would you rate the documentation?           | e<br>□                                |         |                                       |      |
| 5.     | How can we improve the do                                | ocumentation                          | 1?      |                                       |      |
| 6.     | Did you find any errors?                                 |                                       |         |                                       |      |
| Page   | e No. Error                                              |                                       |         |                                       |      |
|        |                                                          |                                       |         |                                       |      |
|        |                                                          |                                       |         |                                       |      |
| 7.     | How would you describe yo                                | our position?                         |         |                                       |      |
| с<br>С | echnical support 🛛 🗆 Pro<br>Document developer 🔅 Ot      | ofessional/ma<br>her (explain)        | nageria | al                                    |      |
| We     | appreciate your comments                                 | s regarding o                         | our do  | cumentat                              | ion. |

Staple or tape

..... Fold here ..

# **BUSINESS REPLY MAIL**

No Postage Necessary If Mailed In the United States

First Class Permit No. 229 El Segundo, CA

Postage will be paid by Addressee

Xerox Corporation Attn: Product Education, N2-15 701 South Aviation Boulevard El Segundo, California 90245